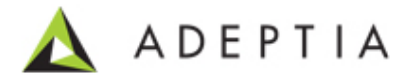

# VLTrader

# **Integration Guide**

Release Date November 9, 2012

Adeptia Inc. 443 North Clark Ave, Suite 350 Chicago, IL 60654, USA

### Copyright

Copyright © 2000-2011 Adeptia, Inc. All rights reserved.

### **Trademarks**

The Adeptia<sup>TM</sup> is a trademark of Adeptia, Inc.

### **Statement of Conditions**

Adeptia, Inc. provides this publication "as is" without warranty of any kind, either express or implied. In no event shall Adeptia be liable for any loss of profits, loss of business, loss of use or data, interruption of business, or for indirect, special, punitive, incidental, or consequential damages of any kind.

No part of this work covered by copyright herein may be reproduced in any form or by any means—graphic, electronic or mechanical—including photocopying, recording, taping, or storage in an information retrieval system, without prior written permission of the copyright owner.

This publication is subject to replacement by a later edition. To determine if a later edition exists, contact **www.adeptia.com**.

### **Document Conventions**

| Convention                                         | Description                                                     |
|----------------------------------------------------|-----------------------------------------------------------------|
| Text Matter in font Verdana and font size 9 point. | Explains the tasks to integrate<br>VLTrader with Adeptia Suite. |
| Text matter                                        | Click on link to reach target.                                  |
| 0                                                  | Note:                                                           |

### **Abbreviations Used**

| Abbreviation | Description                  |
|--------------|------------------------------|
| TCP/IP       | Transmission Control         |
|              | Protocol/Internet Protocol   |
| AS2          | Applicability Statement 2    |
| FTP          | File Transfer Protocol       |
| HTTP         | Hyper Text Transfer Protocol |

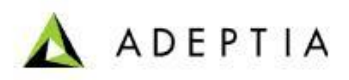

### **Contact Information**

In case of any queries, please contact us at:

| Contact For | Email ID            |
|-------------|---------------------|
| Sales       | sales@adeptia.com   |
| Support     | support@adeptia.com |

For latest updates and information, please visit us at <u>www.adeptia.com</u>.

VLTrader Integration Guide

## **Table of Contents**

| V | LTRADER                                                                                                    | 0      |
|---|----------------------------------------------------------------------------------------------------|--------|
| Ι | NTEGRATION GUIDE                                                                                                    | 0      |
| 1 | ABOUT THIS GUIDE                                                                                                    | 4      |
| 2 | TARGET AUDIENCE                                                                                                    | 5      |
| 3 | INTRODUCING VLTRADER                                                                                                    | 6      |
|   | About VLTrader<br>Need to Integrate VLTrader with Adeptia Suite                                                                                                    | 6<br>6 |
| 4 | SETTING UP VLTRADER                                                                                                    | 7      |
|   | INSTALLING VLTRADER                                                                                                    | 7<br>7 |
| 5 | CONFIGURING HOSTS IN VLTRADER                                                                                                    | 8      |
|   | Activating the Solicit Generic FTP<br>Activating the Unsolicit Generic FTP<br>Activating the Unsolicit Generic AS2<br>Testing the LooptestAS2 Host Configuration                                                                                                    |        |
| 6 | SETTING UP VLTRADER INTEGRATION WITH ADEPTIA SUITE                                                                                                    | 30     |
|   | Copying VLTrader JAR Files<br>Configuring VLTrader Configuration                                                                                                    |        |
| 7 | USING VLTRADER INTEGRATION WITH ADEPTIA SUITE                                                                                                    | 35     |
|   | CREATING VLTRADER CONFIGURATION<br>ACCESSING VLTRADER GUI FROM ADEPTIA SUITE<br>RECEIVING DATA FROM VLTRADER<br>Configuring VLtrader Listener<br>Testing the VLTrader Listener Configuration<br>Configuring VLTrader Source<br>SENDING DATA TO VLTRADER<br>Configuring VLTrader Target<br>CONFIGURING VLTRADER ACTION<br>Viewing VLTrader Logs |        |
| 8 | ABOUT ADEPTIA INC.                                                                                                    | 52     |
| A | DEPTIA HEADQUARTERS                                                                                                    | 52     |
| A | DEPTIA INDIA R&D CENTRE                                                                                                    | 52     |
| 9 | TABLE OF FIGURES                                                                                                    | 54     |

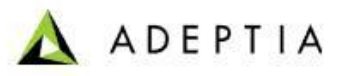

## **1** ABOUT THIS GUIDE

This document provides instructions for integrating VLTrader Suite with Adeptia Suite. This document introduces VLTrader to the Adeptia Suite users and explains all the tasks required to integrate the VLTrader package with Adeptia Suite. These are outlined as:

- <u>Setting up VLTrader</u>
- <u>Configuring Hosts in VLTrader</u>
- Setting Up VLTrader Integration with Adeptia Suite
- Using VLTrader Integration with Adeptia Suite

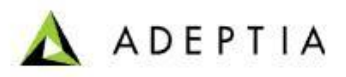

## **2 TARGET AUDIENCE**

Even though all these features are available to all users, they are primarily performed by a developer. Thus, this document is intended for developers. They can use these details to seamlessly integrate VLTrader with Adeptia Suite and thus provide the capabilities of both the applications to the users.

## **3** INTRODUCING VLTRADER

VLTrader is a secure communications package for transferring files between remote computers using various TCP/IP protocols. It is an AS2 Server product with the added functionality of sending/retrieving files using client FTP/s and HTTP/s.

## ABOUT VLTRADER

VersaLex<sup>™</sup> Trader (VLTrader) is a powerful software platform that manages secure electronic transfer of business documents to and from trading community partners over the Internet, through VANs, or over other specialized TCP/IP connections. Using certified, proven EDIINT technology, VLTrader combines the secure core communications functionality of AS2, AS3, FTP/S, and HTTP/S with communication network configuration and management tools essential to the efficient handling of hundreds to thousands of trading partners and customers.

## **NEED TO INTEGRATE VLTRADER WITH ADEPTIA SUITE**

Adeptia Suite enables its users to transform the EDI data with the support of standard protocol, such as FTP(Solicit) whereas VLTrader enables its users to transfer the EDI data with the support of few additional protocols, such as FTP(Solicit and Unsolicit) and AS2(Unsolicit).

Integrating Adeptia Suite with VLTrader application enables both the Adeptia Suite and VLTrader users to take advantage of both the applications. This helps the users to transform the EDI data with the help of Adeptia Suite and then transfer the EDI data with the help of VLTrader. In addition, the users will be able to access the VLTrader application from within the Adeptia Suite.

## **4** SETTING UP VLTRADER

To integrate VLTrader with Adeptia Suite, it is first required to set up the VLTrader. To use VLTrader with Adeptia Suite, you will be required to:

- Install VLTrader
- Start VLTrader Service

## **INSTALLING VLTRADER**

Download the VLTrader installer from <u>www.cleo.com</u> and install it. Refer to the VLTrader installation Instructor's Guide for further details.

## **STARTING VLTRADER SERVICE**

Manually start the VLTrader Service from the "Services" from the Windows Control Panel.

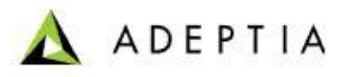

## **5** CONFIGURING HOSTS IN VLTRADER

This chapter provides a quick understanding to the users on how to configure the hosts in VLTrader . This chapter lists the basic steps to configure the hosts.

For further details, refer to VLTrader user documents.

This chapter describes the following tasks:

- Activating the Solicit Generic FTP
- <u>Activating the Unsolicit Generic FTP</u>
- Activating the Unsolicit Generic AS2

### **ACTIVATING THE SOLICIT GENERIC FTP**

Prerequisites: Ensure that that the VLTrader Service is started.

#### Steps to activate the Generic FTP:

- 1. Enter the URL, http://<host name>:<Port>/VLTrader to log in the VLTrader application.
- 2. The VLTrader Login page is displayed (See Figure 5.1).

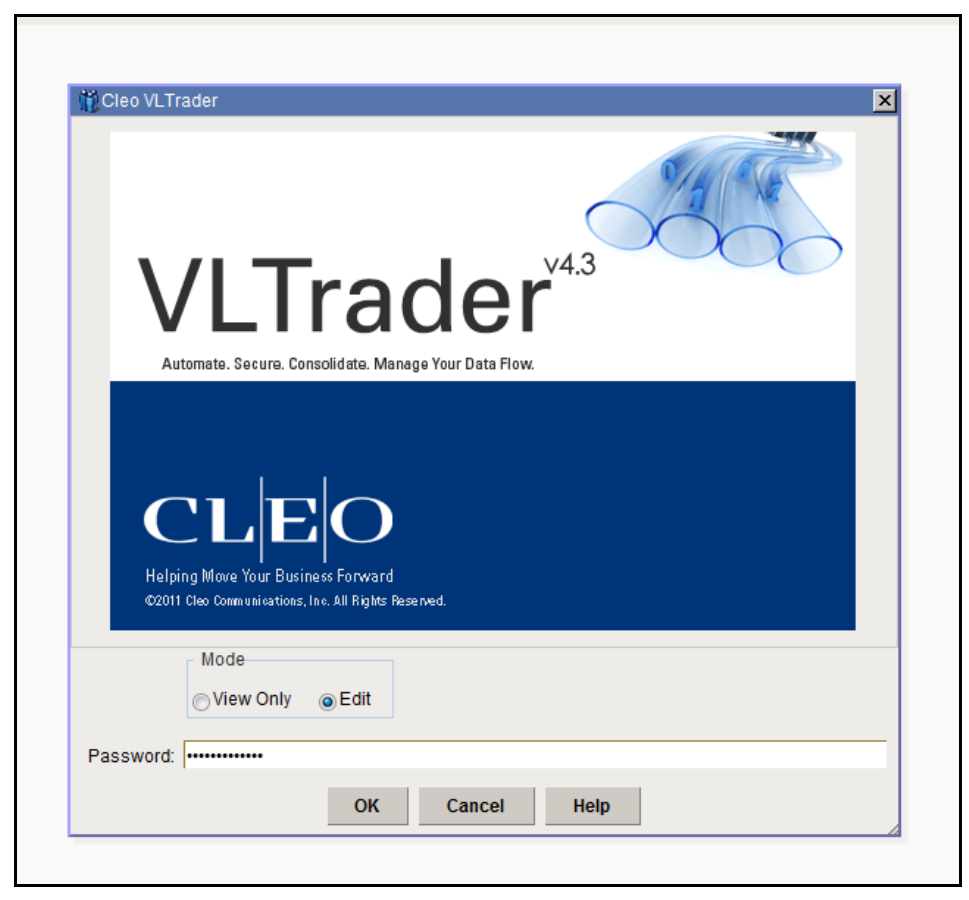

Figure 5.1: The VLTrader Login Page

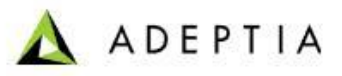

3. Enter the password and click **OK**. The VLTrader Home page is displayed (See Figure 5.2).

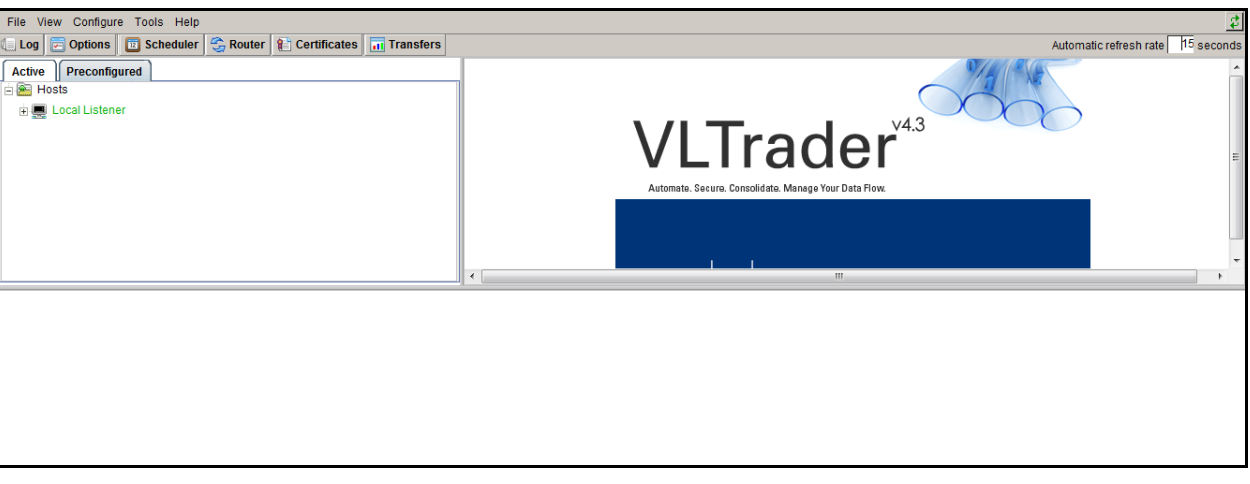

Figure 5.2: The VLTrader Home Page

- 4. Click the **Preconfigured** tab. The hierarchy under the **Preconfigured** tab is displayed.
- 5. Click **Generic** to further expand the hierarchy. The hierarchy under **Generic** is displayed.
- 6. Select and right-click **Generic FTP**. A link **Clone and Activate** is displayed (See Figure 5.3).

| File View Configure Tools Help                                  |                                                                                           |                        |            |  |
|-----------------------------------------------------------------|-------------------------------------------------------------------------------------------|------------------------|------------|--|
| 🛄 Log 🔄 Options 🔳 Scheduler 😤 Router 😭 Certificates 📊 Transfers |                                                                                           | Automatic refresh rate | 15 seconds |  |
| Active Preconfigured                                            | * Host alias Generic FTP                                                                  | Enabled Ready          | *          |  |
| ia Nosts ▲<br>ia Cleo Test                                      | Type & Transport         FTP           General         FTP         Advanced         Notes |                        |            |  |
| <ul> <li></li></ul>                                             | * Server Address                                                                          | * Port #21             |            |  |
| e 🤮 Miscellaneous                                               | * Connection Type System Default  Forward Proxy  None>                                    | ▼ System Def           | ≡<br>ault  |  |
| Generic Cleo VLTrader HTTPs     Generic ebXML     Generic ebXML | Default Directories                                                                       |                        |            |  |
| Generation     Generation     Generation                        | Outbox                                                                                    | •                      |            |  |
| Generic HTTP                                                    | Receivedbox                                                                               |                        |            |  |
|                                                                 |                                                                                           |                        |            |  |
|                                                                 |                                                                                           |                        |            |  |

Figure 5.3: The VLTrader Home Page

7. Click the **Clone and Activate** link. A clone for the **Generic FTP** is created and displayed under the **Active** tab.

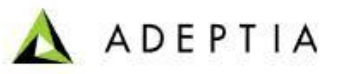

8. Select **Generic FTP** and enter the server address in the textbox Server Address. For example, enter the server address, 209.188.87.81 and port number, 21 (See Figure 5.4).

| File View Configure Tools Help                                  |                                                                                                    |             |                                | 44         |
|-----------------------------------------------------------------|----------------------------------------------------------------------------------------------------|-------------|--------------------------------|------------|
| 🚛 Log 🔄 Options 📃 Scheduler 😂 Router 👔 Certificates 📊 Transfers |                                                                                                    | Automatic I | refresh rate                   | 15 seconds |
| Log Coptions Scheduler Router Certificates Transfers            | * Host alias Generic FTP<br>Type & Transport FTP<br>General FTP Advanced Notes<br>* Server Address [209.188.87.81]<br>* Connection Type System Default<br>Forward Proxy <a href="https://www.server.org">www.server.org</a><br>Default Directories<br>Inbox Inbox<br>Outbox Outbox<br>Sentbox<br>Receivedbox | Automatic I | refresh rate<br>Ready Port #21 | 15 seconds |
|                                                                 |                                                                                                    |             |                                |            |

Figure 5.4: The VLTrader Home Page

9. Select **myMailbox** and provide user name and password (See **Error! Reference source not found.**).

| File View Configure Tools Help                                                                                                    |                                                                                                    |                        | đ          |
|----------------------------------------------------------------------------------------------------|----------------------------------------------------------------------------------------------------|------------------------|------------|
| 🔲 Log 🔄 Options 🔟 Scheduler 😤 Router 👔 Certificates 📊 Transfers                                                                                                    |                                                                                                    | Automatic refresh rate | 15 seconds |
| Active   Preconfigured<br>Cative   Preconfigured<br>Cative   Preconfigured<br>Cative   Preconfigured<br>Cative   Cative   Preconfigured<br>Cative   Cative   Cative | * Mailbox alias [myMailbox<br>Type & Transport [FTP  FTP Packaging Notes   * User Name adeptitp  * Password No Password Required | <b>⊘Enabled</b> Ready  |            |
|                                                                                                    | FTP Account Apply Reset Help                                                                                                    |                        |            |
|                                                                                                    | Applies pending mailbox changes                                                                                                  |                        |            |

Figure 5.5: The VLTrader Home Page

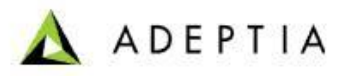

10. Select **<receive>** and enter the path from where the file is to be received. To receive a file, type the GET command. For example, type the following GET command :

GET /Intenet\_Adeptia/Test/Test.txt (See Figure 5.6).

| File View Configure Tools Help                                                                                                    |                                                                                                    |                 |                | \$    |
|----------------------------------------------------------------------------------------------------|----------------------------------------------------------------------------------------------------|-----------------|----------------|-------|
| 🚛 Log 📄 Options 🔯 Scheduler 😤 Router 😭 Certificates 📊 Transfer                                                                                                    | 5                                                                                                    | Automatic refre | esh rate 15 se | conds |
| Active     Preconfigured       Active     Preconfigured       Image: Control of the state of the state of t | *Action alias Seceive<br>Type & Transport FTP<br>* Commands Messages Notes<br># Receive all files from remote host<br>GET /Internet_Adeptia/Test/test.txt | Inabled         | Ready          |       |
|                                                                                                    | Apply Reset Help                                                                                                    |                 |                |       |
|                                                                                                    | Applies pending action changes                                                                                                    |                 |                |       |

Figure 5.6: The VLTrader Home Page

11. Click **Apply**.

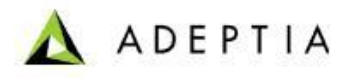

## **ACTIVATING THE UNSOLICIT GENERIC FTP**

### Steps to activate the Unsolicit Generic FTP:

1. Enter the URL, http://<host name>:<Port>/VLTrader to log in the VLTrader application. The VLTrader Login page is displayed (See Figure 5.7).

| > |
|---|
|   |
|   |
|   |
|   |
|   |
|   |
|   |
|   |
|   |
|   |
|   |
|   |

Figure 5.7: The VLTrader Login Page

VLTrader Integration Guide

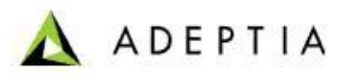

2. Click **OK**. The VLTrader Home page is displayed (See Figure 5.8).

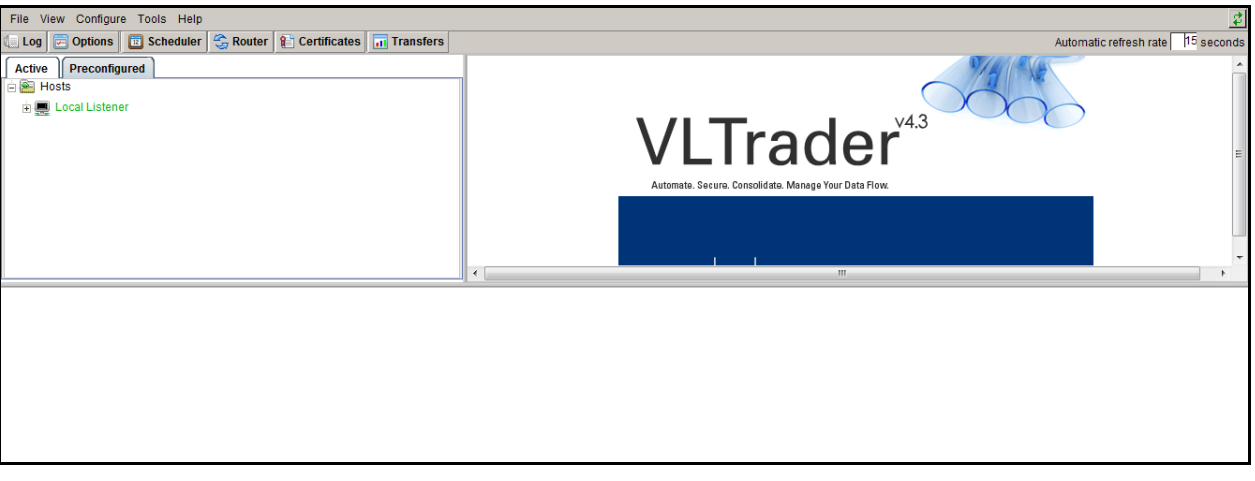

Figure 5.8: The VLTrader Home Page

- 3. Click the **Preconfigured** tab. The hierarchy under the **Preconfigured** tab is displayed.
- 4. Click **Generic** to further expand the hierarchy. The hierarchy under **Generic** is displayed.
- 5. Select and right-click LocalFTPUsers. A link Clone and Activate is displayed (See Figure 5.9).

| File View Configure Tools Help                                                                                                    |                                                                                                    |                           | \$                    |
|----------------------------------------------------------------------------------------------------|----------------------------------------------------------------------------------------------------|---------------------------|-----------------------|
| 💷 Log 🖻 Options 🔲 Scheduler 😤 Router 👔 Certificates 📊 Transfers                                                                                                    |                                                                                                    | Automatic refresh rate    | 15 seconds            |
| Active Preconfigured                                                                                                    | * Host alias Local FTP Users                                                                                                    | Enabled Ready             |                       |
| Image: Sensitive US       A         Image: Sensitive US       A         Image: Sensitive US                                                                                                    | Type & Transport  FTP<br>General FTP Notes<br>* Default Root Directory<br>Local User Subdirectories<br>* Inox Intoxin<br>Outbox putbox(payload)<br>Sentox<br>Receivedbox<br>Others |                           | ¥                     |
| Clone and Activate                                                                                                    | Apply Reset <b>Help</b>                                                                                                    |                           |                       |
| Cocal Listener     Cocal Listener     Cocal Listener     Cocal Listener     Cocal Listener     Cocal Listener     Cocal Listener     Cocal Listener     Cocal     Cocal | Ination="inboxEDIFACT_Order_Inbound1.txt" number=1 of 1 transferID="AS2-20120118_150022251-T" PTEST for LOOPTEST I Mode: Edit Scheduler: Stopped Router: Stopped Service: Ri       | unning Wednesday 2012/01/ | ▲<br>●<br>18 15:25:27 |

Figure 5.9: The VLTrader Home Page

6. Click the **Clone and Activate** link. A clone for the **LocalFTPUsers** is created and displayed under the **Active** tab.

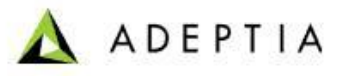

7. Right-click and select **Rename** to rename the clone. For example, rename the clone to **UnsolicitLocalFTPUsers** (See Figure 5.10).

| File View Configure Tools Help                                                                                                    |                                                                                                    |                  |                          |  |  |
|----------------------------------------------------------------------------------------------------|----------------------------------------------------------------------------------------------------|------------------|--------------------------|--|--|
| 💷 Log 😰 Options 📋 Scheduler 😤 Router 😰 Certificates 🖬 Transfers                                                                                                    |                                                                                                    | Automatic refre  | sh rate 15 seconds       |  |  |
| Active       Preconfigured         Hosts       Isable         Image: Second Second | * Host alias Local FTP Users<br>Type & Transport FTP<br>General FTP Notes<br>* Default Root Directory <sup>[]</sup> ocalitoot<br>Local User Subdirectories<br>* Inbox <sup>[Inbox]</sup><br>* Outbox <sup>[Inbox]</sup><br>* Outbox <sup>[Inbox]</sup><br>Receivedbox<br>Others | Enabled E        | Ready                    |  |  |
| 15:00:22 Local Listener1(6) File: "EDIFACT_Order_Inbound bt" direction="Host>-Local" de<br>15:00:22 Local Listener1(6) Result "Success" Message successfull processed from LOC<br>15:00:22 -send-myMallow@LooptesIAS2 Response: "20 Ho Content"<br>15:00:22 -send-myMallow@LooptesIAS2 Result "Success" No MDN requested<br>15:00:22 -send-myMallow@LooptesIAS2 End<br>Support Local Listener1                                                                                                    | Apply Reset Help                                                                                                    | upping Wedgesday | ×<br>2012/01/19 15:20:24 |  |  |

Figure 5.10: The VLTrader Home Page

8. The *Renaming* window is displayed (See Figure 5.11).

| Renamin     | g 'Local FTP | Users' host | × |
|-------------|--------------|-------------|---|
| Enter new I | nost alias   |             |   |
| Unsolicit   | ocal FTP Us  | ers         |   |
|             |              |             |   |
|             | OK           | Cancel      |   |
|             |              |             |   |

Figure 5.11: The Renaming Window

9. The clone has been renamed. Expand the renamed **LocalFTPUsers** i.e. **UnsolicitLocalFTPUsers** and select **mytradingPartner**.

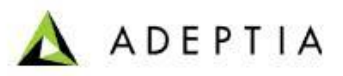

10. Enter the password in the Password and Confirm Password text boxes(See Figure 5.12).

| File View Configure Tools Help                                                                                                    |                                                                                                    |                         | \$            |
|----------------------------------------------------------------------------------------------------|----------------------------------------------------------------------------------------------------|-------------------------|---------------|
| 💷 Log 🔄 Options 🔲 Scheduler 💲 Router 😭 Certificates 📊 Transfers                                                                                                    |                                                                                                    | Automatic refresh rate  | 15 seconds    |
| Active Preconfigured                                                                                                    | * Mailbox alias myTradingPartner                                                                                                    | Enabled Ready           |               |
| E Mosts                                                                                                    | Type & Transport         FTP           FTP         AS3         LDAP         Advanced         Packaging         Notes                                                                                                    |                         |               |
| E ∰ ImyTradingPartner                                                                                                    | Login  * Username myTradingPartner  * Password Confirm Password  * User Home Directory localitoottmyTradingPartner  Viser Home Directory localitoottmyTradingPartner  Vise Default RootUsername Use LDAP Home Directory  Pipe Incoming Payload | LIDAP Us                | r<br>sergroup |
|                                                                                                    | Apply Reset Help                                                                                                    |                         |               |
| 15:00:22 Local Listener1(6) File: "EDIFACT_Order_Inbound bt" direction="Host->Local" de<br>15:00:22 Local Listener1(6) Result: "Success" "Message successfully processed from LOI<br>15:00:22 <=send-myMailoox@LooptestAS2 Response: "20 Ho Content"<br>15:00:22 <=send-myMailoox@LooptestAS2 Result: "Success" "No MDN requested"<br>15:00:22 <=send-myMailoox@LooptestAS2 End<br> | stination="inboxEDIFACT_Order_Inbound1.td" number=1 of 1 transferID="AS2-20120118_150022251-T" PTEST for LOOPTEST"                                                                                                    |                         | ×             |
| Running: Local Listener1                                                                                                    | Mode: Eait Scheduler: Stopped Router: Stopped Service: Runn                                                                                                    | ning wednesday 2012/01/ | 18 15:29:50   |

Figure 5.12: The VLTrader Home Page

- 11. Click **Apply** to save the changes.
- 12. Select and click the **Preconfigured** tab. The hierarchy under the **Preconfigured** tab is displayed.
- 13. Click **Generic** to further expand the hierarchy. The hierarchy under **Generic** is displayed.
- 14. Select and right-click **GenericFTP**. A link **Clone and Activate** is displayed (See Figure 5.13).

| File View Configure Tools Help                                                                                                    | <u> </u>                                                                                                    |
|----------------------------------------------------------------------------------------------------|----------------------------------------------------------------------------------------------------|
| 🛄 Log 🔄 Options 🛅 Scheduler 👙 Router 👔 Certificates 📊 Transfers                                                                                                    | Automatic refresh rate 15 seconds                                                                                  |
| Active Preconfigured                                                                                                    | *Host alias Generic FTP Frank Ready                                                                                |
| Hosts     Cleo Test                                                                                                    | Type & Transport FTP General FTP Advanced Notes                                                                    |
| = 🔤 Generic                                                                                                    |                                                                                                    |
| 🕀 🛅 AS3                                                                                                    | * Server Address * Port # 21                                                                                       |
| 🗄 🛅 Miscellaneous                                                                                                    | * Connection Type System Default                                                                                   |
| 🗉 🌒 Generic AS2                                                                                                    | Forward Proxy Chones                                                                                               |
| 🗄 🌍 Generic Cleo VLTrader HTTPs                                                                                                    | Default Directories                                                                                                |
| + 🚯 Generic ebXML                                                                                                    | Inhox                                                                                                    |
| + Clone and Activate<br>+ Clone and Activate<br>+ Clone and Activate                                                                                                    | Outbox                                                                                                    |
| 🗉 🌒 Generic HTTP                                                                                                    | Sentbox 🗸 🗸                                                                                                    |
| + 🚯 Generic HTTPs                                                                                                    | Receivedbox                                                                                                    |
| E 🚯 Generic MLLP                                                                                                    |                                                                                                    |
| Page <b>4_12</b> ▶ of 2  Go To                                                                                                    |                                                                                                    |
| WebSite                                                                                                    | Apply Reset Help                                                                                                   |
| E I ocal Commande                                                                                                    |                                                                                                    |
| 15:00 22 Local Listener (16) File: "EDIFACT_Order_Inboundst" direction="Host=-Local"<br>16:00 22 Local Listener (16) Ressult: "Success" "Nessage successfully processed from LO<br>15:00 22 -send-myMailbow_LooptestAS2 Response: "204 No Content"<br>15:00 22 -send-myMailbow_LooptestAS2 Result: "Success" "No MDN requested"<br>15:00 22 -send-myMailbow_LooptestAS2 Result: "Success" "No MDN requested" | stination="inboxEDIFACT_Order_Inbound1.td" number=1 of 1 transferID="AS2-20120118_150022251-1" PTEST for LOOPTEST" |
| Running: Local Listener1                                                                                                    | Mode: Edit Scheduler: Stopped Router: Stopped Service: Running Wednesday 2012/01/18 15:30:19                       |
|                                                                                                    |                                                                                                    |

Figure 5.13: The VLTrader Home Page

15. Click the **Clone and Activate** link. A clone for the GenericFTP is created and displayed under the Active tab.

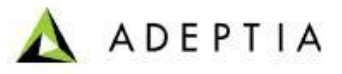

16. Right-click and select **Rename** to rename the clone. For example, rename the clone to **UnsolicitGenericFTP** (See Figure 5.14).

| File View Configure Tools Help                                                                                                    |                                                                                                    | <u></u>                                                                                                    |         |
|----------------------------------------------------------------------------------------------------|----------------------------------------------------------------------------------------------------|----------------------------------------------------------------------------------------------------|---------|
| 💷 Log 🔄 Options 🔳 Scheduler 💲 Router 👔 Certificates 📊 Transfers                                                                       |                                                                                                    | Automatic refresh rate 15 seconds                                                                                                    |         |
| Active Preconfigured                                                                                                    | * Host alias Generic FTP                                                                                                    | Enabled Ready                                                                                                    |         |
| <ul> <li>Generation</li> <li>Generation</li> <li>Disable</li> <li>Unso</li> <li>Local</li> <li>Remove</li> <li>New Mailtox</li> </ul> | Type & Transport FTP General FTP Advanced Notes * Server Address * Connection Type System Default *                                                                                                    | *Port#21                                                                                                    |         |
| New TradingPartner<br>Move<br>Rename<br>TCP/IP Port Usage<br>Log<br>Export<br>Copy to Preconfigured                                   | Forward Proxy <a bt"="" de<br="" direction="Host&gt;Local" edifact_order_inbound="" href="https://www.energy-conservation-conservation-co&lt;/th&gt;&lt;th&gt;♥ System Default&lt;/th&gt;&lt;/tr&gt;&lt;tr&gt;&lt;th&gt;15 00.22 Local Listener1(6) File ">15 00.22 Local Listener1(6) Result "Success" Message successfully processed from LO<br/>15 00.22 -send-myMailbox@LooptestAS2 Response. "204 No Content"<br/>15 00.22 -send-myMailbox@LooptestAS2 Result. "Success" "No MDN reguested"<br/>15 00.22 -send-myMailbox@LooptestAS2 End</a> | Apply Reset Help stination="inbowEDIFACT_Order_Inbound1.kt" number=1 of 1 transfertD= AS2-20120118_150022251-T* DPTEST for LOOPTEST* | ے<br>بر |
| Running: Local Listener1                                                                                                    | Mode: Edit Scheduler: Stopped Router: Stopped Service: Ri                                                                                                    | unning Wednesday 2012/01/18 15:30:34                                                                                                 |         |

Figure 5.14: The VLTrader Home Page

17. The *Renaming* window is displayed (See Figure 5.15).

| 📆 Renaming 'Generic FTP' host |            |        |  |  |  |
|-------------------------------|------------|--------|--|--|--|
| Enter new I                   | nost alias |        |  |  |  |
| Unsolicit Generic FTP         |            |        |  |  |  |
|                               |            |        |  |  |  |
|                               | OK         | Cancel |  |  |  |
|                               |            |        |  |  |  |

Figure 5.15: The Renaming Window

- 18. The clone has been renamed.
- 19. Click **LocalListener1** and select the FTP tab.
- 20. Enter the Port number i.e.1029(See Figure 5.16).

| File View Configure Tools Help                                                                                                    |                       |              |               |                |                  |                |             |            |              |              | \$          |
|----------------------------------------------------------------------------------------------------|-----------------------|--------------|---------------|----------------|------------------|----------------|-------------|------------|--------------|--------------|-------------|
| 🚛 Log 🔄 Options 🔲 Scheduler 😤 Router 👔 Certificates 📊 Transfers                                                                                           |                       |              |               |                |                  |                |             | A          | utomatic ref | fresh rate   | 15 seconds  |
| Active                                                                                                    |                       | * Host alias | s Local Liste | ener1          |                  |                |             | I∎ E       | nabled       | Ready        |             |
| - 📔 Hosts                                                                                                    | Тур                   | e & Transpor | t HTTP, FT    | P, and SMTP    | Services         |                |             |            |              |              |             |
| 🛱 🚯 Unsolicit Generic FTP                                                                                                    | HTTP FTP              | OFTP         | SMTP          | SSH FTP        | Responses        | Certificates   | Advanced    | Messages   | Notes        |              |             |
| 🗄 🌉 myMailbox                                                                                                    |                       |              |               |                |                  |                |             | _          | u .          |              |             |
| 🗉 💻 Unsolicit Local FTP Users                                                                                                    |                       | -            |               |                |                  |                |             |            |              |              |             |
| 🛨 💻 Local Listener1                                                                                                    |                       |              |               |                |                  |                |             |            |              |              |             |
|                                                                                                    | FTP                   |              | FTP/s E       | xplicit (AUTH  | SSL)             | FTP/s Implicit |             |            |              |              |             |
|                                                                                                    | Port # 1026           |              | Port #        |                | _                | Port #         |             |            |              |              |             |
|                                                                                                    |                       |              | 001 0or       | vor Cortificat |                  |                |             |            |              |              |             |
|                                                                                                    | Enable Passive        | Mode         | 33L 36        |                |                  |                |             |            |              |              |             |
|                                                                                                    | Passive Port Ra       | ige          | Certifica     | te Alias ADE   | PTIA             |                |             |            |              |              | Browse      |
|                                                                                                    | Low Port # 209        | 00           | Pa            | ssword  •••    | ••••             |                |             |            |              |              |             |
|                                                                                                    | High Port # 209       | 99           | Authent       | cate Client    |                  |                |             |            | E            | xchange Ce   | ertificates |
|                                                                                                    |                       |              |               |                |                  |                |             |            |              |              |             |
|                                                                                                    |                       |              |               |                |                  |                |             |            |              |              |             |
|                                                                                                    |                       |              |               |                | Apply            | Reset          | Help        |            |              |              |             |
| 15:00:22 Local Listener1(6) File: "EDIFACT_Order_Inbound.txt" direction="Host->Local" de                                                                  | stination="inbox\EDIF | ACT_Order_   | Inbound1.tx   | " number=1     | of 1 transferID= | "AS2-20120118  | _150022251- | Γ.         |              |              |             |
| 15:00:22 Local Listener1(6) Result: "Success" "Message successfully processed from LO                                                                     | OPTEST for LOOPTES    | ST"          |               |                |                  |                |             |            |              |              |             |
| 15:00:22 <send>myMaildox@LooptestAS2 Response. 204 No Content<br/>15:00:22 <send>myMaildox@LooptestAS2 Result: "Success" "No MDN requested"</send></send> |                       |              |               |                |                  |                |             |            |              |              |             |
| 15:00:22 <send>myMailbox@LooptestAS2 End</send>                                                                                                    |                       |              |               |                |                  |                |             | _          |              |              | -           |
| Punningu Local Listenert                                                                                                    |                       |              | Model         | Edit Coho      | dular: Ctannad   | Doutor Stor    | nod Conio   | Dupping    | Madaaadu     | w 2012/01/   | 10.15:22:04 |
| Kunning, Local Listener i                                                                                                    |                       |              | mode:         | Eun Schei      | uuren, otopped   | Router: Stop   | ped Servic  | e. Running | weatesa      | ay 2012/01/1 | 10 10:53:04 |

Figure 5.16: The VLTrader Home Page

21. Click Unsolicit Generic FTP.

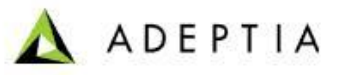

22. Enter the server address and port number in the Server Address and Port textboxes respectively. For example, enter the server address, 127.0.0.1 and port number, 1029 (See Figure 5.17).

| File View Configure Tools Help                                                                                                   |                                                                                        | \$     |
|----------------------------------------------------------------------------------------------------|----------------------------------------------------------------------------------------|--------|
| 🚛 Log 🖻 Options 🔲 Scheduler 😤 Router 😭 Certificates 📊 Transfers                                                                  | Automatic refresh rate 15 s                                                            | econds |
| Active Preconfigured                                                                                                    | * Host alias Unsolicit Generic FTP 🔽 Enabled 🔲 Ready                                   |        |
| Hosts                                                                                                    | Type & Transport FTP                                                                   |        |
| 🖹 🚯 Unsolicit Generic FTP                                                                                                    | General FTP Advanced Notes                                                             | _      |
| 🗄 🕼 myMailbox                                                                                                    |                                                                                        |        |
| 🗉 💻 Unsolicit Local FTP Users                                                                                                    | * Server Address 127.0.0.1 * Port # 1026                                               |        |
| 🗄 🚍 Local Listener1                                                                                                    | * Connection Type System Default                                                       |        |
|                                                                                                    | Forward Proxy <none></none>                                                            | It 🛛   |
|                                                                                                    | Default Directories                                                                    |        |
|                                                                                                    | Inbox <sup>inbox</sup>                                                                 |        |
|                                                                                                    | Outbox(                                                                                |        |
|                                                                                                    | Sophay                                                                                 |        |
|                                                                                                    |                                                                                        |        |
|                                                                                                    |                                                                                        | -      |
|                                                                                                    |                                                                                        |        |
|                                                                                                    | Analy Deast Hale                                                                       |        |
|                                                                                                    | Appiy Keset Help                                                                       | _      |
| 15:00:22 <send>myMailbox@LooptestAS2 Response: "204 No Content"</send>                                                           |                                                                                        | -      |
| 15:00:22 <send>myMailbox@LooptestAS2 Result. Success No MDN requested<br/>15:00:22 <send>myMailbox@LooptestAS2 End</send></send> |                                                                                        |        |
| 15:33:23 Local Listener1 Detail: "Stopped Listener port - FTP: 21" level=2                                                       |                                                                                        | -      |
| 15.33.23 Local Listener i Detail: Staned Listener port - FTP: 1026 Tevel=2                                                       |                                                                                        | ) E    |
| Running: Local Listener1                                                                                                    | Mode: Edit Scheduler: Stopped Router: Stopped Service: Running Wednesday 2012/01/18 15 | 34:01  |

Figure 5.17: The VLTrader Home Page

23. Select myMailbox and provide user name and password. (See Figure 5.18).

| Log Options Scheduler & Router Contificates Transfers  Active Preconfigured  * Mailbox alias TryMailbox  * Mailbox alias TryMailbox  * Mailbox  * Mailbox alias TryMailbox  * Mailbox  * Mailbox  * Mailbox  * Mailbox  * Mailbox | Automatic refresh rah           | dy             |
|----------------------------------------------------------------------------------------------------|---------------------------------|----------------|
| Active     Preconfigured     * Mailbox alias myMailbox            Sign Hosts         Sign Unsolid Generic FTP           Type & Transport FTP             Sign myMailbox           FTP           Packaging             Sign myMailbox           Sign myMailbox           FTP             Sign myMailbox           Sign myMailbox           Sign myMailbox                                                                                                    | r Enabled ■ Read                | dy             |
| Image: Second Second                 |                                 |                |
| □ ① Unsolidit Generic FTP     FTP     Packaging     Notes       □ ① ① receive>     ③ receive>       ③ receive>                                                                                                    |                                 |                |
| □ ● ♣ myMalbox           □ ● ♣            □ ● ♣            ○ ● ▲            ○ ● ▲            ○ ● ▲                                                                                                    |                                 |                |
| ିଷ୍ଥ <receive><br/>ିଷ୍ଥ <send></send></receive>                                                                                                    |                                 |                |
| - 1 - 1 - 1 - 2 - 2 - 2 - 2 - 2 - 2 - 2                                                                                                    |                                 |                |
|                                                                                                    |                                 |                |
| send+receive>                                                                                                    |                                 |                |
| Unsolicit Local FTP Users                                                                                                    |                                 |                |
| a tel mylradingPartner rasswire                                                                                                    |                                 |                |
|                                                                                                    |                                 |                |
| FIF ACCOUNT                                                                                                    |                                 |                |
|                                                                                                    |                                 |                |
|                                                                                                    |                                 |                |
|                                                                                                    |                                 |                |
| Ambre Boost Help                                                                                                    |                                 |                |
| на на на на на на на на на на на на на н                                                                                                    |                                 |                |
| 15:00:22 <send>myMailbox@LooptestAS2 Response: "204 No Content"</send>                                                                                                    |                                 | •              |
| 15.00.22 vseru/smillionagLouptesko2 result. Success into monifequested<br>15.00.22 vseru/smillionagLouptesko2 End                                                                                                    |                                 |                |
| 15:33:32 Local Listener / Detail: "Stopped Listener port - FTP: 211 level=2                                                                                                    |                                 | -              |
| 15.55.25 Local Esterier Edeal. Stated Esterier port-FFF, 1020 revei-2                                                                                                    |                                 | Þ              |
| Running: Local Listener1 Mode: Edit Scheduler: Stopped Router: Stopped Se                                                                                                    | ervice: Running Wednesday 2012/ | 01/18 15:34:58 |

Figure 5.18: The VLTrader Home Page

24. Expand the myMailbox of Unsolicit Generic FTP.

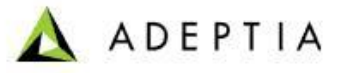

25. Click **<send>** and type the PUT command to send the file from the required source location.You may also mention the target location else the file will be sent to the default location e.g. **<**PUT test\test.edi inbox\> (See Figure 5.19).

| File View Configure Tools Help                                                                                                    |                                                                                                    |                                  | \$          |
|----------------------------------------------------------------------------------------------------|----------------------------------------------------------------------------------------------------|----------------------------------|-------------|
| 💷 Log 🔄 Options 🔲 Scheduler 👙 Router 😭 Certificates 📊 Transfers                                                                                                    |                                                                                                    | Automatic refresh rate           | 15 seconds  |
| Active Preconfigured                                                                                                    | * Action alias send                                                                                                    | Enabled Ready                    |             |
| 🖹 💽 Hosts                                                                                                    | Type & Transport FTP                                                                                                    |                                  |             |
| 🖻 🌍 Unsolicit Generic FTP                                                                                                    | * Commands Messages Notes                                                                                                    |                                  |             |
| 🖹 🏥 myMailbox                                                                                                    |                                                                                                    |                                  |             |
|                                                                                                    | # Send files to remote host                                                                                                    |                                  |             |
|                                                                                                    | PUT test\test.edi inbox\                                                                                                    |                                  |             |
| 😵 <send+receive></send+receive>                                                                                                    |                                                                                                    |                                  |             |
| 🖻 🜉 Unsolicit Local FTP Users                                                                                                    |                                                                                                    |                                  |             |
| 🖲 💕 myTradingPartner                                                                                                    |                                                                                                    |                                  |             |
| 🗈 💻 Local Listener1                                                                                                    |                                                                                                    |                                  |             |
|                                                                                                    |                                                                                                    |                                  |             |
|                                                                                                    |                                                                                                    |                                  |             |
|                                                                                                    |                                                                                                    |                                  |             |
|                                                                                                    |                                                                                                    |                                  |             |
|                                                                                                    |                                                                                                    |                                  |             |
|                                                                                                    | Apply Reset Help                                                                                                    |                                  |             |
| 15:38:46 <send>mvMailbox@Unsolicit Generic FTP Detail: "LocalPort: 65201 / RemotePort</send>                                                                                                    | 20949" level=1                                                                                                    |                                  |             |
| 15:38:46 <send>myMailbox@Unsolicit Generic FTP Transfer: kB/sec=74.854 kBytes=1.497</send>                                                                                                    | seconds=0.02 transferID="FTP-20120118_153846695-T"                                                                                                   |                                  | -           |
| 15:38:46 Local Listeneri(8) Transfer: кы/sec=74.854 kBytes=1.497 seconds=0.02 transfer<br>15:38:46 Local Listeneri(8) File: direction="Host->Local" destination="local/root/myTradinc"                                     | D="F1F-20120128_153846832-11 mode="ASCII1"<br>Partnerlinboxitest.edi" transferID="FTP-20120118_153846832-T" fileSize=1533 fileTimeStamp=2012/01/18 1 | 15:38:46 "Unsolicit Local FTP Us | sers" mailb |
| 15:38:46 Local Listener1(8) Response: "226 ASCII transfer complete. STOR: 1,533 bytes."                                                                                                    |                                                                                                    |                                  |             |
| Punning: Local Listener1 <condsmymailbox@unsolicit.generic ftd<="" td=""><td>Mode: Edit Scheduler Stonned Router Stonned Senire: Ru</td><td>wednesday 2012/01/</td><td>18 15:30:48</td></condsmymailbox@unsolicit.generic> | Mode: Edit Scheduler Stonned Router Stonned Senire: Ru                                                                                               | wednesday 2012/01/               | 18 15:30:48 |
| running, Local Listener I, Senarinymanox@00500C0 dellenc FTP                                                                                                    | mode. Lun Scheduler, Stopped Rotter, Stopped Service. Ru                                                                                             | mining wearlesday 2012/01/       | 10 10.09.40 |

Figure 5.19: The VLTrader Home Page

## **ACTIVATING THE UNSOLICIT GENERIC AS2**

#### Steps to activate the Unsolicit AS2:

- 1. Start the VLTrader application and ensure that the VLTrader Service is started. The VLTrader Home page is displayed.
- 2. Select and click the **Preconfigured** tab. The hierarchy under the **Preconfigured** tab is displayed.
- 3. Select and right-click **Generic AS2**. A link **Clone and Activate** is displayed (See Figure 5.20).

| File View Configure Tools Help                                  |                                                                                       | <u>\$</u>                         |
|-----------------------------------------------------------------|---------------------------------------------------------------------------------------|-----------------------------------|
| 🚛 Log 🔄 Options 🔲 Scheduler 😪 Router 😭 Certificates 📊 Transfers |                                                                                       | Automatic refresh rate 15 seconds |
| Active Preconfigured                                            | * Host alias Generic AS2                                                              | Enabled Ready                     |
| 🖻 🕾 Hosts                                                       | Type & Transport AS2/HTTP                                                             |                                   |
| 👳 🚰 Cleo Test                                                   | General AS2 HTTP Advanced Notes                                                       |                                   |
| 😑 🚘 Generic                                                     |                                                                                       |                                   |
| 🗉 🔁 AS3                                                         | * Server Address                                                                      | - Port# 0                         |
| 🗄 🛅 Miscellaneous                                               | * Connection Type System Default                                                      |                                   |
| Generic AS2                                                     | Forward Proxy <none></none>                                                           | System Default                    |
| B Gent Clone and Activate Ps                                    | Default Directories                                                                   |                                   |
| 🕀 🌍 Generic ebXML                                               | Inbox                                                                                 | <b>-</b>                          |
| 🗄 🌍 Generic fasp                                                | Outbox                                                                                |                                   |
| 🕀 🌍 Generic FTP                                                 | Casthay                                                                               |                                   |
| 🗉 🌒 Generic FTPs                                                | Sentoox                                                                               |                                   |
| E S Generic HTTP                                                | Receivedbox                                                                           | <b>T</b>                          |
| Generic HTTPs                                                   | WARNING: Local Listener must be running in order to receive documents from this host. |                                   |
| E S Generic MLLP                                                |                                                                                       |                                   |
| Generic MQ                                                      | Apply Reset Help                                                                      |                                   |
|                                                                 |                                                                                       |                                   |
|                                                                 |                                                                                       |                                   |
|                                                                 |                                                                                       |                                   |
|                                                                 |                                                                                       |                                   |

Figure 5.20: The VLTrader Home Page

- 4. Click the **Clone and Activate** link. A clone for the **Generic AS2** is created and is displayed under the **Active** tab.
- 5. Right-click and select **Rename** to rename the clone. For example, rename the clone to LooptestAS2 (See Figure 5.21).

| File View Configure Tools Help                                                                                                    |                                                                                                    |
|----------------------------------------------------------------------------------------------------|----------------------------------------------------------------------------------------------------|
| 🚛 Log 🔄 Options 🛅 Scheduler 😤 Router 👔 Certificates 📊 Transfers                                                                                                    | Automatic refresh rate 15 seconds                                                                                                    |
| Active Preconfigured                                                                                                    | * Host alias Generic AS2 🔽 Enabled 🔲 Ready                                                                                                    |
| Picture     Picture       Pictor     Disable       Disable     Disable       Disable     Clone       Remove     New Mailbox       New Mailbox     New TradingPartner       Move     Rename       TCP/IP Port Usage     Log       Export     Copy to Preconfigured       14:35:38 Warning: Browsen/ewonh/defaultmode' properly specified in "Options" element in 14:35:38 Warning: "Debugievel' properly specified in "Options" element in options file "configured" | Type & Transport (\$22HTTP<br>General AS2 HTTP Advanced Notes<br>* Server Address * Port #0<br>* Connection Type System Default<br>Forward Proxy <a href="https://www.elimback.com">www.elimback.com</a><br>Default Directories<br>Inbox fibox<br>Outbox outbox<br>Sentbox<br>Receivedbox<br>WARNING: Local Listener must be running in order to receive documents from this host.<br>Apply Reset Help<br>options file 'confOptions.xml' does not exist, value not set in options<br>options xml' does not exist, value not set in options<br>options xml' does not exist, value not set in options |
| Running: Local Listener1                                                                                                    | Mode: Edit Scheduler: Stopped Router: Stopped Service: Running Wednesday 2012/01/18 14:41:10                                                                                                    |

Figure 5.21: The VLTrader Home Page

6. The *Renaming* window is displayed (See Figure 5.22).

| 📆 Renaming 'Generic AS2' host |    |        |  |  |  |  |
|-------------------------------|----|--------|--|--|--|--|
| Enter new host alias          |    |        |  |  |  |  |
| LooptestAS                    | 32 |        |  |  |  |  |
|                               |    |        |  |  |  |  |
|                               | OK | Cancel |  |  |  |  |
|                               |    |        |  |  |  |  |

Figure 5.22: The Renaming window

- 7. The clone is renamed.
- 8. Select the renamed **Generic AS2** i.e. **LooptestAS2** and enter the server address (IP/Domain name) in the textbox **Server Address** and port number in the textbox **Port#**. For example, enter the server address, 127.0.0.1 and port number, 5080 (See Figure 5.23).

| File View Configure Tools Help                                  |                                   |                                      |                          |                                     | \$  |
|-----------------------------------------------------------------|-----------------------------------|--------------------------------------|--------------------------|-------------------------------------|-----|
| 💷 Log 🔄 Options 🔲 Scheduler 👙 Router 😭 Certificates 📊 Transfers |                                   |                                      |                          | Automatic refresh rate 15 seco      | nds |
| Active Preconfigured                                            | * Host alias 🗐                    | ooptestAS2                           |                          | Enabled Ready                       |     |
| Hosts                                                           | Type & Transport A                | S2/HTTP                              |                          |                                     |     |
| E 🚯 LooptestAS2                                                 | General AS2 HTTP A                | Advanced Notes                       |                          |                                     |     |
| 🖻 🜉 Local Listener1                                             | * Server Address 127.0.0.1        |                                      |                          | * Port # 5080                       | -   |
|                                                                 | * Connection Type System Defaul   | It 💌                                 |                          |                                     |     |
|                                                                 | Forward Proxy                     | <pre>v <none></none></pre>           |                          | System Default                      |     |
|                                                                 | Default Directories               |                                      |                          |                                     |     |
|                                                                 | Inbox inbox\                      |                                      |                          | ▼                                   |     |
|                                                                 | Outbox outbox/                    |                                      |                          | <b>▼</b>                            |     |
|                                                                 | Sentbox                           |                                      |                          | <b>-</b>                            |     |
|                                                                 | Receivedbox                       |                                      |                          | <b>•</b>                            |     |
|                                                                 | WARNING: Local Listener must be r | running in order to receive document | ts from this host.       |                                     |     |
|                                                                 |                                   | Apply                                | Reset Help               |                                     |     |
|                                                                 |                                   |                                      |                          |                                     |     |
|                                                                 |                                   |                                      |                          |                                     |     |
|                                                                 |                                   |                                      |                          |                                     | _   |
| Running: Local Listener1                                        |                                   | Mode: Edit Scheduler: Stopped        | Router: Stopped Service: | Running Wednesday 2012/01/18 14:43: | 39  |

Figure 5.23: The VLTrader Home Page

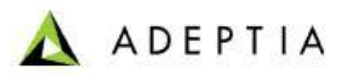

9. Expand the hierarchy and right-click **myMailbox**. A menu is displayed (See Figure 5.24).

| File View Configure Tools Help                                                                                                    |                                                   |                                                                |
|----------------------------------------------------------------------------------------------------|---------------------------------------------------|----------------------------------------------------------------|
| 💷 Log 🔄 Options 🥫 Scheduler 🗳 Router 😭 Certificates 📊 Transfers                                                                                  |                                                   | Automatic refresh rate 15 seconds                              |
| Active Preconfigured                                                                                                    | * Mailbox alias myMailbox                         | Enabled Ready                                                  |
| 🖹 🔤 Hosts                                                                                                    | Type & Transport AS2/HTTP                         |                                                                |
| 🖻 🌒 LooptestAS2                                                                                                    | AS2 Certificates HTTP Authenticate Security Packa | ging Notes                                                     |
| © € LooptestAS2<br>+ € mytatitor<br>Disable<br>Clone<br>Remove<br>New Acton<br>Exchange Certificates<br>Email Profile<br>Witard<br>Rename<br>Log | Request                                           | MDN Receipt                                                    |
|                                                                                                    | Apply Re                                          | set Help                                                       |
|                                                                                                    |                                                   |                                                                |
| Running: Local Listener1                                                                                                    | Mode: Edit Scheduler: Stopped                     | Router: Stopped Service: Running Wednesday 2012/01/18 14:45:24 |

Figure 5.24: The VLTrader Home Page

- 10. Select **Wizard** from the menu. The first page of the **AS2 Mailbox Configuration Mail Wizard** is displayed.
- 11. Enter the unique AS2 identifiers for the trading configuration. For example, LOOPTEST in the textboxes, **AS2-From** and **AS2-To** (See Figure 5.25).

| AS2 Mailbox Configuration Wizard | ×                                                                                                    |
|----------------------------------|----------------------------------------------------------------------------------------------------|
|                                  | Step 1 - Configure AS2 To/From IDs<br>AS2-Names are unique AS2 identifiers<br>for this trading relationship. These<br>IDs are mutually agreed upon by you<br>and your trading partner. Configure<br>your ID (AS2-From) and your remote<br>Trading Partner's ID (AS2-To).<br>AS2-From<br>LOOPTEST<br>AS2-To<br>LOOPTEST |
|                                  | Next> Cancel                                                                                                    |

Figure 5.25: AS2 Mailbox Configuration Wizard – Step 1

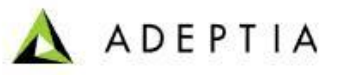

12. Click **Next**. The next page of the **AS2 Mailbox Configuration Mail Wizard** is displayed (See Figure 5.26.

| AS2 Mailbox Configuration Wizard |                                                                                                    | × |
|----------------------------------|----------------------------------------------------------------------------------------------------|---|
|                                  | Step 2 - Select Trading Partner's Encryption Certificate<br>Select the encryption certificate by either entering<br>the certificate name or using the 'Browse' button<br>to select the trading partner's certificate.<br>Trading Partner's Encryption Certificate Browse |   |
|                                  | <back next=""> Cancel</back>                                                                                                    |   |

Figure 5.26: AS2 Mailbox Configuration Wizard – Step 2

13. Click **Browse** to select the Trading Partner's Encryption Certificate (See Figure 5.27).

| 📸 Select Certificate                                |                            |                                         | × |
|-----------------------------------------------------|----------------------------|-----------------------------------------|---|
| 🖻 🚈 Certificate Stores                              | Trusted Roo                | ot CA Certificate                       |   |
| 🗄 🚖 Trusted CAs                                     | Filename:                  | adeptia certificate.der                 |   |
| 🗉 🚖 Intermediate                                    | Type:                      | X.509V3                                 |   |
| 🗄 🚖 Root                                            | Subject:                   | CN=Adeptia - Signing/Encryption,        |   |
| Adeptia - Signing/Encryption                        |                            | C=Adeptia,                              |   |
| AS2.GIANTEAGLE.COM                                  |                            | L=CHICAGO,                              |   |
| Class 1 Public Primary Certification Authority      |                            | ST=IL,<br>C=US                          |   |
| Class 1 Public Primary Certification Authority      | Subject Uni                | .que ID:                                |   |
| Class 1 Public Primary Certification Authority - G2 | Teener                     | null<br>CN-Identia - Signing/Encryption |   |
| Page 41/2/3/4/5/6 € of 6 IGo To                     | issuer.                    | EMAIL=vishal.sinha@adeptia.com,         |   |
|                                                     |                            | O=Adeptia,                              |   |
|                                                     |                            | L=CHICAGO,<br>ST-II                     |   |
|                                                     |                            | C=US                                    |   |
|                                                     | Issuer Unio                | que ID:                                 |   |
|                                                     | TTo 1 i d. Thurson         | null                                    |   |
|                                                     | Valid From:<br>Valid Upto: | Sat Apr 06 22:37:22 ISI 2011            |   |
|                                                     | Serial#:                   | 2C572E67D9492BA3DB1                     |   |
|                                                     | Signature 7                | lgorithm:                               | - |
| Import                                              | Sel                        | ect Cancel                              |   |

Figure 5.27: AS2 Mailbox Configuration Wizard – Step 2(i)

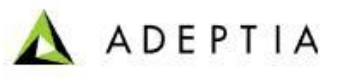

14. The name of the selected certificate is displayed in the textbox **Trading Partner's Encryption Certificate** (See Figure 5.28).

| AS2 Mailbox Configuration Wizard |                                                                                                    | × |
|----------------------------------|----------------------------------------------------------------------------------------------------|---|
|                                  | Step 2 - Select Trading Partner's Encryption Certificate         Select the encryption certificate by either entering         the certificate name or using the 'Browse' button         to select the trading partner's certificate.         Trading Partner's Encryption Certificate         Browse         certs\adeptia_certificate.der |   |
|                                  | <back next=""> Cancel</back>                                                                                                    |   |

Figure 5.28: AS2 Mailbox Configuration Wizard – Step 2

15. Click **Next**. The next page of the **AS2 Mailbox Configuration Mail Wizard** is displayed.

16. Ensure that the checkbox **Use Encryption Certificate** is selected and name of the selected certificate is displayed (See Figure 5.29).

| 👬 AS2 Mailbox Configuration Wizard | ×                                                                                                    |
|------------------------------------|----------------------------------------------------------------------------------------------------|
|                                    | Step 3 - Select Trading Partner's Signing Certificate<br>VLTrader provides the option for using all stored<br>certificates to validate that the incoming data<br>is from a trusted source or limiting validation<br>to a specific certificate.<br>Would you like to limit the validation to a<br>specific signing certificate?<br>Ves Incomption Certificate<br>Select the signing certificate by either entering<br>the certificate name or using the 'Browse' button<br>to select the trading partner's certificate. |
|                                    | certs\adeptia certificate.der                                                                                                    |
|                                    |                                                                                                    |
|                                    | <back next=""> Cancel</back>                                                                                                    |

Figure 5.29: AS2 Mailbox Configuration Wizard – Step 3

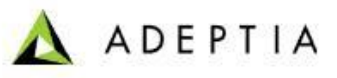

17. Click Next. The last page, Configuration Summary of the AS2 Mailbox Configuration Wizard is displayed (See Figure 5.30).

| AS2 Mailbox Configuration Wizard | ×                                                                                                    |
|----------------------------------|----------------------------------------------------------------------------------------------------|
|                                  | Configuration Summary       Review the following configuration settings and verify everything is correct. If you want to keep these settings, click the 'Finish' button.       Click the 'Back' button to make any changes.       AS2-To     LOOPTEST       AS2-From     LOOPTEST       AS2-From     LOOPTEST       Trading Partner's Encryption Certificate certs\adeptia_certificate.der       Trading Partner's Signing Certificate der       Not Selected       Image: The Control Partner now correct option in mailbox tree at any time) |
|                                  |                                                                                                    |

Figure 5.30: AS2 Mailbox Configuration Wizard – Step 4

18. Click **Finish** to exit the wizard.

## **TESTING THE LOOPTESTAS2 HOST CONFIGURATION**

Steps to test the Looptestas2 Host Configuration:

- 1. Expand the **LooptestAS2**.
- 2. Expand the myMailbox of LooptestAS2.

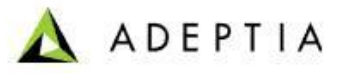

3. Click **<send>** and type the PUT command to send the file from the required source location. You may also mention the target location else the file will be sent to the default location (See Figure 5.31).

| File View Configure Tools Help                                        |                                                           |                                | \$     |
|-----------------------------------------------------------------------|-----------------------------------------------------------|--------------------------------|--------|
| 🛄 Log 🔄 Options 🛛 🛅 Scheduler 🛛 😋 Router 🛚 🐑 Certificates 🖬 Transfers |                                                           | Automatic refresh rate   [15 s | econds |
| Active                                                                | * Action alias send                                       | Enabled 🕅 Ready                |        |
| 🖹 🔤 Hosts                                                             | Type & Transport AS2/HTTP                                 |                                |        |
| 🗏 🌍 LooptestAS2                                                       | * Commands Messages Notes                                 |                                |        |
| 😑 📭 myMailbox                                                         |                                                           |                                |        |
| - 😪 <collect></collect>                                               | # Send files to remote host                               |                                |        |
| 😪 😪 send>                                                             | PUT -DEL *                                                |                                |        |
| 🗉 💻 Local Listener1                                                   |                                                           |                                |        |
|                                                                       |                                                           |                                |        |
|                                                                       |                                                           |                                |        |
|                                                                       |                                                           |                                |        |
|                                                                       |                                                           |                                |        |
|                                                                       |                                                           |                                |        |
|                                                                       |                                                           |                                |        |
|                                                                       |                                                           |                                |        |
|                                                                       |                                                           |                                |        |
|                                                                       | Apply Reset Help                                          |                                |        |
|                                                                       |                                                           |                                | _      |
|                                                                       |                                                           |                                |        |
|                                                                       |                                                           |                                |        |
|                                                                       |                                                           |                                |        |
| Running: Local Listener1                                              | Mode: Edit Scheduler: Stopped Router: Stopped Service: Ru | unning Wednesday 2012/01/18 14 | 48:58  |
| ranning, soon sisterior .                                             | incest car careauti, hopped reader, hopped corrier re     |                                |        |

Figure 5.31: The VLTrader Home Page

4. You may type the PUT command or click the **Wizard** icon to generate the command in the form of query (See Figure 5.32).

| ' <send>myMailbox@LooptestAS2' action</send> |             |        |     |      | × |   |
|----------------------------------------------|-------------|--------|-----|------|---|---|
| -                                            |             | 4      |     |      | 畿 | × |
| # Send file                                  | s to remote | e host |     |      |   |   |
| PUT -DEL                                     | *           |        |     |      |   |   |
|                                              |             |        |     |      |   |   |
|                                              |             |        |     |      |   |   |
|                                              |             |        |     |      |   |   |
|                                              |             |        |     |      |   |   |
|                                              |             |        |     |      |   |   |
|                                              |             |        |     |      |   |   |
|                                              |             |        |     |      |   |   |
| Reset                                        |             | ОК     | Car | ncel |   |   |
|                                              |             |        |     |      |   | 1 |

Figure 5.32: The '<send>Mymailbox@LootestAS2' action Wizard

5. Double-click the PUT command to edit the command (See Figure 5.33).

| 🖞 Edit Command | d                       |                |          | ×        |
|----------------|-------------------------|----------------|----------|----------|
| * Command      |                         |                |          |          |
| PUT            | * Source *              |                |          |          |
| SET<br>SYSTEM  | Destination             |                |          |          |
| WAIT           | Option                  | Header         | Value    |          |
|                | Multiple file payload   | AS2-From       | LOOPTEST |          |
| I REPLACE      | Delete source after put | AS2-To         | LOOPTEST |          |
| Comment        |                         | Subject        |          |          |
|                |                         | [Content-Type] |          | <b>•</b> |
|                |                         |                |          |          |
|                |                         |                |          |          |
|                |                         |                |          |          |
|                |                         |                |          |          |
|                | 0                       | KCancel        |          |          |

Figure 5.33: The Edit Command window

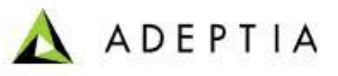

6. Select the source location. For example, enter the source location as E:\EDI\EDIFACT\inbound\EDIFACt\_Order\_Inbound.txt (See.Figure 5.34).

| 🖞 Edit Command                          | ł                                                  |                                                 |                               | ×        |
|-----------------------------------------|----------------------------------------------------|-------------------------------------------------|-------------------------------|----------|
| * Command<br>PUT<br>SET<br>SYSTEM       | * Source E:\EDI\EDIFACT                            | inbound\EDIFACT_Order_Inbo                      | ound.txt                      |          |
| WAIT                                    | Option                                             | Header                                          | Value                         |          |
| LCOPY<br>LDELETE<br>LREPLACE<br>Comment | Multiple file payload<br>☐ Delete source after put | AS2-From<br>AS2-To<br>Subject<br>[Content-Type] | LOOPTEST<br>LOOPTEST<br>Hello | <b>_</b> |
|                                         | OK                                                 | Cancel                                          |                               |          |

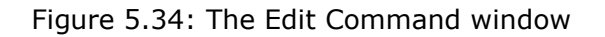

 The PUT command will appear in the command frame as PUT E:\EDI\EDIFACT\inbound\EDIFACt\_Order\_Inbound.txt Subject=Hello

| File View Configure Tools Help                                  |                                                                    |                          | \$           |
|-----------------------------------------------------------------|--------------------------------------------------------------------|--------------------------|--------------|
| 💷 Log 🔄 Options 🔲 Scheduler 😤 Router 😭 Certificates 📊 Transfers |                                                                    | Automatic refresh rate   | 15 seconds   |
| Active                                                          | * Action alias send                                                | Enabled Ready            |              |
| 🖻 🚾 Hosts                                                       | Type & Transport AS2/HTTP                                          |                          |              |
| 🖻 🌒 LooptestAS2                                                 | * Commands Messages Notes                                          |                          |              |
| 🖻 🔮 myMailbox                                                   |                                                                    |                          |              |
| collect>                                                        | # Send files to remote host                                        |                          |              |
| send>                                                           | PUT E:\EDI\EDIFACT\inbound\EDIFACT_Order_Inbound.txt Subject=Hello |                          |              |
| E 🚍 Local Listener1                                             |                                                                    |                          |              |
|                                                                 |                                                                    |                          |              |
|                                                                 |                                                                    |                          |              |
|                                                                 |                                                                    |                          |              |
|                                                                 |                                                                    |                          |              |
|                                                                 |                                                                    |                          |              |
|                                                                 |                                                                    |                          |              |
|                                                                 |                                                                    |                          |              |
|                                                                 | Apply Reset Help                                                   |                          |              |
|                                                                 |                                                                    |                          |              |
|                                                                 |                                                                    |                          |              |
|                                                                 |                                                                    |                          |              |
|                                                                 |                                                                    |                          |              |
| Running: Local Listener1                                        | Mode: Edit Scheduler: Stopped Router: Stopped Service: R           | unning Wednesday 2012/01 | /18 15:00:08 |
|                                                                 |                                                                    |                          |              |

Figure 5.35: The VLTrader Home page

8. Execute the command. The file will get transferred to the defined location.

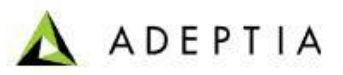

# **6** SETTING UP VLTRADER INTEGRATION WITH ADEPTIA

## SUITE

## **COPYING VLTRADER JAR FILES**

### **Prerequisites:**

Ensure that Kernel and Webrunner are stopped.

### Steps to copy VLTrader JAR Files:

Perform the following steps to copy the JAR files:

- 1. Open the computer location where the VLTrader installations files are stored.
- Copy the Jar files from the latest VLTrader > lib folder to Adeptia Suite > Adeptia Server - 5.3 > ServerKernel > Web > libs>VLTrader. This ensures the compatibility between the latest VLTrader version and the Adeptia Suite.

## **CONFIGURING VLTRADER CONFIGURATION**

### Steps to Configure the VLTrader Database Connection:

Perform the following steps to configure VLTrader Database connection:

- 1. Log in the VLTrader application. The VLtrader Home page is displayed.
- 2. Select and click the **Options** tab.

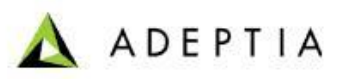

| Cleo VLTrader System Options                                    | ×      |
|-----------------------------------------------------------------|--------|
| General Messages Databases Transfers LDAP Server Advanced Other |        |
| Default Connection Type Direct Internet Access or VPN           |        |
| Default Phonebook Entry                                         | Select |
| Dial-Up Timeout 120 seconds                                     |        |
| Default Host Directories                                        |        |
| Inbox                                                           |        |
| Outbox outbox                                                   |        |
| Sentbox <none></none>                                           |        |
| Receivedbox <pre></pre>                                         |        |
| Rejectbox <sup>rejectbox</sup>                                  |        |
| Custom                                                          |        |
| Variables                                                       |        |
|                                                                 |        |
|                                                                 |        |
|                                                                 |        |
|                                                                 |        |
| OK Cancel Help                                                  |        |

The VLTrader System Options window is displayed (See Figure 6.1).

Figure 6.1: VLTrader System Options Window

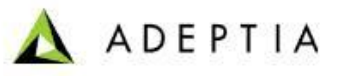

3. Select the **Databases** tab. The *VLTrader System Options* window displays the Databases tab when opened (See Figure 6.2).

| Cleo VLTrader System Options |                                | ×                       |
|------------------------------|--------------------------------|-------------------------|
| General Messages Databases   | Transfers LDAP Server Advanced | Other                   |
|                              |                                |                         |
| Configured Databases         |                                | New Database Connection |
|                              |                                | <u> </u>                |
|                              |                                |                         |
|                              |                                |                         |
|                              |                                |                         |
|                              |                                |                         |
|                              |                                |                         |
|                              |                                |                         |
|                              |                                |                         |
|                              |                                |                         |
|                              |                                |                         |
|                              |                                |                         |
|                              |                                |                         |
|                              |                                |                         |
|                              |                                | <u>v</u>                |
|                              | OK Cancel Help                 |                         |

Figure 6.2: VLTrader System Options Window

4. Click the **New Database Connection...** button. The *Database Connection Configuration* window is displayed (See Figure 6.3).

| 🖞 Database Connection Configuration 🔀 |
|---------------------------------------|
| Connection Type Other                 |
| Connection String                     |
| Driver String                         |
| User Name                             |
| Password                              |
| Test Connection OK Cancel             |

Figure 6.3: The *Database Connection Configuration* Window

**Note**: By default, the drop-down list **Connection Type** displays the option **Other** as the selected option.

5. Select the required connection type from the drop-down list Connection Type (See Figure 6.4.

| 🛱 Database Connection Configuration 🛛 🗙 |
|-----------------------------------------|
| Connection Type MySQL Connector/J       |
| Connection String                       |
| Driver String com.mysql.jdbc.Driver     |
| User Name                               |
| Password                                |
| Test Connection OK Cancel               |

Figure 6.4: The Database Connection Configuration Window

**Note**: The textbox **Driver String** is automatically populated when user selects the connection type from the drop-down list **Connection Type**. To enable this, the user will be required to copy the required driver jar file to VLTrader>lib>ext.

- 6. Enter the connection string in the text box **Connection String**.
- 7. Enter the user name in the textbox **User Name**.
- 8. Enter the password in the textbox **Password** (See Figure 6.5).

| Database Connection Configuration                      |
|--------------------------------------------------------|
| Connection Type MySQL Connector/J                      |
| Connection String jdbc:mysql://127.0.0.1:3306/vltrader |
| Driver String com.mysql.jdbc.Driver                    |
| User Name root                                         |
| Password •••••                                         |
| Test Connection OK Cancel                              |

- Figure 6.5: The Database Connection Configuration Window
- 9. Click the button **Test Connection**.

An application message, "Successfully connected to the Database" is displayed (See Figure 6.6).

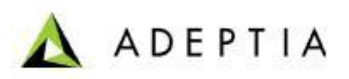

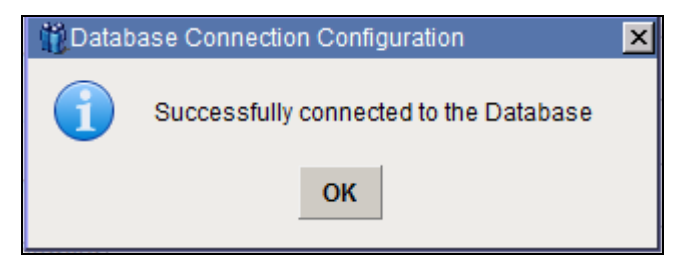

Figure 6.6: The Database Connection Configuration Window

- 10. Click **OK**.
- 11. Select the **Transfers** tab. The **VLTrader System Options** window displays as when the **Transfers** tab is selected (See Figure 6.7).

| Cleo VLTrader System Options                                                                                                    |
|----------------------------------------------------------------------------------------------------|
| General Messages Databases Transfers LDAP Server Advanced Other                                                                                                    |
| Transfer Logging Off                                                                                                    |
| Database Connection Export Database Definition                                                                                                    |
| Automatically purge logged transfers older than 90 day(s) Update Frequency 1 second(s) Configure Detect and log EDI  interchange functional group transaction  headers Configure Use the database for incoming/outgoing payload Temporarily disable transfer database |
| - Transfer XML File<br>Number of days before archiving the XML log 3                                                                                                    |
| OK Cancel Help                                                                                                    |

Figure 6.7: The VLTrader System Options Window

**Note:** By default, the drop-down list **Transfer Logging** displays the option **Off** as the selected option.

12. Select the option **Database** from the drop-down list **Transfer Logging**.

13. Select the database connection string from the drop-down list **Database** (See Figure 6.8).

| 🖞 Cleo VLTrader System Options 🛛 🗙                                                                                                    |
|----------------------------------------------------------------------------------------------------|
| General Messages Databases Transfers LDAP Server Advanced Other                                                                                                    |
| Transfer Logging Database                                                                                                    |
| Transfer Database                                                                                                    |
| Database jdbc:mysql://127.0.0.1:3306/Ntrader Test Database Connection                                                                                                    |
| Export Database Definition                                                                                                    |
| Automatically purge logged transfers older than 90 day(s) Update Frequency 1 second(s) Configure Detect and log EDI  interchange functional group transaction  headers Configure Use the database for incoming/outgoing payload Temporarily disable transfer database Transfer XML File Number of days before archiving the XML log 3 |
| OK Cancel Help                                                                                                    |

Figure 6.8: The Database Connection Configuration Window

**Note**: The user can again the check the database connection by clicking the button Test Database Connection. An application message, "Successfully connected to the Database" is displayed.

## **7** USING VLTRADER INTEGRATION WITH ADEPTIA SUITE

This chapter describes the following tasks:

- <u>Creating VLTrader Configuration</u>
- <u>Accessing VLTrader GUI from Adeptia Suite</u>
- <u>Receiving Data from VLTrader</u>
- Sending Data to VLTrader
- <u>Configuring VLTrader Action</u>
- Viewing VLTrader Logs

## **CREATING VLTRADER CONFIGURATION**

1. Log in the Adeptia Suite. The Adeptia Suite Home page is displayed.

VLTrader Integration Guide

- 2. Click [+] **B2B** to expand the hierarchy. All items in the [+] **B2B** category are displayed.
- 3. Click **[+]** Secure Communications to expand the hierarchy. All items in the Secure Communications category are displayed.
- 4. Click **VLTrader Configuration**. The Manage VLTrader Configuration screen is displayed (See Figure 7.1).

| Home  About   Help  Change Password  My Profile  Logout User: ad |                                                      |                  | min Group: administrators Environme | nt: Development User Type: sysadmin |
|------------------------------------------------------------------|------------------------------------------------------|------------------|-------------------------------------|-------------------------------------|
| [+] My Tasks<br>[+] My Documents                                 | B2B > Secure Communications > VLTrader Configuration |                  |                                     |                                     |
| [+]     My Solutions       [+]     My Monitor                    | New   Edit   Delete   Revisions   Dependencies       |                  | Select Field to Search 🔹            | Search                              |
| [+] History                                                      | # Name                                               | Description      | Owner Pe                            | rm. Modified 🔻                      |
| [-] B2B                                                          |                                                      | No records found |                                     |                                     |
| [+] HadingPartner<br>[-] Secure Communications                   |                                                      |                  |                                     |                                     |
| VLTrader Configuration                                           |                                                      |                  |                                     |                                     |
| VLTrader Source                                                  |                                                      |                  |                                     |                                     |
| VLTrader Target<br>약을 VLTrader Action                            |                                                      |                  |                                     |                                     |
| 🔊 VLTrader Login                                                 |                                                      |                  |                                     |                                     |

Figure 7.1: The Manage VLTrader Configuration screen

- 5. Click **New** to create a new VLTrader Configuration Activity. The *New VLTrader Configuration* screen is displayed.
- 6. Enter name in the textbox **Name** for VLTrader Configuration. This is a mandatory field.
- 7. Enter description in the textbox **Description** field for VLTrader Configuration. This is a mandatory field.

8. Enter the VLTrader path. If the VLTrader is installed locally then the path would be C:\Program Files\VLTrader, or the location of the VLTrader at the local system (See Figure 7.2).

| B2B > Secure Communications > VLTrader Configuration > Test_VLtrader_config |                                             |  |  |
|-----------------------------------------------------------------------------|---------------------------------------------|--|--|
| [-] Standard properties                                                     |                                             |  |  |
| Name *                                                                      | VLTraderConfiguration                       |  |  |
| Description *                                                               | VLTrader Configuration to connect to        |  |  |
| VLTrader Installed Remotely                                                 |                                             |  |  |
| VLTrader Path *                                                             | C:\Program Files\VLTrader                   |  |  |
| User Id *                                                                   |                                             |  |  |
| Password                                                                    |                                             |  |  |
| Confirm Password                                                            |                                             |  |  |
| Log Database Configuration                                                  |                                             |  |  |
| Database Info                                                               | VLTrader_DB_Info (Db Info to connect to VL) |  |  |
| Link Name                                                                   | VLTrader                                    |  |  |
| Link URL                                                                    | http://localhost:5080/VLTrader              |  |  |
| [+] Advanced properties                                                     |                                             |  |  |
| * Mandatory fields.                                                         |                                             |  |  |
| Save Save As Cancel                                                         |                                             |  |  |

Figure 7.2: The Manage VLTrader Configuration screen

However, if the VLTrader has been installed at the remote system then the user will be required to:

- a) Select the VLTrader Installed Remotely checkbox.
- b) Enter the Local Area Network (LAN) path. i.e. \\<MachineIP>\C\$\VLTrader.
- c) Enter the User Name and Password for that machine.
- 9. Select the **Log Database Configuration** checkbox.
- 10. Select the Database Driver and Info for the database configured in VLTrader host from the drop-down list **Database Info**.

**Note**: The user will be required to create the Database Driver and Info if not created earlier. For details on how to create the Database Driver and Info, refer the Business User guide.

11. Enter the label for the Link which is the name to be displayed on the Login page in the textbox **Link Name**.

VLTrader Integration Guide

12. Enter the URL for where VLTrader host is running in the textbox **Link URL**. This will enable the user to directly access the VLTrader Web interface from the VLTrader Login page (See Figure 7.3).

| B2B > Secure Communications > VLTrader Configuration > Test_VLtrader_config |                                             |  |  |
|-----------------------------------------------------------------------------|---------------------------------------------|--|--|
| [-] Standard properties                                                     |                                             |  |  |
| Name *                                                                      | VLTraderConfiguration                       |  |  |
| Description *                                                               | VLTrader Configuration to connect to        |  |  |
| VLTrader Installed Remotely                                                 |                                             |  |  |
| VLTrader Path *                                                             | \\192.168.1.1\VLTrader                      |  |  |
| User Id *                                                                   | MyUser                                      |  |  |
| Password                                                                    | •••••                                       |  |  |
| Confirm Password                                                            | •••••                                       |  |  |
| Log Database Configuration                                                  |                                             |  |  |
| Database Info                                                               | VLTrader_DB_Info (Db Info to connect to VL) |  |  |
| Link Name                                                                   | VLTrader                                    |  |  |
| Link URL                                                                    | http://192.168.1.1:5080/VLTrader            |  |  |
| [+] Advanced properties                                                     |                                             |  |  |
| * Mandatory fields.                                                         |                                             |  |  |
| Save Save As Cancel                                                         |                                             |  |  |

Figure 7.3: The Manage VLTrader Configuration screen

13. Click **Save** to save the activity.

### ACCESSING VLTRADER GUI FROM ADEPTIA SUITE

### Steps to access VLTrader GUI:

Perform the following steps to log into the VLtrader application from within the Adeptia Suite:

1. Go to **B2B > Secure Communications > VLTrader Login**, click the Login Link. The VLTrader Login page is displayed (See Figure 7.4).

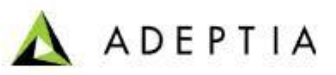

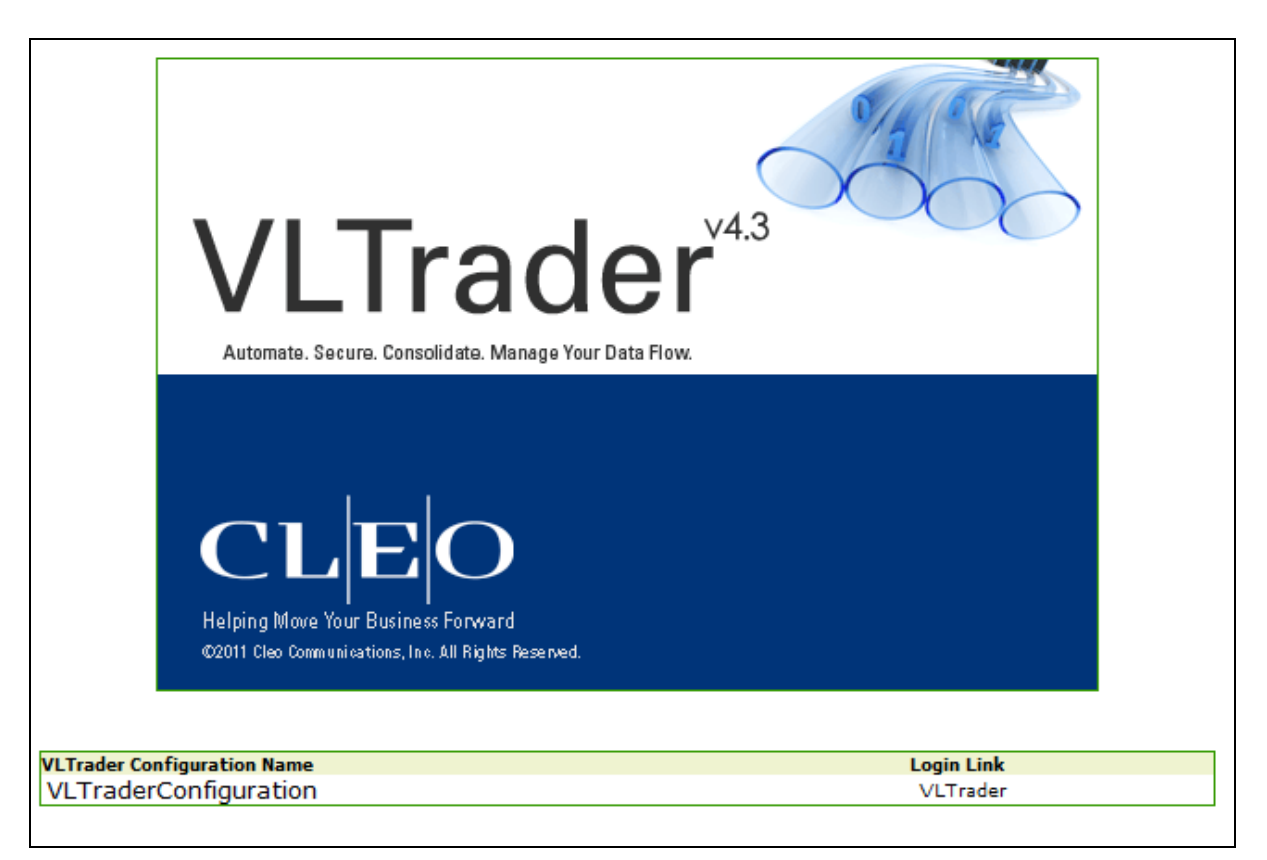

Figure 7.4: The VLTrader Login Page

2. Enter the password (See Figure 7.5).

| Cleo VLTrader - Windows Internet Explorer                                                  |
|--------------------------------------------------------------------------------------------|
|                                                                                            |
| File Edit View Favorites Tools Help                                                        |
| 🙀 Favorites 🛛 🙀 🙋 Upgrade Your Browser 👻                                                   |
| Cleo VLTrader                                                                              |
| Cleo VLTrader<br>VLTrader<br>V4.3<br>Automate. Secure. Consolidate. Manage Your Data Flow. |
| Password: ••••••                                                                           |
| OK Cancel Help                                                                             |
|                                                                                            |

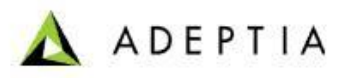

Figure 7.5: The VLTrader Login Page

3. Click **OK**. The VLTrader Home page is displayed.

## **RECEIVING DATA FROM VLTRADER**

### Configuring VLtrader Listener

You can receive the data using the VLTrader application via the Adeptia Suite. To receive the data, it is required to configure the VLTrader Listener for the hosts which have already been configured in VLTrader application.

This section lists the steps required to create the VLTrader Listener for the following hosts configured in the VLTrader:

- Solicit Generic FTP Listener
- Unsolicit Generic FTP Listener
- Unsolicit Generic AS2 Listener

### Steps to create Solicit Generic FTP Listener:

Perform the following steps to create the Solicit Generic FTP Listener:

- 1. On the Adeptia Suite Home page, expand [+] **B2B**. All items in the [+] **B2B** category are displayed.
- 2. Expand **Secure Communications**. All items in the **Secure Communications** category are displayed.
- 3. Click **VLTrader Listener**. The *VLTrader Listener Manage* page is displayed.
- 4. Click **New** to create a new Listener for Solicit Generic FTP host configured in VLTrader application.
- 5. Enter the name of the VLTrader Listener in the textbox **Name**. It is a mandatory field.
- 6. Enter the description of the VLTrader Listener in the textbox **Description**. It is a mandatory field.
- 7. Select the receive type as SOLICIT from the dropdown list Receive Type.
- 8. Select the VLTrader Configuration from the dropdown list **VLTrader Configuration**. It is a mandatory field. This list displays the name of the VLTrader Configurations created in Adeptia Suite.
- 9. Select the host name from the dropdown list **Host Name**. This list displays the names of all the hosts configured in VLTrader application.
- 10. Select the mailbox name from the dropdown list **MailBox Name**.

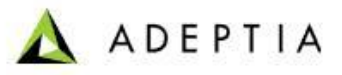

11. Select the Polling frequency from the field **Polling Frequency**.

This field enables you to select the polling frequency i.e. the time rate by which the VLTrader application will refresh and pull (receive) the data. The frequency duration can be second(s), minute(s), hour(s), day(s), week(s), month(s), or year(s) (See Figure 7.6).

| 🛦 ADEPTIA                                          |                                        |                                                 | BPM Suite                       |
|----------------------------------------------------|----------------------------------------|-------------------------------------------------|---------------------------------|
| Home  About   Help  Change Password  My Profile  L | ogout                                  | User: admin Group: administrators Environment:  | Development User Type: sysadmin |
| [+] My Tasks                                       | B2B > Secure Communications > VLTrader | Listener                                        |                                 |
| [+]     My Solutions       [+]     My Monitor      | [-] Standard properties                |                                                 |                                 |
| [+] History                                        | Name *                                 | SolicitGenericFTPListener                       |                                 |
| [-] <b>B2B</b>                                     | Description *                          | SolicitGenericFTPListener                       |                                 |
| [+] TradingPartner<br>[-] Secure Communications    | Receive Type *                         | SOLICIT -                                       |                                 |
| ULTrader Configuration                             | VLTrader Configuration*                | VLTraderConfiguration (VLTraderConfiguration) - |                                 |
| VLTrader Listener                                  | Host Name *                            | Solicit Generic FTP   View Properties           |                                 |
| ₽ VLTrader Target                                  | MailBox Name *                         | myMailbox 👻                                     |                                 |
| 2 VLTrader Action                                  |                                        | Frequency Duration                              |                                 |
| [+] Data Interfaces<br>[-] Design                  | Polling Frequency                      | 30 Second (s) 🔻                                 |                                 |
| ∱ Process Model<br>∱ Process Flow                  | [+] Advanced properties                |                                                 |                                 |
| [-] Configure                                      | * Mandatory fields.                    |                                                 |                                 |
| [+] Forms<br>[+] WorkFlow<br>[-] Services          | Save Save As Cancel                    |                                                 |                                 |

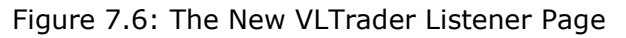

12. Click **Save** to save the Solicit Generic FTP VLTrader Listener.

### Steps to create Unsolicit Generic FTP Listener:

Perform the following steps to create the Solicit Generic FTP Listener:

- 1. On the Adeptia Suite Home page, expand [+] **B2B**. All items in the [+] **B2B** category are displayed.
- 2. Expand **Secure Communications**. All items in the **Secure Communications** category are displayed.
- 3. Click **VLTrader Listener**. The *VLTrader Listener Manage* page is displayed.
- 4. Click **New** to create a new Listener for Unsolicit Generic FTP host configured in VLTrader application.
- 5. Enter the name of the VLTrader Listener in the textbox **Name**. It is a mandatory field.
- 6. Enter the description of the VLTrader Listener in the textbox **Description**. It is a mandatory field.
- 7. Select the receive type as UNSOLICIT from the dropdown list **Receive Type**.
- 8. Select the VLTrader Configuration from the dropdown list **VLTrader Configuration**. It is a mandatory field. This list displays the name of the VLTrader Configurations created in Adeptia Suite.
- 9. Select the host name from the dropdown list **Host Name**. This list displays the names of all the hosts configured in VLTrader application.
- 10. Select the mailbox name from the dropdown list **MailBox Name**.

11.Polling frequency option will be disabled in when receive type is selected as UNSOLICIT (See Figure 7.87).

| 🛦 ADEPTIA                                                                |                                             |                                                   | BPM Suite                     |
|--------------------------------------------------------------------------|---------------------------------------------|---------------------------------------------------|-------------------------------|
| Home  About   Help  Change Password  My Profile  Lo                      | ogout                                       | User: admin Group: administrators Environment: De | velopment User Type: sysadmin |
| [+] My Tasks                                                             | P2P > Secure Communications > VI Trader Lis | topor                                             |                               |
| [+]     My Documents       [+]     My Solutions       [+]     My Monitor | [-] Standard properties                     | κατα τ                                            |                               |
| [+] History                                                              | Name *                                      | UnsolicitGenericFTPListener                       |                               |
| [-] B2B                                                                  | Description *                               | UnsolicitGenericFTPListener                       |                               |
| [+] TradingPartner<br>[-] Secure Communications                          | Receive Type *                              | UNSOLICIT •                                       |                               |
| G VLTrader Configuration                                                 | VLTrader Configuration*                     | VLTraderConfiguration (VLTraderConfiguration) -   |                               |
| VLTrader Listener                                                        | Host Name *                                 | Unsolicit Local FTP Users View Properties         |                               |
| VLTrader Target                                                          | MailBox Name *                              | myTradingPartner 👻                                |                               |
| 원을 VLTrader Action                                                       |                                             | Frequency Duration                                |                               |
| VLTrader Login     (+) Data Interfaces     (-) Design                    | Polling Frequency                           | Select One 👻                                      |                               |
| 犬 Process Model<br>犬 Process Flow                                        | [+] Advanced properties                     |                                                   |                               |
| [+] Configure                                                            | * Mandatory fields.                         |                                                   |                               |
| [+] Administer                                                           | Save Save As Cancel                         |                                                   |                               |

Figure 7.7: The New VLTrader Listener Page

13. Click **Save** to save the Unsolicit Generic FTP VLTrader Listener.

### Steps to create Unsolicit Generic AS2 Listener:

Perform the following steps to create the Solicit Generic FTP Listener:

- 1. On the Adeptia Suite Home page, expand [+] B2B. All items in the [+] B2B category are displayed.
- 2. Expand **Secure Communications**. All items in the **Secure Communications** category are displayed.
- 3. Click **VLTrader Listener**. The *VLTrader Listener Manage* page is displayed.
- 4. Click **New** to create a new Listener for Unsolicit Generic AS2 host configured in VLTrader application.
- 5. Enter the name of the VLTrader Listener in the textbox **Name**. It is a mandatory field.
- 6. Enter the description of the VLTrader Listener in the textbox **Description**. It is a mandatory field.
- 7. Select the receive type as UNSOLICIT from the dropdown list **Receive Type**.
- 8. Select the VLTrader Configuration from the dropdown list **VLTrader Configuration**. It is a mandatory field. This list displays the name of the VLTrader Configurations created in Adeptia Suite.
- 9. Select the host name from the dropdown list **Host Name**. This list displays the names of all the hosts configured in VLTrader application.
- 10. Select the mailbox name from the dropdown list **MailBox Name**.

11.Polling frequency option will be disabled in when receive type is selected as UNSOLICIT (See Figure 7.8).

| 🛕 ADEPTIA                                                                |                                            |                                                   | BPM Suite                      |
|--------------------------------------------------------------------------|--------------------------------------------|---------------------------------------------------|--------------------------------|
| Home  About   Help  Change Password  My Profile  Lo                      | ogout                                      | User: admin Group: administrators Environment: De | evelopment User Type: sysadmin |
| [+] MyTasks                                                              | P2P > Secure Communications > VI Trader Li | tonor > UncolicitConoricAS21 istonor              |                                |
| [+]     My Documents       [+]     My Solutions       [+]     My Monitor | [·] Standard properties                    |                                                   |                                |
| [+] History                                                              | Name *                                     | UnsolicitGenericAS2Listener                       |                                |
| [-] <b>B2B</b>                                                           | Description *                              | UnsolicitGenericAS2Listener                       |                                |
| [+] TradingPartner<br>[-] Secure Communications                          | Receive Type *                             | UNSOLICIT -                                       |                                |
| La VLTrader Configuration                                                | VLTrader Configuration*                    | VLTraderConfiguration (VLTraderConfiguration) -   |                                |
| 🕞 VLTrader Listener                                                      | Host Name *                                | Looptest AS2   View Properties                    |                                |
| 幻 VLTrader Target                                                        | MailBox Name *                             | myMailbox 👻                                       |                                |
| 안 VLTrader Action                                                        |                                            | Frequency Duration                                |                                |
| VLTrader Login [+] Data Interfaces [-] Design                            | Polling Frequency                          | Select One v                                      |                                |
| ∦ Process Model<br>∦ Process Flow                                        | [+] Advanced properties                    |                                                   |                                |
| [+] Configure                                                            | * Mandatory fields.                        |                                                   |                                |
| [+] Administer                                                           | Save Save As Cancel                        |                                                   |                                |

Figure 7.8: The New VLTrader Listener Page

11. Click **Save** to save the Unsolicit Generic FTP VLTrader Listener.

### Testing the VLTrader Listener Configuration

You can test the VLTrader Listener Configuration. To test the VLTrader Listener Configuration, it is required to create the Event Registry for the VLTrader Listener and then activating the respective VLTrader Listener.

This section lists the steps required to create the Event Registry and activating the VLTrader Listener for the following hosts configured in the VLTrader:

- Solicit Generic FTP Listener
- Unsolicit Generic FTP Listener
- Unsolicit Generic FTP Listener

### Steps to create Solicit Generic FTP Listener Event Registry:

Perform the following steps to create the Event Registry for Solicit Generic FTP Listener:

- 1. On the Adeptia Suite Home page, expand [+] **Deploy**. All items in the [+] **Deploy** category are displayed.
- 2. Click [+] Events and Triggers. All items in the [+] Events and Triggers are displayed.
- 3. Click **Event Registry**. The *Event Registry Manage* screen is displayed.
- 4. Click **New** to create a new Event Registry. The *New Event Registry* screen is displayed.
- 5. Enter the name of the Event Registry in the textbox Name. It is a mandatory field.
- 6. Enter the description of the Event Registry in the textbox **Description**. It is a mandatory field.
- Either select the existing existing Event Information by selecting the radio button Use Existing or create a new Event Information by selecting the radio button Create New.

To create a new Event Info, select the Event Type from the corresponding dropdown list and click the **Create Event** button.

Based on the selection of the Event Type, a new Event Type window is opened.

8.Enter the required values in the respective fields and click **Save** to save the Event information.

9.Select the process flow name from the dropdown list **Process Flow Name** (See Figure 7.9).

| 🛕 ADEPTIA                                      |                                             | BPM Suite                                                                      |
|------------------------------------------------|---------------------------------------------|--------------------------------------------------------------------------------|
| Home  About   Help  Change Password  My Profil | e  Logout                                   | User: admin Group: administrators Environment: Development User Type: sysadmin |
| [-] Services<br>[+] Data Dictionary            | Deploy > Events & Triggers > Event Registry |                                                                                |
| [+] Source                                     |                                             |                                                                                |
| [+] Schema                                     | [-] Standard properties                     |                                                                                |
| [+] Target<br>[-] Web Services                 | Name *                                      | SolicitGenericFTPEventRegistry                                                 |
| Security Policy Consumer                       | Description *                               | SolicitGenericFTPEventRegistry                                                 |
| E Provider                                     | Select Event Info*                          |                                                                                |
| [+] Data Transform                             | Ose Existing                                | SolicitGenericFTPListener (SolicitGenericFTPListener)                          |
| [+] Polling                                    | Create New                                  | SELECT V Create Event                                                          |
| [+] Connector<br>[+] Miscellaneous             | Process Flow Name *                         | ProcessFlowActivity (ProcessFlowActivity)                                      |
| [+] Reports & Dashboards<br>[-] Deploy         | [+] Advanced properties                     |                                                                                |
| [-] Events & Triggers                          | * Mandatory fields.                         |                                                                                |
| <ul> <li>Calendar</li> </ul>                   |                                             |                                                                                |
| •0 Database                                    | Save Save As Cancel                         |                                                                                |
| Ex Event Regisity                              |                                             |                                                                                |
| D FTP                                          |                                             |                                                                                |
| t HTTP                                         |                                             |                                                                                |

Figure 7.9: The New Event Registry Page

8. Click **Save** to save the Solicit Generic FTP Listener Event Registry.

### Steps to activate the Solicit Generic FTP Listener:

- 1. On the Adeptia Suite Home page, expand [+] **B2B**. All items in the [+] **B2B** category are displayed.
- 2. Click [+] Secure Communications. All items in the [+] Secure Communications are displayed.
- 3. Click **VLTrader Listener**. The *VLTrader Event Listener* screen is displayed.
- 4. Select the radio button SolicitGenericFTPListener to select the Solicit Generic FTP Listener.
- 5. Click **Activate** to activate the Solicit Generic FTP Listener (See Figure 7.10).

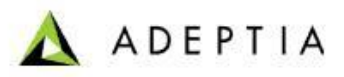

| ADEPTIA                                                                                                    | 11            |                                       | liese e                   | davis Group, administrator Equiro | amonti Dav  | BPM Suite         |
|----------------------------------------------------------------------------------------------------|---------------|---------------------------------------|---------------------------|-----------------------------------|-------------|-------------------|
| Control Participation     Configuration     G VLTrader Configuration                                                                                                    | B2B > Secu    | re Communications > VLTrader Listener | Usen: ar                  | Select Field to Search-           | innent: Dev | Search            |
| 달 VLTrader Source<br>한 VLTrader Target<br>양 VLTrader Action                                                                                                    | Activate<br># | Name                                  | Description               | Owner                             | Perm.       | Modified <b>•</b> |
| VLTrader Login (+) Data Interfaces                                                                                                    | 1 🕘 💊         | SolicitGenericFTPListener             | SolicitGenericFTPListener | admin                             | RWX         | 01/17/12 14:41    |
| Obesign       A Process Model       A Process Flow       -] Configure       (+) Forms       (+) Forms       (-) Data Dictionary       (+) Source       (-) Schema       (+) Target |               |                                       | Unsunctionentri PLisemen  | e gunn                            | NWA         | 01/10/12 13:33    |
| [-] Web Services<br><sup>9</sup> Security Policy<br>E Consumer                                                                                                    |               |                                       |                           |                                   |             |                   |

Figure 7.10: The New VLTrader Listener Page

#### Steps to create the UnSolicit Generic FTP Event Registry:

Perform the following steps to create the Event Registry for UnSolicit Generic FTP Listener:

- 1. On the Adeptia Suite Home page, expand [+] **Deploy**. All items in the [+] **Deploy** category are displayed.
- 2. Click [+] Events and Triggers. All items in the [+] Events and Triggers are displayed.
- 3. Click **Event Registry**. The *Event Registry Manage* screen is displayed.
- 4. Click **New** to create a new Event Registry. The *New Event Registry* screen is displayed.
- 5. Enter the name of the Event Registry in the textbox **Name**. It is a mandatory field.
- 6. Enter the description of the Event Registry in the textbox **Description**. It is a mandatory field.
- Either select the existing existing Event Information by selecting the radio button Use Existing or create a new Event Information by selecting the radio button Create New.

To create a new Event Info, select the Event Type from the corresponding dropdown list and click the **Create Event** button.

Based on the selection of the Event Type, a new Event Type window is opened.

8.Enter the required values in the respective fields and click **Save** to save the Event information.

9. Select the process flow name from the dropdown list **Process Flow Name** (See Figure 7.11).

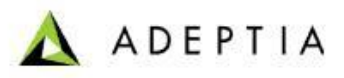

| 🛦 ADEPTIA                                          |                                             | BPM Suite                                                                      |
|----------------------------------------------------|---------------------------------------------|--------------------------------------------------------------------------------|
| Home  About   Help  Change Password  My Profile  L | ogout                                       | User: admin Group: administrators Environment: Development User Type: sysadmin |
| [-] Services                                       | Deploy > Events & Triggers > Event Registry |                                                                                |
| [+] Source                                         |                                             |                                                                                |
| [+] Schema                                         | [-] Standard properties                     |                                                                                |
| [+] Target                                         |                                             |                                                                                |
| [+] Web Services                                   | Name *                                      | UnsolicitGenericFTPEventRegistry                                               |
| [+] Data Transform                                 | Description *                               | UnsolicitGenericFTPEventRegistry                                               |
| [+] Extensions                                     | Solort Event Infet                          |                                                                                |
| [+] Polling                                        | Select Event Into.                          |                                                                                |
| [+] Connector                                      | Ose Existing                                | UnsolicitGenericFTPListener (UnsolicitGenericFTPListe)                         |
| [+] Miscellaneous                                  | Create New                                  | SELECT Create Event                                                            |
| [+] Reports & Dashboards                           |                                             |                                                                                |
| [] Evente & Triggere                               | Process Flow Name *                         | ProcessFlowActivity (ProcessFlowActivity)                                      |
| [-] Eventa a miggera                               |                                             |                                                                                |
| Database                                           | [+] Advanced properties                     |                                                                                |
| Event Registry                                     | * Mandatory fields.                         |                                                                                |
| 🗊 File                                             |                                             |                                                                                |
| FTP                                                | Save Cancel                                 |                                                                                |
| 1: HTTP                                            |                                             |                                                                                |
| 🖂 JMS                                              |                                             |                                                                                |
| 🖾 Mail                                             |                                             |                                                                                |
| 🛞 Timer                                            |                                             |                                                                                |

Figure 7.11: The New Event Registry Page

10. Click **Save** to save the UnSolicit Generic FTP Listener Event Registry.

### Steps to activate the UnSolicit Generic FTP Listener:

- 1. On the Adeptia Suite Home page, expand [+] **B2B**. All items in the [+] **B2B** category are displayed.
- 2. Click [+] Secure Communications. All items in the [+] Secure Communications are displayed.
- 3. Click **VLTrader Listener**. The *VLTrader Event Listener* screen is displayed.
- 4. Select the radio button UnSolicitGenericFTPListener to select the UnSolicit Generic FTP Listener.
- 5. Click **Activate** to activate the UnSolicit Generic FTP Listener (See Figure 7.12).

| 🛦 ADEPTIA                                                                                                    |                       |                                                                  |                                                                         |                                       |                     | BPM Suite                               |
|----------------------------------------------------------------------------------------------------|-----------------------|------------------------------------------------------------------|-------------------------------------------------------------------------|---------------------------------------|---------------------|-----------------------------------------|
| Home  About   Help  Change Password  My Profile  Lo [+] My Tasks [+] My Documents                                                                                                    | B2B > Secure          | Communications > VLTrader Listener                               | Use                                                                     | r: admin Group: administrators Enviro | nment: Dev          | /elopment User Type: sysadmin           |
| [+]     My Solutions       [+]     My Monitor       [+]     History                                                                                                    | New   Edit   De       | elete   Revisions   Dependencies                                 |                                                                         | Select Field to Search 👻              |                     | Search                                  |
| [-] B2B<br>[+] TradingPartner<br>[-] Secure Communications                                                                                                    | # ©<br>1 © 0<br>2 © 0 | Name<br>SolicitGenericFTPListener<br>UnsolicitGenericFTPListener | Description<br>SolicitGenericFTPListener<br>UnsolicitGenericFTPListener | Owner<br>admin<br>admin               | Perm.<br>RWX<br>RWX | Modified  01/17/12 16:03 01/16/12 15:59 |
| Culturation Culturation Cultu |                       |                                                                  |                                                                         |                                       |                     |                                         |
| <ul> <li>VLTrader Target</li> <li>VLTrader Action</li> <li>VLTrader Login</li> </ul>                                                                                                    |                       |                                                                  |                                                                         |                                       |                     |                                         |
| [+] Data Interfaces<br>[-] Design<br>∦ Process Model                                                                                                    |                       |                                                                  |                                                                         |                                       |                     |                                         |
| /∦ Process Flow<br>[+] Configure<br>[+] Deploy                                                                                                    |                       |                                                                  |                                                                         |                                       |                     |                                         |
| [+] Administer                                                                                                    |                       |                                                                  |                                                                         |                                       |                     |                                         |

Figure 7.12: The New VLTrader Listener Page

VLTrader Integration Guide

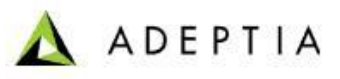

#### Steps to create Event Registry for UnSolicit Generic AS2 Listener:

Perform the following steps to create the Event Registry for UnSolicit Generic AS2 Listener:

- 1. On the Adeptia Suite Home page, expand [+] **Deploy**. All items in the [+] **Deploy** category are displayed.
- 2. Click [+] Events and Triggers. All items in the [+] Events and Triggers are displayed.
- 3. Click **Event Registry**. The *Event Registry Manage* screen is displayed.
- 4. Click **New** to create a new Event Registry. The *New Event Registry* screen is displayed.
- 5. Enter the name of the Event Registry in the textbox **Name**. It is a mandatory field.
- 6. Enter the description of the Event Registry in the textbox **Description**. It is a mandatory field.
- Either select the existing existing Event Information by selecting the radio button Use Existing or create a new Event Information by selecting the radio button Create New.

To create a new Event Info, select the Event Type from the corresponding dropdown list and click the **Create Event** button.

Based on the selection of the Event Type, a new Event Type window is opened.

8. Enter the required values in the respective fields and click **Save** to save the Event information.

9.Select the process flow name from the dropdown list **Process Flow Name** (See Figure 7.13).

| 🛕 ADEPTIA                                                                   |                                             | BPM Suite                                                                      |
|-----------------------------------------------------------------------------|---------------------------------------------|--------------------------------------------------------------------------------|
| Home  About   Help  Change Password  My Profile  L                          | Logout                                      | User: admin Group: administrators Environment: Development User Type: sysadmin |
| [+] Source                                                                  | Deploy > Events & Triggers > Event Registry |                                                                                |
| [+] Target<br>[-] Web Services                                              | [-] Standard properties                     |                                                                                |
| Security Policy Consumer                                                    | Name *                                      | UnsolicitGenericAS2EventRegistry                                               |
| Provider                                                                    | Description *                               | UnsolicitGenericAS2EventRegistry                                               |
| [+] Data Transform                                                          | Select Event Info*                          |                                                                                |
| [+] Extensions<br>[+] Polling                                               | Use Existing                                | UnsolicitGenericAS2Listener (UnsolicitGenericAS2Liste) 🔹                       |
| [+] Connector                                                               | Create New                                  | SELECT V Create Event                                                          |
| <ul> <li>[+] Miscellaneous</li> <li>[+] Reports &amp; Dashboards</li> </ul> | Process Flow Name *                         | ProcessFlowActivity (ProcessFlowActivity)                                      |
| [-] Deploy<br>[-] Events & Triggers                                         | [+] Advanced properties                     |                                                                                |
| Calendar     O Database                                                     | * Mandatory fields.                         |                                                                                |
| Event Registry                                                              | Save Cancel                                 |                                                                                |
| FTP                                                                         |                                             |                                                                                |
| <mark>1</mark> ≇ НТТР                                                       |                                             |                                                                                |
| 🖾 JMS                                                                       |                                             |                                                                                |
| 🖾 Mail                                                                      |                                             |                                                                                |

Figure 7.13: The New Event Registry Page

11. Click **Save** to save the UnSolicit Generic FTP Listener Event Registry.

#### Steps to activate the UnSolicit Generic AS2 Listener:

- 1. On the Adeptia Suite Home page, expand [+] **B2B**. All items in the [+] **B2B** category are displayed.
- 2. Click [+] Secure Communications. All items in the [+] Secure Communications are displayed.

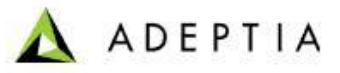

- Click VLTrader Listener. The VLTrader Event Listener screen is displayed.
   Select the radio button UnSolicitGenericFTPListener to select the UnSolicit Generic FTP Listener.
- 5. Click Activate to activate the UnSolicit Generic AS2 Listener.

| 🛦 ADEPTIA                                                                                                    |                  |        |             |                                                                                                 |                                                                                                    |                                       |                   | BPM Suite                                               |
|----------------------------------------------------------------------------------------------------|------------------|--------|-------------|-------------------------------------------------------------------------------------------------|----------------------------------------------------------------------------------------------------|---------------------------------------|-------------------|---------------------------------------------------------|
| Home         About         Help         Change Password         My Profile         Lo           [+]         My Tasks         [+]         My Documents         [+]         My Solutions | gout<br>B2       | B > S  | ecur        | e Communications > VLTrader Listener                                                            | Use                                                                                                    | r: admin Group: administrators Enviro | nment: Dev        | elopment User Type: sysadmin                            |
| [+] My Monitor<br>[+] History                                                                                                    | Ac               | tivate | sile.       | elete   Revisions   Dependencies                                                                |                                                                                                    | select rield to search •              | 0                 | Search                                                  |
| [-] B28<br>[+] TradingPartner<br>[-] Secure Communications                                                                                                    | #<br>1<br>2<br>3 | •      | 0<br>0<br>0 | Name<br>SolicitGenericFTPListener<br>UnsolicitGenericFS2Listener<br>UnsolicitGenericFTPListener | Description<br>SolicitGenericFTPListener<br>UnsolicitGenericAS2Listener<br>UnsolicitGenericFTPListener | Owner<br>admin<br>admin<br>admin      | RWX<br>RWX<br>RWX | Modified   01/17/12 16:03 01/17/12 14:59 01/16/12 15:59 |
| VLTrader Configuration                                                                                                    |                  |        |             |                                                                                                 |                                                                                                    |                                       |                   |                                                         |
| <ul> <li>♀_ VL Irader Larget</li> <li>♀ VLTrader Action</li> <li>■ VLTrader Login</li> </ul>                                                                                           |                  |        |             |                                                                                                 |                                                                                                    |                                       |                   |                                                         |
| [+] Data Interfaces<br>[-] Design<br>∦ Process Model                                                                                                    |                  |        |             |                                                                                                 |                                                                                                    |                                       |                   |                                                         |
| At Process Flow       [+]     Configure       [+]     Deploy       [+]     Administer                                                                                                  |                  |        |             |                                                                                                 |                                                                                                    |                                       |                   |                                                         |

Figure 7.14: The New VLTrader Listener Page

### **Configuring VLTrader Source**

### Steps to create the VLTrader Source:

- 1. On the Adeptia Suite Home page, expand [+] **B2B**. All items in the [+] **B2B** category are displayed.
- 2. Click [+] Secure Communications. All items in the [+] Secure Communications are displayed.
- 3. Click **VLTrader Source**. The *Manage VLTrader Source* screen is displayed.
- 4. Click **New** to create the new VLTrader Source.
- 5. Enter the name in the textbox **Name**. It is a mandatory field.
- 6. Enter the description in the textbox **Description**. It is a mandatory field.
- 7. Select the VLTrader configuration from the dropdown list **VLTrader Configuration**.
- Select the Host Name from the dropdown list Host Name. Click the button View Properties to view the properties of the selected host. On click of the button View Properties, a new Properties window is opened. This window includes the properties, such as Description and Mailbox of the selected host
- 9. Select the mailbox name from the dropdown list **Mailbox Name**. Click **View Command** to view the command. The command to receive the files is displayed in the command frame (See Figure 7.15).

| 🛦 ADEPTIA                                           |                                        | BPM Suite                                                                      |
|-----------------------------------------------------|----------------------------------------|--------------------------------------------------------------------------------|
| Home  About   Help  Change Password  My Profile  Lo | ogout                                  | User: admin Group: administrators Environment: Development User Type: sysadmin |
| [-] B2B                                             | B2B > Secure Communications > VLTrader | Source                                                                         |
| [+] TradingPartner<br>[-] Secure Communications     | [-] Standard properties                |                                                                                |
| Currader Configuration                              | Name *                                 | VLTraderSourceActivity                                                         |
| VLTrader Listener                                   | Description *                          | VLTraderSourceActivity                                                         |
| VLTrader Target                                     | VLTrader Configuration*                | VLTraderConfiguration (VLTraderConfiguration) -                                |
| VLTrader Action                                     | Host Name *                            | Solicit Generic FTP View Properties                                            |
| [+] Data Interfaces                                 | MailBox Name *                         | myMailbox 🔻 Hide Command                                                       |
| [-] Design                                          |                                        |                                                                                |
| ⊀ Process Flow                                      |                                        | # Decaive all files from remote host                                           |
| [-] Configure                                       |                                        | GET /Adeptia_Internal/test.edi                                                 |
| [+] Forms                                           |                                        |                                                                                |
| [-] Services                                        |                                        |                                                                                |
| [+] Data Dictionary<br>[+] Source                   | [+] Advanced properties                |                                                                                |
| [+] Schema<br>[+] Target                            | * Mandatory fields.                    |                                                                                |

Figure 7.15: The New VLTrader Source Page 10. Click **Save** to save the VLTrader Source.

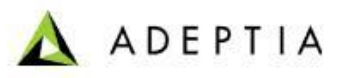

## **SENDING DATA TO VLTRADER**

### Configuring VLTrader Target

### Steps to create the VLTrader Target:

- 1. On the Adeptia Suite Home page, expand [+] **B2B**. All items in the [+] **B2B** category are displayed.
- 2. Click [+] Secure Communications. All items in the [+] Secure Communications are displayed.
- 3. Click **VLTrader Target**. The *Manage VLTrader Target* screen is displayed.
- 4. Click **New** to create the new VLTrader Target.
- 5. Enter the name in the textbox **Name**. It is a mandatory field.
- 6. Enter the description in the textbox **Description**. It is a mandatory field.
- 7. Select the VLTrader configuration from the dropdown list VLTrader Configuration.
- Select the Host Name from the dropdown list Host Name. Click the button View Properties to view the properties of the selected host. On click of the button View Properties, a new Properties window is opened. This window includes the properties, such as Description and Mailbox of the selected host. For Example, select the Solicit Generic FTP host.
- Select the mailbox name from the dropdown list Mailbox Name. Click View Command to view the command. The command to receive the files is displayed in the command frame.
- 10. Enter the path of the file in File Path i.e. the location of the file to where the file is to be sent.
- 11. Enter the new name for the file. The file will then be saved by this new name at the target location given in the previous step. The command to send the file is displayed in the command frame (See Figure 7.16).

| [-] B2B                                         | B2B > Secure Communications > VLTrader | Target                                          |
|-------------------------------------------------|----------------------------------------|-------------------------------------------------|
| [+] TradingPartner<br>[-] Secure Communications | [-] Standard properties                |                                                 |
| ULTrader Configuration                          | Name *                                 | VLTraderTargetActivity                          |
| VLTrader Listener                               | Description *                          | VLTraderTargetActivity                          |
| VLTrader Target                                 | VLTrader Configuration*                | VLTraderConfiguration (VLTraderConfiguration) - |
| VLTrader Login                                  | Host Name *                            | Solicit Generic FTP View Properties             |
| [+] Data Interfaces                             | MailBox Name *                         | myMailbox 🔻 Hide Command                        |
| rj besign<br>∦ Process Model                    | File Path                              | /Adeptia_Internal/Target/EDI/                   |
| ∦ Process Flow                                  | File Name                              | test_target.edi                                 |
| [+] Forms                                       |                                        |                                                 |
| [+] WorkFlow                                    |                                        | # Send files to remote host PUT                 |
| [-] Services                                    |                                        | test.edi /Adeptia_Internal/EDI/                 |
| [+] Source                                      |                                        |                                                 |
| [+] Schema                                      |                                        | <u>×</u>                                        |
| [+] Target<br>[-] Web Services                  | [+] Advanced properties                |                                                 |
| Security Policy Consumer                        | * Mandatory fields.                    |                                                 |
| 문) Provider<br>[+] Data Transform               | Save Cancel                            | -                                               |

Figure 7.16: The New VLTrader Target Page

12. Click **Save** to save the VLTrader Target.

## **CONFIGURING VLTRADER ACTION**

### Steps to create the VLTrader Action:

Perform the following steps to create the VLTrader Action activity:

- 1. On the Adeptia Suite Home page, expand [+] **B2B**. All items in the [+] **B2B** category are displayed.
- 2. Click [+] Secure Communications. All items in the [+] Secure Communications are displayed.
- 3. Click **VLTrader Action**. The *Manage VLTrader Action* screen is displayed.
- 4. Click **New** to create the new VLTrader Action.
- 5. Enter the name in the textbox **Name**. It is a mandatory field.
- 6. Enter the description in the textbox **Description**. It is a mandatory field.
- 7. Select the VLTrader configuration from the dropdown list VLTrader Configuration.
- Select the Host Name from the dropdown list Host Name. Click the button View Properties to view the properties of the selected host. On click of the button View Properties, a new Properties window is opened. This window includes the properties, such as Description and Mailbox of the selected host. For Example, select the Solicit Generic FTP host.
- 9. Select the mailbox name from the dropdown list **Mailbox Name**. Click **View Command** to view the command. The command to receive the files is displayed in the command frame (See Figure 7.17).

| 🛦 ADEPTIA                                          |                                       | BPM Suite                                                                      |
|----------------------------------------------------|---------------------------------------|--------------------------------------------------------------------------------|
| Home  About   Help  Change Password  My Profile  L | ogout                                 | User: admin Group: administrators Environment: Development User Type: sysadmin |
| [+] My Tasks<br>[+] My Documents                   | B2B > Secure Communications > VLTrade | er Action                                                                      |
| [+] My Solutions<br>[+] My Monitor                 | [-] Standard properties               |                                                                                |
| [-] History                                        | Name *                                | SolicitGenericFTPRecieveCommand                                                |
| E Event Log                                        | Description *                         | SolicitGenericFTPRecieveCommand                                                |
| System Log  Process Flow Log                       | VLTrader Configuration*               | VLTraderConfiguration (VLTraderConfiguration) -                                |
|                                                    | Host Name *                           | Solicit Generic FTP View Properties                                            |
| [-] B2B                                            | MailBox Name *                        | myMailbox 🔻                                                                    |
| [+] TradingPartner                                 | Action Name *                         | receive                                                                        |
| [-] Secure Communications                          |                                       |                                                                                |
| VLTrader Listener                                  |                                       | # Receive all files from remote host                                           |
| ≦⊈ VLTrader Source<br>VLTrader Target              |                                       | GET /Adeptia_Internal/test.edi                                                 |
| 안 VLTrader Action                                  |                                       |                                                                                |
| VLTrader Login     (+) Data Interfaces             |                                       |                                                                                |
| [-] Design<br>// Process Model                     | [+] Advanced properties               |                                                                                |

- Figure 7.17: The New VLTrader Action Page
- 10. Click **Save** to save the VLTrader Action.

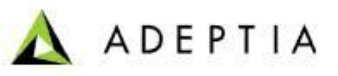

### Viewing VLTrader Logs

Adeptia Suite maintains the log of all the activities performed using the VLTrader.

#### Steps to create the VLTrader Target:

- 1. On the Adeptia Suite Home page, expand [+] My Monitor. All items in the [+] My Monitor category are displayed.
- 2. Click [+] B2B. All items in the [+] B2B are displayed.
- 3. Click [+] Secure Communications. The *Transfer Report View* screen is displayed.
- 4. Select the date from when you want to view the logs from the **Start Date** in the **Selection Criteria** frame.
- 5. Select the date till when you want to view the logs from the **End Date** in the **Selection Criteria** frame.
- 6. Select the VLTrader configuration from the dropdown list **VLTrader Configuration** in the **Selection Criteria** frame.
- 7. Click **Search** to view the logs (See Figure 7.18).

| 🛦 ADEPTIA                                           |                              |                     |          |                     |                        |                  | BP/            | <b>∧</b> Suite    |
|-----------------------------------------------------|------------------------------|---------------------|----------|---------------------|------------------------|------------------|----------------|-------------------|
| Home  About   Help  Change Password  My Profile  Lo | ogout                        |                     |          | User: admi          | n Group: administrator | s Environment: [ | Development Us | er Type: sysadmin |
| [-] My Monitor                                      |                              |                     |          |                     |                        |                  |                |                   |
| P Column                                            | > Transfer Report View       |                     |          |                     |                        |                  |                |                   |
| E solutions                                         |                              |                     | Search C | riteria             |                        |                  |                |                   |
| <ul> <li>User Performance</li> </ul>                |                              |                     | -0       |                     |                        |                  |                |                   |
| Data Interfaces                                     | Start Date 01/17/2012        | End Date 01/2       | 6/2012 🔛 |                     |                        |                  |                |                   |
| Events                                              | VI Tradar Configuration Info | VI TradarConfigur   | ation    | _                   |                        |                  |                |                   |
| [] B2B                                              | VETTadel Configuration Into  | VErraderConligu     | ation    | •                   |                        |                  | 36             | arcii             |
| [-] 525                                             | Transfer ID                  | Start Time          | Folder   | Host                | MailBox                | Direction        | Status         | Filename          |
| Interchanges                                        | ETP-20120119_160419801-V     | 2012/01/19 16:04:19 |          | Solicit Generic ETP | myMailhox              | receive          | Success        | test edi          |
| Messages                                            | FTP-20120119 160343402-V     | 2012/01/19 16:03:43 |          | Solicit Generic FTP | myMailbox              | receive          | Success        | test.edi          |
| Retransmission                                      | FTP-20120119 160309407-V     | 2012/01/19 16:03:09 |          | Solicit Generic FTP | myMailbox              | receive          | Success        | test.edi          |
| di Cassa Cassa intination                           | FTP-20120119 160236413-V     | 2012/01/19 16:02:36 |          | Solicit Generic FTP | myMailbox              | receive          | Success        | test.edi          |
| B Secure Communications                             | FTP-20120119 160202176-V     | 2012/01/19 16:02:02 |          | Solicit Generic FTP | myMailbox              | receive          | Success        | test.edi          |
| [+] Reports                                         | FTP-20120119_160126535-V     | 2012/01/19 16:01:26 |          | Solicit Generic FTP | myMailbox              | receive          | Success        | test.edi          |
| [-] History                                         | FTP-20120119_160038381-V     | 2012/01/19 16:00:38 |          | Solicit Generic FTP | myMailbox              | receive          | Success        | test.edi          |
|                                                     | FTP-20120119_160005028-V     | 2012/01/19 16:00:05 |          | Solicit Generic FTP | myMailbox              | receive          | Success        | test.edi          |
| E Audit Irail                                       | FTP-20120119_155930948-V     | 2012/01/19 15:59:30 |          | Solicit Generic FTP | myMailbox              | receive          | Success        | test.edi          |
| Event Log                                           | FTP-20120119_155832585-V     | 2012/01/19 15:58:32 |          | Solicit Generic FTP | myMailbox              | receive          | Success        | test.edi          |
| System Log                                          | FTP-20120119_155754015-V     | 2012/01/19 15:57:54 |          | Solicit Generic FTP | myMailbox              | receive          | Success        | test.edi          |
| B Barrow Blancher                                   | FTP-20120119_155721045-V     | 2012/01/19 15:57:21 |          | Solicit Generic FTP | myMailbox              | receive          | Success        | test.edi          |
| E Process Flow Log                                  | FTP-20120119_155647315-V     | 2012/01/19 15:56:47 |          | Solicit Generic FTP | myMailbox              | receive          | Success        | test.edi          |
|                                                     | FTP-20120119_155612133-V     | 2012/01/19 15:56:12 |          | Solicit Generic FTP | myMailbox              | receive          | Success        | test.edi          |
|                                                     | FTP-20120119_155542201-V     | 2012/01/19 15:55:42 |          | Solicit Generic FTP | myMailbox              | receive          | Success        | test.edi          |
| [-] B2B                                             | FTP-20120119_155508315-V     | 2012/01/19 15:55:08 |          | Solicit Generic FTP | myMailbox              | receive          | Success        | test.edi ***      |
|                                                     | FTP-20120119_155434333-V     | 2012/01/19 15:54:34 |          | Solicit Generic FTP | myMailbox              | receive          | Success        | test.edi          |
| [+] TradingPartner                                  |                              |                     |          |                     |                        |                  |                |                   |
| [-] Secure Communications                           |                              |                     |          |                     |                        |                  |                |                   |
| VLTrader Configuration                              |                              |                     |          |                     |                        |                  |                |                   |
| 1 M Tender Listener                                 |                              |                     |          |                     |                        |                  |                |                   |
| VL I rader Listener                                 |                              |                     |          |                     |                        |                  |                |                   |

Figure 7.18: The Transfer Report View Page

## 8 ABOUT ADEPTIA INC.

Adeptia, an enterprise software company headquartered in Chicago, Illinois, provides a business process integration technology to easily and quickly automate business processes using industry-specific standards. Adeptia's unique product combines business process management with business-to-business integration. Adeptia's reusable and highly scalable technology has been deployed by Fortune 1000 companies. For more information, visit <u>www.adeptia.com</u>.

Adeptia Headquarters 443 North Clark St, Suite 350 Chicago, IL 60654 USA Email: info@adeptia.com

Adeptia India R&D Centre

VLTrader Integration Guide

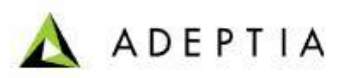

D-74, Sector 63, Noida, U.P. - 201301 India

## **9** TABLE OF FIGURES

| Figure 5.2: The VLTrader Home Page9Figure 5.3: The VLTrader Home Page9Figure 5.4: The VLTrader Home Page10Figure 5.5: The VLTrader Home Page11Figure 5.7: The VLTrader Login Page12Figure 5.8: The VLTrader Home Page13Figure 5.9: The VLTrader Home Page13Figure 5.10: The VLTrader Home Page14Figure 5.11: The Renaming Window14Figure 5.12: The VLTrader Home Page15Figure 5.13: The VLTrader Home Page15Figure 5.14: The VLTrader Home Page16Figure 5.15: The Renaming Window17Figure 5.16: The VLTrader Home Page17Figure 5.17: The VLTrader Home Page18Figure 5.16: The VLTrader Home Page18Figure 5.17: The VLTrader Home Page19Figure 5.18: The VLTrader Home Page20Figure 5.19: The VLTrader Home Page20Figure 5.21: The VLTrader Home Page20Figure 5.22: The Renaming Window21Figure 5.22: The VLTrader Home Page21Figure 5.23: The VLTrader Home Page22Figure 5.24: The VLTrader Home Page22Figure 5.25: AS2 Mailbox Configuration Wizard - Step 223Figure 5.24: The VLTrader Home Page22Figure 5.25: AS2 Mailbox Configuration Wizard - Step 223Figure 5.34: The VLTrader Home Page24Figure 5.25: AS2 Mailbox Configuration Wizard - Step 223Figure 5.34: The VLTrader Home Page27Figure 5.34: The VLTrader Home Page27Figure                                                                                                    | Figure 5.2: The VLTrader Home Page                                                                                                    | Figure 5.1: The VLTrader Login Page                                 | 8         |
|----------------------------------------------------------------------------------------------------|----------------------------------------------------------------------------------------------------|---------------------------------------------------------------------|-----------|
| Figure S.3: The VLTrader Home Page       9         Figure S.4: The VLTrader Home Page       10         Figure S.5: The VLTrader Home Page       12         Figure S.6: The VLTrader Home Page       12         Figure S.8: The VLTrader Home Page       13         Figure S.9: The VLTrader Home Page       13         Figure S.10: The VLTrader Home Page       13         Figure S.12: The VLTrader Home Page       15         Figure S.12: The VLTrader Home Page       15         Figure S.12: The VLTrader Home Page       15         Figure S.13: The VLTrader Home Page       16         Figure S.14: The VLTrader Home Page       17         Figure S.15: The Renaming Window       17         Figure S.16: The VLTrader Home Page       18         Figure S.17: The VLTrader Home Page       18         Figure S.17: The VLTrader Home Page       18         Figure S.13: The VLTrader Home Page       19         Figure S.14: The VLTrader Home Page       20         Figure S.21: The VLTrader Home Page       20         Figure S.22: The Renaming window       21         Figure S.23: The VLTrader Home Page       22         Figure S.24: The VLTrader Home Page       22         Figure S.23: The VLTrader Home Page       22         Figu                                                                                                    | Figure 5.3: The VLTrader Home Page.9Figure 5.4: The VLTrader Home Page.10Figure 5.5: The VLTrader Home Page.10Figure 5.5: The VLTrader Home Page.11Figure 5.6: The VLTrader Home Page.12Figure 5.7: The VLTrader Home Page.13Figure 5.9: The VLTrader Home Page.13Figure 5.10: The VLTrader Home Page.14Figure 5.11: The Renaming Window14Figure 5.12: The VLTrader Home Page.15Figure 5.13: The VLTrader Home Page.16Figure 5.14: The VLTrader Home Page.16Figure 5.15: The Renaming Window17Figure 5.16: The VLTrader Home Page.16Figure 5.17: The VLTrader Home Page.17Figure 5.16: The VLTrader Home Page.18Figure 5.17: The VLTrader Home Page.18Figure 5.17: The VLTrader Home Page.20Figure 5.17: The VLTrader Home Page.20Figure 5.21: The VLTrader Home Page.20Figure 5.22: The VLTrader Home Page.21Figure 5.22: The VLTrader Home Page.22Figure 5.22: The VLTrader Home Page.22Figure 5.22: The VLTrader Home Page.22Figure 5.24: The VLTrader Home Page.22Figure 5.25: The VLTrader Home Page.22Figure 5.24: The VLTrader Home Page.22Figure 5.25: The VLTrader Home Page.22Figure 5.24: The VLTrader Home Page.22Figure 5.25: The VLTrader Home Page.22Figure 5.26: AS2 Mailbox Configuration Wizard - Step 122Figure 5.31:                                                                                                    | Figure 5.2: The VLTrader Home Page                                  | 9         |
| Figure 5.4: The VLTrader Home Page10Figure 5.5: The VLTrader Home Page10Figure 5.6: The VLTrader Home Page12Figure 5.7: The VLTrader Home Page13Figure 5.9: The VLTrader Home Page13Figure 5.10: The VLTrader Home Page14Figure 5.11: The Renaming Window14Figure 5.12: The VLTrader Home Page15Figure 5.13: The VLTrader Home Page15Figure 5.14: The VLTrader Home Page16Figure 5.15: The Renaming Window17Figure 5.16: The VLTrader Home Page16Figure 5.17: The VLTrader Home Page17Figure 5.16: The VLTrader Home Page18Figure 5.17: The VLTrader Home Page18Figure 5.18: The VLTrader Home Page18Figure 5.19: The VLTrader Home Page20Figure 5.21: The VLTrader Home Page20Figure 5.22: The VLTrader Home Page20Figure 5.23: The VLTrader Home Page21Figure 5.24: The VLTrader Home Page22Figure 5.25: AS2 Mailbox Configuration Wizard - Step 122Figure 5.26: AS2 Mailbox Configuration Wizard - Step 223Figure 5.27: AS2 Mailbox Configuration Wizard - Step 223Figure 5.31: The VLTrader Home Page24Figure 5.32: The VLTrader Home Page24Figure 5.32: The VLTrader Home Page22Figure 5.24: Mallbox Configuration Wizard - Step 223Figure 5.25: AS2 Mailbox Configuration Wizard - Step 223Figure 5.31: The VLTrader Home Page24Figure 5.32: The VLTrader Home                                                                                                    | Figure 5.4: The VLTrader Home Page       10         Figure 5.6: The VLTrader Home Page       10         Figure 5.6: The VLTrader Home Page       12         Figure 5.7: The VLTrader Home Page       13         Figure 5.8: The VLTrader Home Page       13         Figure 5.10: The VLTrader Home Page       13         Figure 5.11: The Renaming Window       14         Figure 5.12: The VLTrader Home Page       15         Figure 5.13: The VLTrader Home Page       16         Figure 5.14: The VLTrader Home Page       17         Figure 5.15: The Renaming Window       17         Figure 5.16: The VLTrader Home Page       18         Figure 5.17: The VLTrader Home Page       18         Figure 5.16: The VLTrader Home Page       18         Figure 5.20: The VLTrader Home Page       19         Figure 5.21: The VLTrader Home Page       20         Figure 5.22: The Renaming window       21         Figure 5.23: The VLTrader Home Page       20         Figure 5.24: The VLTrader Home Page       20         Figure 5.25: AS2 Mailbox Configuration Wizard – Step 1       22         Figure 5.26: AS2 Mailbox Configuration Wizard – Step 2       23         Figure 5.26: AS2 Mailbox Configuration Wizard – Step 3       25         Figure 5.31: The VLTrader Home Page<                                                                                                    | Figure 5.3: The VLTrader Home Page                                  | 9         |
| Figure 5.5: The VLTrader Home Page.       10         Figure 5.6: The VLTrader Login Page       11         Figure 5.7: The VLTrader Login Page       12         Figure 5.8: The VLTrader Home Page       13         Figure 5.10: The VLTrader Home Page       14         Figure 5.11: The Renaming Window       14         Figure 5.12: The VLTrader Home Page       15         Figure 5.13: The VLTrader Home Page       16         Figure 5.14: The VLTrader Home Page       16         Figure 5.15: The Renaming Window       17         Figure 5.16: The VLTrader Home Page       16         Figure 5.16: The VLTrader Home Page       17         Figure 5.17: The VLTrader Home Page       18         Figure 5.18: The VLTrader Home Page       19         Figure 5.19: The VLTrader Home Page       19         Figure 5.20: The VLTrader Home Page       20         Figure 5.21: The VLTrader Home Page       20         Figure 5.22: The Renaming window       21         Figure 5.23: The VLTrader Home Page       20         Figure 5.24: The VLTrader Home Page       20         Figure 5.25: AS2 Mailbox Configuration Wizard – Step 1       22         Figure 5.26: AS2 Mailbox Configuration Wizard – Step 2       23         Figure 5.31: The VLTrader Home Page                                                                                                    | Figure 5.5: The VLTrader Home Page       10         Figure 5.6: The VLTrader Login Page       11         Figure 5.7: The VLTrader Login Page       12         Figure 5.8: The VLTrader Home Page       13         Figure 5.10: The VLTrader Home Page       13         Figure 5.11: The Renaming Window       14         Figure 5.12: The VLTrader Home Page       15         Figure 5.13: The VLTrader Home Page       15         Figure 5.14: The VLTrader Home Page       16         Figure 5.15: The Renaming Window       17         Figure 5.16: The VLTrader Home Page       18         Figure 5.16: The VLTrader Home Page       18         Figure 5.17: The VLTrader Home Page       18         Figure 5.10: The VLTrader Home Page       19         Figure 5.20: The VLTrader Home Page       20         Figure 5.21: The VLTrader Home Page       20         Figure 5.22: The VLTrader Home Page       21         Figure 5.23: The VLTrader Home Page       22         Figure 5.24: The VLTrader Home Page       22         Figure 5.25: AS2 Mailbox Configuration Wizard – Step 1       22         Figure 5.24: The VLTrader Home Page       23         Figure 5.25: AS2 Mailbox Configuration Wizard – Step 2       24         Figure 5.26: AS2 Mailbox Configuration Wizard – S                                                                                                    | Figure 5.4: The VLTrader Home Page                                  | .10       |
| Figure 5.6: The VLTrader Home Page.11Figure 5.7: The VLTrader Home Page.13Figure 5.8: The VLTrader Home Page.13Figure 5.9: The VLTrader Home Page.13Figure 5.10: The VLTrader Home Page.14Figure 5.11: The Renaming Window.14Figure 5.12: The VLTrader Home Page.15Figure 5.13: The VLTrader Home Page.16Figure 5.14: The VLTrader Home Page.16Figure 5.15: The Renaming Window17Figure 5.16: The VLTrader Home Page.17Figure 5.16: The VLTrader Home Page.17Figure 5.16: The VLTrader Home Page.18Figure 5.10: The VLTrader Home Page.18Figure 5.10: The VLTrader Home Page.19Figure 5.11: The VLTrader Home Page.20Figure 5.21: The VLTrader Home Page.20Figure 5.22: The VLTrader Home Page.20Figure 5.23: The VLTrader Home Page.21Figure 5.24: The VLTrader Home Page.22Figure 5.25: AS2 Mailbox Configuration Wizard - Step 122Figure 5.26: AS2 Mailbox Configuration Wizard - Step 223Figure 5.27: AS2 Mailbox Configuration Wizard - Step 226Figure 5.28: AS2 Mailbox Configuration Wizard - Step 325Figure 5.31: The VLTrader Home Page.27Figure 5.32: The VLTrader Home Page.27Figure 5.33: The Edit Command window28Figure 5.34: The VLTrader Home Page.29Figure 5.25: AS2 Mailbox Configuration Wizard - Step 226Figure 5.31: The VLTrader Home Page.27F                                                                                                    | Figure 5.6: The VLTrader Home Page11Figure 5.7: The VLTrader Login Page12Figure 5.8: The VLTrader Home Page13Figure 5.9: The VLTrader Home Page13Figure 5.10: The VLTrader Home Page14Figure 5.11: The Renaming Window14Figure 5.12: The VLTrader Home Page15Figure 5.13: The VLTrader Home Page15Figure 5.13: The VLTrader Home Page16Figure 5.15: The Renaming Window17Figure 5.16: The VLTrader Home Page17Figure 5.16: The VLTrader Home Page18Figure 5.16: The VLTrader Home Page18Figure 5.19: The VLTrader Home Page19Figure 5.20: The VLTrader Home Page20Figure 5.21: The VLTrader Home Page20Figure 5.22: The VLTrader Home Page20Figure 5.23: The VLTrader Home Page21Figure 5.24: The VLTrader Home Page21Figure 5.25: AS2 Mailbox Configuration Wizard - Step 122Figure 5.26: AS2 Mailbox Configuration Wizard - Step 223Figure 5.27: AS2 Mailbox Configuration Wizard - Step 224Figure 5.28: AS2 Mailbox Configuration Wizard - Step 426Figure 5.31: The VLTrader Home Page27Figure 5.32: The VLTrader Home Page27Figure 5.33: The VLTrader Home Page27Figure 5.34: Sa Mailbox Configuration Wizard - Step 426Figure 5.31: The VLTrader Home Page27Figure 5.32: The VLTrader Home Page29Figure 5.33: The VLTrader Home Page27Figure 5.34: The VLTrader                                                                                                    | Figure 5.5: The VLTrader Home Page                                  | .10       |
| Figure 5.7: The VLTrader Home Page12Figure 5.8: The VLTrader Home Page13Figure 5.9: The VLTrader Home Page13Figure 5.10: The VLTrader Home Page14Figure 5.11: The VLTrader Home Page15Figure 5.12: The VLTrader Home Page15Figure 5.13: The VLTrader Home Page15Figure 5.13: The VLTrader Home Page15Figure 5.14: The VLTrader Home Page16Figure 5.15: The Renaming Window17Figure 5.16: The VLTrader Home Page16Figure 5.17: The VLTrader Home Page18Figure 5.16: The VLTrader Home Page18Figure 5.19: The VLTrader Home Page19Figure 5.20: The VLTrader Home Page20Figure 5.21: The VLTrader Home Page20Figure 5.22: The Renaming window21Figure 5.23: The VLTrader Home Page20Figure 5.24: The VLTrader Home Page22Figure 5.25: AS2 Mailbox Configuration Wizard - Step 122Figure 5.26: AS2 Mailbox Configuration Wizard - Step 223Figure 5.27: AS2 Mailbox Configuration Wizard - Step 224Figure 5.23: The VLTrader Home Page27Figure 5.34: The VLTrader Home Page27Figure 5.33: The VLTrader Home Page29Figure 5.34: The VLTrader Home Page29Figure 5.33: The VLTrader Home Page29Figure 5.34: The VLTrader Home Page27Figure 5.35: AS2 Mailbox Configuration Wizard - Step 224Figure 5.34: The VLTrader Home Page29Figure 5.35: The VLTrader Home Page <td< td=""><td>Figure 5.7: The VLTrader Home Page       12         Figure 5.9: The VLTrader Home Page       13         Figure 5.10: The VLTrader Home Page       14         Figure 5.11: The VLTrader Home Page       14         Figure 5.12: The VLTrader Home Page       15         Figure 5.13: The VLTrader Home Page       16         Figure 5.14: The VLTrader Home Page       16         Figure 5.15: The Renaming Window       17         Figure 5.16: The VLTrader Home Page       18         Figure 5.16: The VLTrader Home Page       18         Figure 5.16: The VLTrader Home Page       18         Figure 5.16: The VLTrader Home Page       18         Figure 5.19: The VLTrader Home Page       20         Figure 5.20: The VLTrader Home Page       20         Figure 5.21: The VLTrader Home Page       20         Figure 5.22: The VLTrader Home Page       20         Figure 5.23: The VLTrader Home Page       21         Figure 5.24: St Mailbox Configuration Wizard - Step 1       22         Figure 5.25: ASS Mailbox Configuration Wizard - Step 2       23         Figure 5.31: The VLTrader Home Page       23         Figure 5.26: AS2 Mailbox Configuration Wizard - Step 2       23         Figure 5.27: AS2 Mailbox Configuration Wizard - Step 2       23         Figure 5.</td><td>Figure 5.6: The VLTrader Home Page</td><td>.11</td></td<>                                                                                                    | Figure 5.7: The VLTrader Home Page       12         Figure 5.9: The VLTrader Home Page       13         Figure 5.10: The VLTrader Home Page       14         Figure 5.11: The VLTrader Home Page       14         Figure 5.12: The VLTrader Home Page       15         Figure 5.13: The VLTrader Home Page       16         Figure 5.14: The VLTrader Home Page       16         Figure 5.15: The Renaming Window       17         Figure 5.16: The VLTrader Home Page       18         Figure 5.16: The VLTrader Home Page       18         Figure 5.16: The VLTrader Home Page       18         Figure 5.16: The VLTrader Home Page       18         Figure 5.19: The VLTrader Home Page       20         Figure 5.20: The VLTrader Home Page       20         Figure 5.21: The VLTrader Home Page       20         Figure 5.22: The VLTrader Home Page       20         Figure 5.23: The VLTrader Home Page       21         Figure 5.24: St Mailbox Configuration Wizard - Step 1       22         Figure 5.25: ASS Mailbox Configuration Wizard - Step 2       23         Figure 5.31: The VLTrader Home Page       23         Figure 5.26: AS2 Mailbox Configuration Wizard - Step 2       23         Figure 5.27: AS2 Mailbox Configuration Wizard - Step 2       23         Figure 5.                                                                                                    | Figure 5.6: The VLTrader Home Page                                  | .11       |
| Figure 5.8: The VLTrader Home Page.13Figure 5.9: The VLTrader Home Page.13Figure 5.10: The VLTrader Home Page14Figure 5.11: The Renaming Window14Figure 5.12: The VLTrader Home Page15Figure 5.13: The VLTrader Home Page16Figure 5.13: The VLTrader Home Page16Figure 5.15: The Renaming Window17Figure 5.16: The VLTrader Home Page18Figure 5.16: The VLTrader Home Page18Figure 5.16: The VLTrader Home Page18Figure 5.17: The VLTrader Home Page19Figure 5.18: The VLTrader Home Page20Figure 5.20: The VLTrader Home Page20Figure 5.21: The VLTrader Home Page20Figure 5.23: The VLTrader Home Page21Figure 5.24: The Renaming Window21Figure 5.25: ASZ Mailbox Configuration Wizard - Step 122Figure 5.26: ASZ Mailbox Configuration Wizard - Step 223Figure 5.27: AS2 Mailbox Configuration Wizard - Step 224Figure 5.28: ASZ Mailbox Configuration Wizard - Step 224Figure 5.29: ASZ Mailbox Configuration Wizard - Step 325Figure 5.31: The VLTrader Home Page25Figure 5.32: The VLTrader Home Page26Figure 5.33: The Edit Command window28Figure 5.31: The VLTrader Home Page29Figure 5.32: ASZ Mailbox Configuration Wizard - Step 325Figure 5.33: The Edit Command window28Figure 5.33: The Edit Command window28Figure 6.33: The Database Connection Configuration Window                                                                                                    | Figure 5.8: The VLTrader Home Page       13         Figure 5.10: The VLTrader Home Page       13         Figure 5.10: The VLTrader Home Page       14         Figure 5.11: The Renaming Window       14         Figure 5.12: The VLTrader Home Page       15         Figure 5.13: The VLTrader Home Page       16         Figure 5.14: The VLTrader Home Page       16         Figure 5.15: The Renaming Window       17         Figure 5.16: The VLTrader Home Page       18         Figure 5.19: The VLTrader Home Page       18         Figure 5.19: The VLTrader Home Page       19         Figure 5.20: The VLTrader Home Page       20         Figure 5.21: The VLTrader Home Page       20         Figure 5.22: The Renaming window       21         Figure 5.23: The VLTrader Home Page       20         Figure 5.24: The VLTrader Home Page       20         Figure 5.25: AS2 Mailbox Configuration Wizard – Step 1       22         Figure 5.24: The VLTrader Home Page       21         Figure 5.25: AS2 Mailbox Configuration Wizard – Step 2       23         Figure 5.26: AS2 Mailbox Configuration Wizard – Step 2       22         Figure 5.31: The VLTrader Home Page       27         Figure 5.32: As2 Mailbox Configuration Wizard – Step 3       25         Figure 5.27:                                                                                                    | Figure 5.7: The VLTrader Login Page                                 | .12       |
| Figure 5.9: The VLTrader Home Page13Figure 5.10: The VLTrader Home Page14Figure 5.11: The Renaming Window14Figure 5.12: The VLTrader Home Page15Figure 5.13: The VLTrader Home Page16Figure 5.14: The VLTrader Home Page16Figure 5.15: The Renaming Window17Figure 5.16: The VLTrader Home Page17Figure 5.17: The VLTrader Home Page18Figure 5.18: The VLTrader Home Page18Figure 5.19: The VLTrader Home Page20Figure 5.10: The VLTrader Home Page20Figure 5.21: The VLTrader Home Page20Figure 5.22: The VLTrader Home Page20Figure 5.23: The VLTrader Home Page20Figure 5.24: The VLTrader Home Page20Figure 5.25: AS2 Mailbox Configuration Wizard - Step 122Figure 5.26: AS2 Mailbox Configuration Wizard - Step 223Figure 5.27: AS2 Mailbox Configuration Wizard - Step 223Figure 5.28: AS2 Mailbox Configuration Wizard - Step 224Figure 5.29: AS2 Mailbox Configuration Wizard - Step 224Figure 5.29: AS2 Mailbox Configuration Wizard - Step 325Figure 5.31: The VLTrader Home Page27Figure 5.31: The VLTrader Home Page27Figure 5.32: The VLTrader Home Page27Figure 5.33: The Edit Command window28Figure 5.31: The VLTrader Home Page29Figure 5.32: The VLTrader Home Page29Figure 6.3: The Database Connection Configuration Window33Figure 6.3: The Database Connection Configura                                                                                                    | Figure 5.9: The VLTrader Home Page13Figure 5.10: The VLTrader Home Page14Figure 5.11: The Renaming Window14Figure 5.12: The VLTrader Home Page15Figure 5.13: The VLTrader Home Page15Figure 5.14: The VLTrader Home Page16Figure 5.15: The Renaming Window17Figure 5.16: The VLTrader Home Page17Figure 5.17: The VLTrader Home Page18Figure 5.18: The VLTrader Home Page18Figure 5.19: The VLTrader Home Page18Figure 5.19: The VLTrader Home Page20Figure 5.20: The VLTrader Home Page20Figure 5.21: The VLTrader Home Page20Figure 5.22: The Renaming window21Figure 5.23: The VLTrader Home Page20Figure 5.24: The VLTrader Home Page21Figure 5.25: AS2 Mailbox Configuration Wizard - Step 122Figure 5.26: AS2 Mailbox Configuration Wizard - Step 223Figure 5.27: AS2 Mailbox Configuration Wizard - Step 223Figure 5.29: AS2 Mailbox Configuration Wizard - Step 325Figure 5.30: AS2 Mailbox Configuration Wizard - Step 325Figure 5.31: The VLTrader Home Page27Figure 5.32: The 'send-Mymailbox@LootestAS2' action Wizard28Figure 5.33: The Clit Command window28Figure 5.34: The Edit Command window28Figure 6.3: The Database Connection Configuration Window32Figure 6.4: The Database Connection Configuration Window34Figure 6.4: The Database Connection Configuration Window34F                                                                                                    | Figure 5.8: The VLTrader Home Page                                  | .13       |
| Figure 5.10: The VLTrader Home Page14Figure 5.11: The Renaming Window14Figure 5.12: The VLTrader Home Page15Figure 5.13: The VLTrader Home Page15Figure 5.14: The VLTrader Home Page16Figure 5.15: The Renaming Window17Figure 5.16: The VLTrader Home Page17Figure 5.17: The VLTrader Home Page18Figure 5.18: The VLTrader Home Page18Figure 5.19: The VLTrader Home Page19Figure 5.20: The VLTrader Home Page20Figure 5.21: The VLTrader Home Page20Figure 5.22: The Renaming window21Figure 5.23: The VLTrader Home Page20Figure 5.24: The VLTrader Home Page21Figure 5.25: AS2 Mailbox Configuration Wizard - Step 122Figure 5.26: AS2 Mailbox Configuration Wizard - Step 223Figure 5.27: AS2 Mailbox Configuration Wizard - Step 224Figure 5.29: AS2 Mailbox Configuration Wizard - Step 224Figure 5.29: AS2 Mailbox Configuration Wizard - Step 224Figure 5.31: The VLTrader Home Page27Figure 5.32: The ' <send>Mymailbox@LootestAS2' action Wizard28Figure 5.33: The Edit Command window29Figure 5.34: The Edit Command window29Figure 6.3: The Database Connection Configuration Window33Figure 6.4: The Database Connection Configuration Window33Figure 6.5: The Database Connection Configuration Window33Figure 6.7: The VLTrader System Options Window34Figure 6.7: The VLTrader System Options Window&lt;</send>                                                                                                    | Figure 5.10: The VLTrader Home Page14Figure 5.12: The VLTrader Home Page15Figure 5.13: The VLTrader Home Page15Figure 5.14: The VLTrader Home Page16Figure 5.15: The Renaming Window17Figure 5.16: The VLTrader Home Page17Figure 5.16: The VLTrader Home Page18Figure 5.17: The VLTrader Home Page18Figure 5.18: The VLTrader Home Page19Figure 5.19: The VLTrader Home Page20Figure 5.20: The VLTrader Home Page20Figure 5.21: The VLTrader Home Page20Figure 5.22: The Renaming window21Figure 5.23: The VLTrader Home Page22Figure 5.24: The VLTrader Home Page22Figure 5.25: AS2 Mailbox Configuration Wizard - Step 122Figure 5.26: AS2 Mailbox Configuration Wizard - Step 223Figure 5.27: AS2 Mailbox Configuration Wizard - Step 224Figure 5.28: AS2 Mailbox Configuration Wizard - Step 224Figure 5.29: AS2 Mailbox Configuration Wizard - Step 325Figure 5.30: AS2 Mailbox Configuration Wizard - Step 426Figure 5.31: The VLTrader Home Page27Figure 5.32: The 'ssend>Mymailbox@LootestAS2' action Wizard28Figure 5.33: The Edit Command window28Figure 5.34: The Edit Command window32Figure 6.31: The VLTrader Home Page29Figure 6.32: The Database Connection Configuration Window32Figure 6.41: The Database Connection Configuration Window32Figure 6.51: The Database Connection Configuration Window <td>Figure 5.9: The VLTrader Home Page</td> <td>.13</td>                                                                                                    | Figure 5.9: The VLTrader Home Page                                  | .13       |
| Figure 5.11: The Renaming Window14Figure 5.12: The VLTrader Home Page15Figure 5.13: The VLTrader Home Page15Figure 5.14: The VLTrader Home Page16Figure 5.15: The Renaming Window17Figure 5.16: The VLTrader Home Page17Figure 5.17: The VLTrader Home Page18Figure 5.18: The VLTrader Home Page18Figure 5.19: The VLTrader Home Page20Figure 5.20: The VLTrader Home Page20Figure 5.21: The VLTrader Home Page20Figure 5.22: The VLTrader Home Page20Figure 5.23: The VLTrader Home Page21Figure 5.24: The VLTrader Home Page22Figure 5.25: AS2 Mailbox Configuration Wizard - Step 122Figure 5.26: AS2 Mailbox Configuration Wizard - Step 223Figure 5.28: AS2 Mailbox Configuration Wizard - Step 224Figure 5.29: AS2 Mailbox Configuration Wizard - Step 325Figure 5.30: AS2 Mailbox Configuration Wizard - Step 426Figure 5.31: The VLTrader Home Page27Figure 5.32: The '<                                                                                                    | Figure 5.11: The Renaming Window14Figure 5.12: The VLTrader Home Page15Figure 5.13: The VLTrader Home Page15Figure 5.14: The VLTrader Home Page16Figure 5.16: The VLTrader Home Page17Figure 5.16: The VLTrader Home Page18Figure 5.17: The VLTrader Home Page18Figure 5.18: The VLTrader Home Page19Figure 5.19: The VLTrader Home Page20Figure 5.20: The VLTrader Home Page20Figure 5.21: The VLTrader Home Page20Figure 5.22: The Renaming Window21Figure 5.23: The VLTrader Home Page20Figure 5.24: The Renaming Window21Figure 5.25: AS2 Mailbox Configuration Wizard - Step 122Figure 5.26: AS2 Mailbox Configuration Wizard - Step 223Figure 5.27: AS2 Mailbox Configuration Wizard - Step 224Figure 5.28: AS2 Mailbox Configuration Wizard - Step 224Figure 5.29: AS2 Mailbox Configuration Wizard - Step 325Figure 5.30: AS2 Mailbox Configuration Wizard - Step 426Figure 5.31: The VLTrader Home Page27Figure 5.33: The Edit Command window28Figure 5.33: The Edit Command window28Figure 5.33: The Edit Command window32Figure 6.3: The Database Connection Configuration Window33Figure 6.3: The Database Connection Configuration Window33Figure 6.4: The Database Connection Configuration Window34Figure 6.5: The Database Connection Configuration Window34Figure 6.5: The Database Connection Configurat                                                                                                    | Figure 5.10: The VLTrader Home Page                                 | .14       |
| Figure 5.12: The VLTrader Home Page15Figure 5.13: The VLTrader Home Page15Figure 5.14: The VLTrader Home Page16Figure 5.15: The Renaming Window17Figure 5.16: The VLTrader Home Page18Figure 5.17: The VLTrader Home Page18Figure 5.18: The VLTrader Home Page18Figure 5.19: The VLTrader Home Page19Figure 5.20: The VLTrader Home Page20Figure 5.21: The VLTrader Home Page20Figure 5.22: The Renaming window21Figure 5.23: The VLTrader Home Page20Figure 5.24: The VLTrader Home Page20Figure 5.25: AS2 Mailbox Configuration Wizard - Step 122Figure 5.26: AS2 Mailbox Configuration Wizard - Step 223Figure 5.27: AS2 Mailbox Configuration Wizard - Step 224Figure 5.28: AS2 Mailbox Configuration Wizard - Step 325Figure 5.29: AS2 Mailbox Configuration Wizard - Step 325Figure 5.30: AS2 Mailbox Configuration Wizard - Step 426Figure 5.31: The VLTrader Home Page27Figure 5.32: The '<-send>Mymailbox@LootestAS2' action Wizard28Figure 5.33: The Edit Command window28Figure 5.34: The VLTrader Home Page29Figure 6.1: VLTrader System Options Window31Figure 6.2: VLTrader System Options Window33Figure 6.3: The Database Connection Configuration Window33Figure 6.4: The Database Connection Configuration Window33Figure 6.5: The Database Connection Configuration Window34Figure 6.6: The Database Co                                                                                                    | Figure 5.12: The VLTrader Home Page15Figure 5.13: The VLTrader Home Page15Figure 5.14: The VLTrader Home Page16Figure 5.15: The Renaming Window17Figure 5.16: The VLTrader Home Page17Figure 5.17: The VLTrader Home Page18Figure 5.18: The VLTrader Home Page18Figure 5.19: The VLTrader Home Page19Figure 5.20: The VLTrader Home Page20Figure 5.20: The VLTrader Home Page20Figure 5.21: The VLTrader Home Page20Figure 5.22: The Renaming window21Figure 5.23: The VLTrader Home Page21Figure 5.24: The VLTrader Home Page22Figure 5.25: AS2 Mailbox Configuration Wizard - Step 122Figure 5.26: AS2 Mailbox Configuration Wizard - Step 223Figure 5.27: AS2 Mailbox Configuration Wizard - Step 223Figure 5.28: AS2 Mailbox Configuration Wizard - Step 224Figure 5.29: AS2 Mailbox Configuration Wizard - Step 224Figure 5.29: AS2 Mailbox Configuration Wizard - Step 325Figure 5.31: The VLTrader Home Page27Figure 5.32: The VLTrader Home Page27Figure 5.33: The Edit Command window28Figure 5.34: The ULTrader Home Page29Figure 5.35: The VLTrader Home Page29Figure 6.3: The Database Connection Configuration Wizard28Figure 6.3: The Database Connection Configuration Wizard32Figure 6.4: The Database Connection Configuration Window33Figure 6.5: The Database Connection Configuration Window3                                                                                                    | Figure 5.11: The Renaming Window                                    | .14       |
| Figure 5.13: The VLTrader Home Page15Figure 5.14: The VLTrader Home Page16Figure 5.15: The Renaming Window17Figure 5.16: The VLTrader Home Page17Figure 5.17: The VLTrader Home Page18Figure 5.18: The VLTrader Home Page18Figure 5.19: The VLTrader Home Page19Figure 5.20: The VLTrader Home Page20Figure 5.21: The VLTrader Home Page20Figure 5.22: The Renaming window21Figure 5.23: The VLTrader Home Page20Figure 5.24: The VLTrader Home Page21Figure 5.25: AS2 Mailbox Configuration Wizard - Step 122Figure 5.26: AS2 Mailbox Configuration Wizard - Step 223Figure 5.27: AS2 Mailbox Configuration Wizard - Step 224Figure 5.28: AS2 Mailbox Configuration Wizard - Step 224Figure 5.29: AS2 Mailbox Configuration Wizard - Step 224Figure 5.30: AS2 Mailbox Configuration Wizard - Step 325Figure 5.31: The VLTrader Home Page27Figure 5.32: The ' <send>Mymailbox@LootestAS2' action Wizard28Figure 5.33: The Clit Command window29Figure 5.34: The Edit Command window29Figure 6.3: The Database Connection Configuration Window33Figure 6.4: The Database Connection Configuration Window33Figure 6.5: The Utrader System Options Window34Figure 6.7: The VLTrader System Options Window34Figure 6.7: The VLTrader System Options Window34Figure 6.7: The VLTrader System Options Window34Figure 6.7: The Utr</send>                                                                                                    | Figure 5.13: The VLTrader Home Page15Figure 5.14: The VLTrader Home Page16Figure 5.15: The Renaming Window17Figure 5.16: The VLTrader Home Page17Figure 5.18: The VLTrader Home Page18Figure 5.18: The VLTrader Home Page18Figure 5.18: The VLTrader Home Page19Figure 5.20: The VLTrader Home Page20Figure 5.21: The VLTrader Home Page20Figure 5.22: The Renaming window21Figure 5.23: The VLTrader Home Page20Figure 5.24: The VLTrader Home Page21Figure 5.25: AS2 Mailbox Configuration Wizard - Step 122Figure 5.26: AS2 Mailbox Configuration Wizard - Step 223Figure 5.27: AS2 Mailbox Configuration Wizard - Step 224Figure 5.28: AS2 Mailbox Configuration Wizard - Step 224Figure 5.29: AS2 Mailbox Configuration Wizard - Step 224Figure 5.30: AS2 Mailbox Configuration Wizard - Step 426Figure 5.31: The VLTrader Home Page27Figure 5.33: The Edit Command window28Figure 5.33: The Edit Command window29Figure 5.33: The Edit Command window29Figure 6.3: The Database Connection Configuration Window32Figure 6.3: The Database Connection Configuration Window33Figure 6.4: The Database Connection Configuration Window33Figure 6.5: The Database Connection Configuration Window34Figure 7.1: The Manage VLTrader Configuration Screen36Figure 7.2: The Manage VLTrader Configuration Screen36Figure 7.                                                                                                    | Figure 5.12: The VLTrader Home Page                                 | .15       |
| Figure 5.14: The VLTrader Home Page16Figure 5.15: The Renaming Window17Figure 5.16: The VLTrader Home Page17Figure 5.17: The VLTrader Home Page18Figure 5.19: The VLTrader Home Page18Figure 5.19: The VLTrader Home Page19Figure 5.20: The VLTrader Home Page20Figure 5.21: The VLTrader Home Page20Figure 5.22: The Renaming window21Figure 5.23: The VLTrader Home Page20Figure 5.24: The VLTrader Home Page21Figure 5.25: AS2 Mailbox Configuration Wizard - Step 122Figure 5.26: AS2 Mailbox Configuration Wizard - Step 223Figure 5.27: AS2 Mailbox Configuration Wizard - Step 224Figure 5.28: AS2 Mailbox Configuration Wizard - Step 224Figure 5.29: AS2 Mailbox Configuration Wizard - Step 224Figure 5.29: AS2 Mailbox Configuration Wizard - Step 224Figure 5.30: AS2 Mailbox Configuration Wizard - Step 426Figure 5.31: The VLTrader Home Page27Figure 5.32: The 'seend>Mymailbox@LootestAS2' action Wizard28Figure 5.33: The Edit Command window29Figure 6.3: The Database Connection Configuration Window32Figure 6.4: The Database Connection Configuration Window34Figure 6.7: The VLTrader System Options Window34Figure 6.7: The VLTrader System Options Window34Figure 6.7: The VLTrader System Options Window34Figure 6.7: The VLTrader System Options Window34Figure 6.7: The VLTrader System Options Window34 </td <td>Figure 5.14: The VLTrader Home Page16Figure 5.15: The Renaming Window17Figure 5.16: The VLTrader Home Page17Figure 5.17: The VLTrader Home Page18Figure 5.19: The VLTrader Home Page18Figure 5.19: The VLTrader Home Page19Figure 5.20: The VLTrader Home Page20Figure 5.21: The VLTrader Home Page20Figure 5.22: The Renaming window21Figure 5.23: The VLTrader Home Page20Figure 5.24: The VLTrader Home Page21Figure 5.25: AS2 Mailbox Configuration Wizard - Step 122Figure 5.26: AS2 Mailbox Configuration Wizard - Step 223Figure 5.27: AS2 Mailbox Configuration Wizard - Step 224Figure 5.28: AS2 Mailbox Configuration Wizard - Step 325Figure 5.29: AS2 Mailbox Configuration Wizard - Step 325Figure 5.31: The VLTrader Home Page27Figure 5.32: The '<send>Mymailbox@LootestAS2' action Wizard28Figure 5.33: The Edit Command window29Figure 5.34: The Edit Command window29Figure 6.3: The Database Connection Configuration Window33Figure 6.4: The Database Connection Configuration Window33Figure 6.5: The Database Connection Configuration Window34Figure 6.7: The WLTrader System Options Window34Figure 7.1: The Manage VLTrader Configuration Window34Figure 7.2: The Manage VLTrader Configuration Screen36Figure 7.2: The Manage VLTrader Configuration Screen36Figure 7.2: The Manage VLTrader Configuration Screen3</send></td> <td>Figure 5.13: The VLTrader Home Page</td> <td>.15</td> | Figure 5.14: The VLTrader Home Page16Figure 5.15: The Renaming Window17Figure 5.16: The VLTrader Home Page17Figure 5.17: The VLTrader Home Page18Figure 5.19: The VLTrader Home Page18Figure 5.19: The VLTrader Home Page19Figure 5.20: The VLTrader Home Page20Figure 5.21: The VLTrader Home Page20Figure 5.22: The Renaming window21Figure 5.23: The VLTrader Home Page20Figure 5.24: The VLTrader Home Page21Figure 5.25: AS2 Mailbox Configuration Wizard - Step 122Figure 5.26: AS2 Mailbox Configuration Wizard - Step 223Figure 5.27: AS2 Mailbox Configuration Wizard - Step 224Figure 5.28: AS2 Mailbox Configuration Wizard - Step 325Figure 5.29: AS2 Mailbox Configuration Wizard - Step 325Figure 5.31: The VLTrader Home Page27Figure 5.32: The ' <send>Mymailbox@LootestAS2' action Wizard28Figure 5.33: The Edit Command window29Figure 5.34: The Edit Command window29Figure 6.3: The Database Connection Configuration Window33Figure 6.4: The Database Connection Configuration Window33Figure 6.5: The Database Connection Configuration Window34Figure 6.7: The WLTrader System Options Window34Figure 7.1: The Manage VLTrader Configuration Window34Figure 7.2: The Manage VLTrader Configuration Screen36Figure 7.2: The Manage VLTrader Configuration Screen36Figure 7.2: The Manage VLTrader Configuration Screen3</send>                                                                                                    | Figure 5.13: The VLTrader Home Page                                 | .15       |
| Figure 5.15: The Renaming Window17Figure 5.16: The VLTrader Home Page17Figure 5.17: The VLTrader Home Page18Figure 5.18: The VLTrader Home Page19Figure 5.20: The VLTrader Home Page19Figure 5.21: The VLTrader Home Page20Figure 5.22: The Renaming window21Figure 5.23: The VLTrader Home Page20Figure 5.24: The VLTrader Home Page21Figure 5.25: AS2 Mailbox Configuration Wizard - Step 122Figure 5.26: AS2 Mailbox Configuration Wizard - Step 223Figure 5.27: AS2 Mailbox Configuration Wizard - Step 223Figure 5.28: AS2 Mailbox Configuration Wizard - Step 224Figure 5.29: AS2 Mailbox Configuration Wizard - Step 224Figure 5.29: AS2 Mailbox Configuration Wizard - Step 426Figure 5.20: AS2 Mailbox Configuration Wizard - Step 426Figure 5.31: The VLTrader Home Page27Figure 5.32: The 'ssend>Mymailbox@LootestAS2' action Wizard28Figure 5.33: The Edit Command window29Figure 6.3: The Database Connection Configuration Window32Figure 6.3: The Database Connection Configuration Window34Figure 6.7: The VLTrader System Options Window34Figure 6.7: The VLTrader System Options Window34Figure 6.7: The VLTrader System Options Window34Figure 6.7: The Database Connection Configuration Window34Figure 6.7: The VLTrader System Options Window35Figure 6.7: The VLTrader System Options Window34Figure 6.7: The VLTrader Configu                                                                                                    | Figure 5.15: The Renaming Window17Figure 5.16: The VLTrader Home Page17Figure 5.17: The VLTrader Home Page18Figure 5.18: The VLTrader Home Page18Figure 5.10: The VLTrader Home Page20Figure 5.20: The VLTrader Home Page20Figure 5.21: The VLTrader Home Page20Figure 5.22: The Renaming window21Figure 5.23: The VLTrader Home Page20Figure 5.24: The VLTrader Home Page22Figure 5.25: AS2 Mailbox Configuration Wizard - Step 122Figure 5.26: AS2 Mailbox Configuration Wizard - Step 223Figure 5.27: AS2 Mailbox Configuration Wizard - Step 224Figure 5.28: AS2 Mailbox Configuration Wizard - Step 224Figure 5.29: AS2 Mailbox Configuration Wizard - Step 325Figure 5.31: The VLTrader Home Page27Figure 5.32: The VLTrader Home Page27Figure 5.31: The VLTrader Home Page27Figure 5.32: AS2 Mailbox Configuration Wizard - Step 426Figure 5.31: The VLTrader Home Page27Figure 5.32: The VLTrader Home Page27Figure 5.33: The Edit Command window28Figure 5.34: The Kutrader Home Page29Figure 6.32: The VLTrader System Options Window31Figure 6.4: The Database Connection Configuration Window33Figure 6.5: The Database Connection Configuration Window34Figure 6.8: The Database Connection Configuration Window34Figure 7.1: The Manage VLTrader Configuration Screen36Figure 7.2: The Manage VLTrader Confi                                                                                                    | Figure 5.14: The VLTrader Home Page                                 | .16       |
| Figure 5.16: The VLTrader Home Page17Figure 5.17: The VLTrader Home Page18Figure 5.18: The VLTrader Home Page18Figure 5.19: The VLTrader Home Page19Figure 5.20: The VLTrader Home Page20Figure 5.21: The VLTrader Home Page20Figure 5.22: The Renaming window21Figure 5.23: The VLTrader Home Page20Figure 5.23: The VLTrader Home Page21Figure 5.24: The VLTrader Home Page22Figure 5.25: AS2 Mailbox Configuration Wizard - Step 122Figure 5.26: AS2 Mailbox Configuration Wizard - Step 223Figure 5.27: AS2 Mailbox Configuration Wizard - Step 224Figure 5.28: AS2 Mailbox Configuration Wizard - Step 325Figure 5.29: AS2 Mailbox Configuration Wizard - Step 325Figure 5.31: The VLTrader Home Page27Figure 5.32: The VLTrader Home Page27Figure 5.33: The VLTrader Home Page27Figure 5.33: The VLTrader Home Page27Figure 5.33: The ULTrader Home Page27Figure 5.33: The ULTrader Home Page27Figure 5.33: The ULTrader Home Page27Figure 5.34: The Edit Command window28Figure 6.35: The VLTrader Home page29Figure 6.4: The Database Connection Configuration Window32Figure 6.5: The Database Connection Configuration Window34Figure 6.7: The VLTrader System Options Window34Figure 6.7: The VLTrader Configuration Window34Figure 6.7: The VLTrader Configuration Window35Figure 6                                                                                                    | Figure 5.16: The VLTrader Home Page17Figure 5.17: The VLTrader Home Page18Figure 5.18: The VLTrader Home Page18Figure 5.19: The VLTrader Home Page19Figure 5.20: The VLTrader Home Page20Figure 5.21: The VLTrader Home Page20Figure 5.22: The Renaming window21Figure 5.23: The VLTrader Home Page20Figure 5.24: The VLTrader Home Page21Figure 5.25: AS2 Mailbox Configuration Wizard - Step 122Figure 5.26: AS2 Mailbox Configuration Wizard - Step 223Figure 5.27: AS2 Mailbox Configuration Wizard - Step 223Figure 5.28: AS2 Mailbox Configuration Wizard - Step 224Figure 5.29: AS2 Mailbox Configuration Wizard - Step 325Figure 5.20: AS2 Mailbox Configuration Wizard - Step 426Figure 5.31: The VLTrader Home Page27Figure 5.32: The 'xsend>Mymailbox@LootestAS2' action Wizard28Figure 5.33: The Edit Command window29Figure 6.3: The Database Connection Configuration Window31Figure 6.3: The Database Connection Configuration Window33Figure 6.4: The Database Connection Configuration Window34Figure 6.7: The VLTrader System Options Window34Figure 6.8: The Database Connection Configuration Window34Figure 7.2: The Manage VLTrader Configuration Screen36Figure 7.3: The Manage VLTrader Configuration Screen38Figure 7.4: The New VLTrader Listener Page38Figure 7.4: The New VLTrader Configuration Screen38Figure 7.4: The                                                                                                    | Figure 5.15: The Renaming Window                                    | .17       |
| Figure 5.17: The VLTrader Home Page18Figure 5.18: The VLTrader Home Page18Figure 5.19: The VLTrader Home Page19Figure 5.20: The VLTrader Home Page20Figure 5.21: The VLTrader Home Page20Figure 5.22: The Renaming window21Figure 5.23: The VLTrader Home Page21Figure 5.24: The VLTrader Home Page22Figure 5.24: The VLTrader Home Page22Figure 5.24: The VLTrader Home Page22Figure 5.25: AS2 Mailbox Configuration Wizard - Step 122Figure 5.26: AS2 Mailbox Configuration Wizard - Step 223Figure 5.27: AS2 Mailbox Configuration Wizard - Step 223Figure 5.28: AS2 Mailbox Configuration Wizard - Step 325Figure 5.29: AS2 Mailbox Configuration Wizard - Step 426Figure 5.30: AS2 Mailbox Configuration Wizard - Step 426Figure 5.31: The VLTrader Home Page27Figure 5.32: The 'send>Mymailbox@LootestAS2' action Wizard28Figure 5.33: The Edit Command window28Figure 6.31: The VLTrader Home page29Figure 6.32: VLTrader System Options Window31Figure 6.33: The Database Connection Configuration Window33Figure 6.4: The Database Connection Configuration Window34Figure 6.5: The Database Connection Configuration Window34Figure 6.8: The Database Connection Configuration Window34Figure 6.8: The Database Connection Configuration Window34Figure 6.8: The Database Connection Configuration Window34Figure 6.8: The Database Connect                                                                                                    | Figure 5.17: The VLTrader Home Page18Figure 5.19: The VLTrader Home Page18Figure 5.19: The VLTrader Home Page19Figure 5.20: The VLTrader Home Page20Figure 5.21: The VLTrader Home Page20Figure 5.22: The Renaming window21Figure 5.23: The VLTrader Home Page20Figure 5.23: The VLTrader Home Page21Figure 5.23: The VLTrader Home Page21Figure 5.24: The VLTrader Home Page22Figure 5.25: AS2 Mailbox Configuration Wizard - Step 122Figure 5.26: AS2 Mailbox Configuration Wizard - Step 223Figure 5.27: AS2 Mailbox Configuration Wizard - Step 223Figure 5.28: AS2 Mailbox Configuration Wizard - Step 224Figure 5.29: AS2 Mailbox Configuration Wizard - Step 325Figure 5.30: AS2 Mailbox Configuration Wizard - Step 426Figure 5.31: The VLTrader Home Page27Figure 5.32: The Sacend>Mymailbox@LootestAS2' action Wizard28Figure 5.33: The Edit Command window29Figure 6.31: The VLTrader Home page29Figure 6.32: The Edit Command window32Figure 6.4: The Database Connection Configuration Window33Figure 6.5: The Database Connection Configuration Window33Figure 6.6: The Database Connection Configuration Window34Figure 7.1: The Manage VLTrader Configuration Screen36Figure 7.2: The Manage VLTrader Configuration Screen37Figure 7.4: The New VLTrader Listener Page34                                                                                                    | Figure 5.16: The VLTrader Home Page                                 | .17       |
| Figure 5.18: The VLTrader Home Page18Figure 5.19: The VLTrader Home Page19Figure 5.20: The VLTrader Home Page20Figure 5.21: The VLTrader Home Page20Figure 5.22: The Renaming window21Figure 5.23: The VLTrader Home Page21Figure 5.24: The VLTrader Home Page22Figure 5.25: AS2 Mailbox Configuration Wizard - Step 122Figure 5.26: AS2 Mailbox Configuration Wizard - Step 223Figure 5.27: AS2 Mailbox Configuration Wizard - Step 223Figure 5.28: AS2 Mailbox Configuration Wizard - Step 224Figure 5.29: AS2 Mailbox Configuration Wizard - Step 325Figure 5.29: AS2 Mailbox Configuration Wizard - Step 426Figure 5.30: AS2 Mailbox Configuration Wizard - Step 426Figure 5.31: The VLTrader Home Page27Figure 5.32: The 'send>Mymailbox@LootestAS2' action Wizard28Figure 5.33: The Edit Command window29Figure 6.1: VLTrader System Options Window31Figure 6.3: The Database Connection Configuration Window33Figure 6.4: The Database Connection Configuration Window34Figure 6.7: The VLTrader System Options Window34Figure 6.7: The VLTrader System Options Window34Figure 6.7: The Database Connection Configuration Window34Figure 6.7: The Database Connection Configuration Window34Figure 6.7: The VLTrader System Options Window34Figure 6.7: The VLTrader Configuration Window35Figure 6.7: The Database Connection Configuration Window36<                                                                                                    | Figure 5.18: The VLTrader Home Page18Figure 5.19: The VLTrader Home Page19Figure 5.20: The VLTrader Home Page20Figure 5.21: The VLTrader Home Page20Figure 5.22: The Renaming window21Figure 5.23: The VLTrader Home Page21Figure 5.24: The VLTrader Home Page22Figure 5.25: AS2 Mailbox Configuration Wizard - Step 122Figure 5.26: AS2 Mailbox Configuration Wizard - Step 223Figure 5.27: AS2 Mailbox Configuration Wizard - Step 224Figure 5.28: AS2 Mailbox Configuration Wizard - Step 325Figure 5.29: AS2 Mailbox Configuration Wizard - Step 325Figure 5.29: AS2 Mailbox Configuration Wizard - Step 325Figure 5.30: AS2 Mailbox Configuration Wizard - Step 426Figure 5.31: The VLTrader Home Page27Figure 5.32: The 'send>Mymailbox@LootestAS2' action Wizard28Figure 5.33: The Edit Command window29Figure 6.3: The VLTrader Home page29Figure 6.3: The VLTrader Home page29Figure 6.3: The Database Connection Configuration Window33Figure 6.4: The Database Connection Configuration Window34Figure 6.7: The VLTrader System Options Window34Figure 6.7: The VLTrader System Options Window34Figure 6.7: The VLTrader Configuration Window35Figure 7.1: The Manage VLTrader Configuration Screen36Figure 7.2: The Manage VLTrader Configuration Screen38Figure 7.4: The New VLTrader Listener Page41                                                                                                    | Figure 5.17: The VLTrader Home Page                                 | .18       |
| Figure 5.19: The VLTrader Home Page19Figure 5.20: The VLTrader Home Page20Figure 5.21: The VLTrader Home Page20Figure 5.22: The Renaming window21Figure 5.23: The VLTrader Home Page21Figure 5.24: The VLTrader Home Page22Figure 5.25: AS2 Mailbox Configuration Wizard - Step 122Figure 5.26: AS2 Mailbox Configuration Wizard - Step 223Figure 5.26: AS2 Mailbox Configuration Wizard - Step 223Figure 5.28: AS2 Mailbox Configuration Wizard - Step 224Figure 5.29: AS2 Mailbox Configuration Wizard - Step 325Figure 5.29: AS2 Mailbox Configuration Wizard - Step 426Figure 5.30: AS2 Mailbox Configuration Wizard - Step 426Figure 5.31: The VLTrader Home Page27Figure 5.32: The ' <send>Mymailbox@LootestAS2' action Wizard28Figure 5.33: The Edit Command window29Figure 6.3: The Zottrader Home page29Figure 6.3: The Database Connection Configuration Window32Figure 6.3: The Database Connection Configuration Window33Figure 6.4: The Database Connection Configuration Window34Figure 6.7: The VLTrader System Options Window34Figure 6.8: The Database Connection Configuration Window34Figure 6.8: The Database Connection Configuration Window34Figure 6.8: The Database Connection Configuration Window34Figure 6.8: The Database Connection Configuration Window34Figure 6.3: The Manage VLTrader Configuration Window35Figure 6.4: The Manage VLTrader Conf</send>                                                                                                    | Figure 5.19: The VLTrader Home Page19Figure 5.20: The VLTrader Home Page20Figure 5.21: The VLTrader Home Page20Figure 5.22: The Renaming window21Figure 5.23: The VLTrader Home Page21Figure 5.24: The VLTrader Home Page22Figure 5.25: AS2 Mailbox Configuration Wizard - Step 122Figure 5.26: AS2 Mailbox Configuration Wizard - Step 223Figure 5.26: AS2 Mailbox Configuration Wizard - Step 223Figure 5.27: AS2 Mailbox Configuration Wizard - Step 224Figure 5.28: AS2 Mailbox Configuration Wizard - Step 325Figure 5.29: AS2 Mailbox Configuration Wizard - Step 426Figure 5.30: AS2 Mailbox Configuration Wizard - Step 426Figure 5.31: The VLTrader Home Page27Figure 5.32: The ' <send>Mymailbox@LootestAS2' action Wizard28Figure 5.33: The Edit Command window29Figure 6.3: The VLTrader Home Page29Figure 6.3: The Database Connection Configuration Window32Figure 6.3: The Database Connection Configuration Window33Figure 6.4: The Database Connection Configuration Window34Figure 6.7: The VLTrader System Options Window34Figure 6.7: The VLTrader Configuration Screen36Figure 7.1: The Manage VLTrader Configuration Screen37Figure 7.4: The New VLTrader Listener Page41</send>                                                                                                    | Figure 5.18: The VLTrader Home Page                                 | .18       |
| Figure 5.20: The VLTrader Home Page20Figure 5.21: The VLTrader Home Page20Figure 5.22: The Renaming window21Figure 5.23: The VLTrader Home Page21Figure 5.24: The VLTrader Home Page22Figure 5.25: AS2 Mailbox Configuration Wizard - Step 122Figure 5.26: AS2 Mailbox Configuration Wizard - Step 223Figure 5.27: AS2 Mailbox Configuration Wizard - Step 223Figure 5.28: AS2 Mailbox Configuration Wizard - Step 224Figure 5.29: AS2 Mailbox Configuration Wizard - Step 325Figure 5.29: AS2 Mailbox Configuration Wizard - Step 325Figure 5.30: AS2 Mailbox Configuration Wizard - Step 426Figure 5.31: The VLTrader Home Page27Figure 5.32: The ' <send>Mymailbox@LootestAS2' action Wizard28Figure 5.33: The Edit Command window29Figure 5.35: The VLTrader Home page29Figure 6.3: The Zystem Options Window31Figure 6.3: The Database Connection Configuration Window33Figure 6.4: The Database Connection Configuration Window34Figure 6.7: The VLTrader System Options Window34Figure 6.7: The VLTrader System Options Window34Figure 6.7: The VLTrader System Options Window34Figure 6.6: The Database Connection Configuration Window34Figure 6.7: The VLTrader System Options Window34Figure 6.8: The Database Connection Configuration Window34Figure 6.7: The VLTrader System Options Window34Figure 6.8: The Database Connection Configuration Window34<td>Figure 5.20: The VLTrader Home Page20Figure 5.21: The VLTrader Home Page20Figure 5.22: The Renaming window21Figure 5.23: The VLTrader Home Page21Figure 5.24: The VLTrader Home Page22Figure 5.25: AS2 Mailbox Configuration Wizard - Step 122Figure 5.26: AS2 Mailbox Configuration Wizard - Step 223Figure 5.27: AS2 Mailbox Configuration Wizard - Step 223Figure 5.28: AS2 Mailbox Configuration Wizard - Step 224Figure 5.29: AS2 Mailbox Configuration Wizard - Step 325Figure 5.30: AS2 Mailbox Configuration Wizard - Step 426Figure 5.31: The VLTrader Home Page27Figure 5.32: The 'send&gt;Mymailbox@LootestAS2' action Wizard28Figure 5.33: The Edit Command window29Figure 6.1: VLTrader Home page29Figure 6.2: VLTrader System Options Window31Figure 6.3: The Database Connection Configuration Window32Figure 6.3: The Database Connection Configuration Window33Figure 6.7: The VLTrader System Options Window34Figure 6.7: The VLTrader System Options Window34Figure 6.7: The VLTrader System Options Window34Figure 6.7: The VLTrader Configuration Window34Figure 6.7: The VLTrader Configuration Screen36Figure 7.1: The Manage VLTrader Configuration Screen37Figure 7.2: The Manage VLTrader Configuration screen37Figure 7.4: The New VLTrader Listener Page41</td><td>Figure 5.19: The VLTrader Home Page</td><td>.19</td></send>                               | Figure 5.20: The VLTrader Home Page20Figure 5.21: The VLTrader Home Page20Figure 5.22: The Renaming window21Figure 5.23: The VLTrader Home Page21Figure 5.24: The VLTrader Home Page22Figure 5.25: AS2 Mailbox Configuration Wizard - Step 122Figure 5.26: AS2 Mailbox Configuration Wizard - Step 223Figure 5.27: AS2 Mailbox Configuration Wizard - Step 223Figure 5.28: AS2 Mailbox Configuration Wizard - Step 224Figure 5.29: AS2 Mailbox Configuration Wizard - Step 325Figure 5.30: AS2 Mailbox Configuration Wizard - Step 426Figure 5.31: The VLTrader Home Page27Figure 5.32: The 'send>Mymailbox@LootestAS2' action Wizard28Figure 5.33: The Edit Command window29Figure 6.1: VLTrader Home page29Figure 6.2: VLTrader System Options Window31Figure 6.3: The Database Connection Configuration Window32Figure 6.3: The Database Connection Configuration Window33Figure 6.7: The VLTrader System Options Window34Figure 6.7: The VLTrader System Options Window34Figure 6.7: The VLTrader System Options Window34Figure 6.7: The VLTrader Configuration Window34Figure 6.7: The VLTrader Configuration Screen36Figure 7.1: The Manage VLTrader Configuration Screen37Figure 7.2: The Manage VLTrader Configuration screen37Figure 7.4: The New VLTrader Listener Page41                                                                                                    | Figure 5.19: The VLTrader Home Page                                 | .19       |
| Figure 5.21: The VLTrader Home Page.20Figure 5.22: The Renaming window.21Figure 5.23: The VLTrader Home Page.21Figure 5.24: The VLTrader Home Page.22Figure 5.25: AS2 Mailbox Configuration Wizard – Step 122Figure 5.26: AS2 Mailbox Configuration Wizard – Step 223Figure 5.27: AS2 Mailbox Configuration Wizard – Step 223Figure 5.28: AS2 Mailbox Configuration Wizard – Step 224Figure 5.29: AS2 Mailbox Configuration Wizard – Step 325Figure 5.30: AS2 Mailbox Configuration Wizard – Step 325Figure 5.30: AS2 Mailbox Configuration Wizard – Step 426Figure 5.31: The VLTrader Home Page.27Figure 5.32: The ' <send>Mymailbox@LootestAS2' action Wizard28Figure 5.33: The Edit Command window29Figure 6.1: VLTrader Home page.29Figure 6.1: VLTrader System Options Window.31Figure 6.2: VLTrader System Options Window.33Figure 6.3: The Database Connection Configuration Window.33Figure 6.4: The Database Connection Configuration Window.33Figure 6.5: The Database Connection Configuration Window.34Figure 6.7: The VLTrader System Options Window34Figure 6.8: The Database Connection Configuration Window34Figure 6.8: The Database Connection Configuration Window34Figure 6.8: The Database Connection Configuration Window35Figure 6.8: The Database Connection Configuration Window34Figure 6.8: The Database Connection Configuration Window35Figure 6.8:</send>                                                                                                    | Figure 5.21: The VLI rader Home Page.20Figure 5.22: The Renaming window.21Figure 5.23: The VLTrader Home Page.21Figure 5.24: The VLTrader Home Page.22Figure 5.25: AS2 Mailbox Configuration Wizard - Step 122Figure 5.26: AS2 Mailbox Configuration Wizard - Step 223Figure 5.27: AS2 Mailbox Configuration Wizard - Step 2(i)23Figure 5.28: AS2 Mailbox Configuration Wizard - Step 224Figure 5.29: AS2 Mailbox Configuration Wizard - Step 325Figure 5.29: AS2 Mailbox Configuration Wizard - Step 325Figure 5.30: AS2 Mailbox Configuration Wizard - Step 426Figure 5.31: The VLTrader Home Page.27Figure 5.32: The ' <send>Mymailbox@LootestAS2' action Wizard .28Figure 5.33: The Edit Command window28Figure 5.35: The VLTrader Home page.29Figure 6.35: The VLTrader Home page.29Figure 6.3: The Database Connection Configuration Window32Figure 6.4: The Database Connection Configuration Window33Figure 6.7: The VLTrader System Options Window34Figure 6.7: The VLTrader System Options Window34Figure 6.7: The Database Connection Configuration Window34Figure 6.7: The Database Connection Configuration Window34Figure 7.2: The Manage VLTrader Configuration Screen37Figure 7.3: The Manage VLTrader Configuration Screen37Figure 7.4: The New VLTrader Listener Page38Figure 7.4: The New VLTrader Listener Page34</send>                                                                                                    | Figure 5.20: The VLTrader Home Page                                 | .20       |
| Figure 5.22: The Kenaming Window.21Figure 5.23: The VLTrader Home Page.21Figure 5.24: The VLTrader Home Page.22Figure 5.25: AS2 Mailbox Configuration Wizard – Step 122Figure 5.26: AS2 Mailbox Configuration Wizard – Step 223Figure 5.27: AS2 Mailbox Configuration Wizard – Step 2(i)23Figure 5.28: AS2 Mailbox Configuration Wizard – Step 224Figure 5.29: AS2 Mailbox Configuration Wizard – Step 325Figure 5.30: AS2 Mailbox Configuration Wizard – Step 426Figure 5.31: The VLTrader Home Page27Figure 5.32: The 'send>Mymailbox@LootestAS2' action Wizard28Figure 5.33: The Edit Command window29Figure 6.3: The VLTrader Home page29Figure 6.1: VLTrader Home page29Figure 6.2: VLTrader System Options Window31Figure 6.3: The Database Connection Configuration Window33Figure 6.5: The Database Connection Configuration Window33Figure 6.7: The VLTrader System Options Window34Figure 6.7: The VLTrader System Options Window34Figure 6.7: The VLTrader System Options Window34Figure 6.8: The Database Connection Configuration Window34Figure 6.8: The Database Connection Configuration Window34Figure 6.8: The Database Connection Configuration Window34Figure 6.8: The Database Connection Configuration Window34Figure 6.8: The Database Connection Configuration Window34Figure 6.8: The Database Connection Configuration Window34Figure 6.8: The Databas                                                                                                    | Figure 5.22: The Kenaming Window.21Figure 5.23: The VLTrader Home Page.21Figure 5.24: The VLTrader Home Page.22Figure 5.25: AS2 Mailbox Configuration Wizard - Step 122Figure 5.26: AS2 Mailbox Configuration Wizard - Step 223Figure 5.27: AS2 Mailbox Configuration Wizard - Step 223Figure 5.28: AS2 Mailbox Configuration Wizard - Step 224Figure 5.29: AS2 Mailbox Configuration Wizard - Step 325Figure 5.30: AS2 Mailbox Configuration Wizard - Step 426Figure 5.31: The VLTrader Home Page.27Figure 5.32: The 'ssend>Mymailbox@LootestAS2' action Wizard .28Figure 5.33: The Edit Command window29Figure 6.31: The VLTrader Home page.29Figure 6.32: The VLTrader Home page.29Figure 6.33: The Edit Command window31Figure 6.34: The Edit Command window32Figure 6.35: The VLTrader Home page.33Figure 6.4: The Database Connection Configuration Window33Figure 6.5: The Database Connection Configuration Window33Figure 6.7: The VLTrader System Options Window34Figure 6.8: The Database Connection Configuration Window34Figure 6.3: The Database Connection Configuration Window34Figure 7.1: The Manage VLTrader Configuration Screen36Figure 7.2: The Manage VLTrader Configuration Screen37Figure 7.3: The Manage VLTrader Configuration Screen38Figure 7.4: The New VLTrader Listener Page.41                                                                                                    | Figure 5.21: The VLI rader Home Page                                | .20       |
| Figure 5.23: The VLTrader Home Page21Figure 5.24: The VLTrader Home Page22Figure 5.25: AS2 Mailbox Configuration Wizard – Step 122Figure 5.26: AS2 Mailbox Configuration Wizard – Step 223Figure 5.27: AS2 Mailbox Configuration Wizard – Step 223Figure 5.28: AS2 Mailbox Configuration Wizard – Step 224Figure 5.29: AS2 Mailbox Configuration Wizard – Step 325Figure 5.30: AS2 Mailbox Configuration Wizard – Step 426Figure 5.31: The VLTrader Home Page27Figure 5.32: The ' <send>Mymailbox@LootestAS2' action Wizard28Figure 5.33: The Edit Command window29Figure 5.34: The Edit Command window29Figure 6.3: The VLTrader Home page29Figure 6.3: The VLTrader Home page29Figure 6.3: The Database Connection Configuration Window32Figure 6.4: The Database Connection Configuration Window33Figure 6.5: The Database Connection Configuration Window34Figure 6.4: The Database Connection Configuration Window34Figure 6.4: The Database Connection Configuration Window34Figure 6.4: The Database Connection Configuration Window34Figure 6.4: The Database Connection Configuration Window34Figure 6.4: The Database Connection Configuration Window34Figure 6.4: The Database Connection Configuration Window34Figure 6.4: The Database Connection Configuration Window34Figure 6.4: The Database Connection Configuration Window34Figure 6.4: The Database Connection Configuration Window</send>                                                                                                    | Figure 5.23: The VLTrader Home Page21Figure 5.24: The VLTrader Home Page22Figure 5.25: AS2 Mailbox Configuration Wizard - Step 122Figure 5.26: AS2 Mailbox Configuration Wizard - Step 223Figure 5.27: AS2 Mailbox Configuration Wizard - Step 223Figure 5.28: AS2 Mailbox Configuration Wizard - Step 224Figure 5.29: AS2 Mailbox Configuration Wizard - Step 325Figure 5.30: AS2 Mailbox Configuration Wizard - Step 426Figure 5.31: The VLTrader Home Page27Figure 5.32: The ' <send>Mymailbox@LootestAS2' action Wizard28Figure 5.33: The Edit Command window29Figure 5.35: The VLTrader Home page29Figure 6.3: The Database Connection Configuration Window32Figure 6.4: The Database Connection Configuration Window33Figure 6.7: The VLTrader System Options Window33Figure 6.7: The Database Connection Configuration Window34Figure 6.7: The VLTrader System Options Window34Figure 6.7: The VLTrader System Options Window34Figure 6.7: The VLTrader System Options Window34Figure 6.7: The VLTrader System Options Window34Figure 7.1: The Manage VLTrader Configuration Screen36Figure 7.2: The Manage VLTrader Configuration Screen37Figure 7.4: The New VLTrader Listener Page41</send>                                                                                                    | Figure 5.22: The Renaming Window                                    | .21       |
| Figure 5.24: The VLTrader Home Page22Figure 5.25: AS2 Mailbox Configuration Wizard - Step 122Figure 5.26: AS2 Mailbox Configuration Wizard - Step 223Figure 5.27: AS2 Mailbox Configuration Wizard - Step 224Figure 5.28: AS2 Mailbox Configuration Wizard - Step 324Figure 5.29: AS2 Mailbox Configuration Wizard - Step 325Figure 5.30: AS2 Mailbox Configuration Wizard - Step 426Figure 5.31: The VLTrader Home Page27Figure 5.32: The ' <send>Mymailbox@LootestAS2' action Wizard28Figure 5.33: The Edit Command window29Figure 5.34: The Edit Command window29Figure 6.1: VLTrader Home page29Figure 6.2: VLTrader System Options Window32Figure 6.3: The Database Connection Configuration Window33Figure 6.4: The Database Connection Configuration Window33Figure 6.5: The Database Connection Configuration Window34Figure 6.8: The Database Connection Configuration Window34Figure 6.8: The Database Connection Configuration Window34Figure 6.8: The Database Connection Configuration Window34Figure 6.8: The Database Connection Configuration Window34Figure 6.8: The Database Connection Configuration Window34Figure 6.8: The Database Connection Configuration Window34Figure 7.1: The Manage VLTrader Configuration Screen36Figure 7.1: The Manage VLTrader Configuration Screen36Figure 7.1: The Manage VLTrader Configuration Screen36Figure 7.1: The Manage VLTrader Configuration Sc</send>                                                                                                    | Figure 5.24: The VLTrader Home Page22Figure 5.25: AS2 Mailbox Configuration Wizard – Step 123Figure 5.26: AS2 Mailbox Configuration Wizard – Step 223Figure 5.27: AS2 Mailbox Configuration Wizard – Step 224Figure 5.28: AS2 Mailbox Configuration Wizard – Step 325Figure 5.29: AS2 Mailbox Configuration Wizard – Step 325Figure 5.30: AS2 Mailbox Configuration Wizard – Step 426Figure 5.31: The VLTrader Home Page27Figure 5.32: The ' <send>Mymailbox@LootestAS2' action Wizard28Figure 5.33: The Edit Command window28Figure 5.34: The Edit Command window29Figure 5.35: The VLTrader Home page29Figure 6.1: VLTrader System Options Window31Figure 6.3: The Database Connection Configuration Window32Figure 6.4: The Database Connection Configuration Window33Figure 6.5: The Database Connection Configuration Window34Figure 6.7: The VLTrader System Options Window34Figure 6.7: The VLTrader System Options Window34Figure 7.2: The Manage VLTrader Configuration Screen36Figure 7.2: The Manage VLTrader Configuration screen36Figure 7.4: The New VLTrader Listener Page41</send>                                                                                                    | Figure 5.23: The VLI rader Home Page                                | . 21      |
| Figure 5.25: AS2 Malibox Configuration Wizard – Step 122Figure 5.26: AS2 Mailbox Configuration Wizard – Step 223Figure 5.27: AS2 Mailbox Configuration Wizard – Step 223Figure 5.28: AS2 Mailbox Configuration Wizard – Step 224Figure 5.29: AS2 Mailbox Configuration Wizard – Step 325Figure 5.30: AS2 Mailbox Configuration Wizard – Step 426Figure 5.31: The VLTrader Home Page27Figure 5.32: The ' <send>Mymailbox@LootestAS2' action Wizard28Figure 5.33: The Edit Command window29Figure 5.35: The VLTrader Home page29Figure 6.1: VLTrader Home page29Figure 6.2: VLTrader System Options Window31Figure 6.3: The Database Connection Configuration Window32Figure 6.5: The Database Connection Configuration Window33Figure 6.6: The Database Connection Configuration Window34Figure 6.7: The VLTrader System Options Window34Figure 6.8: The Database Connection Configuration Window34Figure 6.8: The Database Connection Configuration Window34Figure 6.8: The Database Connection Configuration Window34Figure 6.8: The Database Connection Configuration Window35Figure 6.8: The Database Connection Configuration Window36Figure 7.1: The Manage VLTrader Configuration Screen36Figure 7.1: The Manage VLTrader Configuration Screen36</send>                                                                                                    | Figure 5.25: AS2 Mailbox Configuration Wizard - Step 122Figure 5.26: AS2 Mailbox Configuration Wizard - Step 223Figure 5.27: AS2 Mailbox Configuration Wizard - Step 223Figure 5.28: AS2 Mailbox Configuration Wizard - Step 224Figure 5.29: AS2 Mailbox Configuration Wizard - Step 325Figure 5.30: AS2 Mailbox Configuration Wizard - Step 426Figure 5.31: The VLTrader Home Page27Figure 5.32: The ' <send>Mymailbox@LootestAS2' action Wizard28Figure 5.33: The Edit Command window28Figure 5.34: The Edit Command window29Figure 5.35: The VLTrader Home Page29Figure 6.1: VLTrader System Options Window31Figure 6.2: VLTrader System Options Window32Figure 6.3: The Database Connection Configuration Window33Figure 6.5: The Database Connection Configuration Window34Figure 6.7: The VLTrader System Options Window34Figure 6.8: The Database Connection Configuration Window34Figure 7.1: The Manage VLTrader Configuration Screen36Figure 7.2: The Manage VLTrader Configuration screen36Figure 7.3: The Manage VLTrader Configuration screen38Figure 7.4: The New VLTrader Listener Page41</send>                                                                                                    | Figure 5.24: The VLI rader Home Page                                | . 22      |
| Figure 5.26: AS2 Mailbox Configuration Wizard – Step 223Figure 5.27: AS2 Mailbox Configuration Wizard – Step 223Figure 5.28: AS2 Mailbox Configuration Wizard – Step 224Figure 5.29: AS2 Mailbox Configuration Wizard – Step 325Figure 5.30: AS2 Mailbox Configuration Wizard – Step 426Figure 5.31: The VLTrader Home Page27Figure 5.32: The ' <send>Mymailbox@LootestAS2' action Wizard28Figure 5.33: The Edit Command window29Figure 5.35: The VLTrader Home page29Figure 6.1: VLTrader Home page29Figure 6.2: VLTrader System Options Window31Figure 6.3: The Database Connection Configuration Window32Figure 6.4: The Database Connection Configuration Window33Figure 6.5: The Database Connection Configuration Window34Figure 6.6: The Database Connection Configuration Window34Figure 6.7: The VLTrader System Options Window34Figure 6.8: The Database Connection Configuration Window34Figure 6.7: The VLTrader System Options Window34Figure 6.8: The Database Connection Configuration Window34Figure 6.8: The Database Connection Configuration Window34Figure 6.8: The Database Connection Configuration Window35Figure 6.8: The Database Connection Configuration Window36Figure 7.1: The Manage VLTrader Configuration Screen36Figure 7.1: The Manage VLTrader Configuration Screen36</send>                                                                                                    | Figure 5.26: AS2 Mailbox Configuration Wizard – Step 225Figure 5.27: AS2 Mailbox Configuration Wizard – Step 223Figure 5.28: AS2 Mailbox Configuration Wizard – Step 324Figure 5.29: AS2 Mailbox Configuration Wizard – Step 426Figure 5.30: AS2 Mailbox Configuration Wizard – Step 426Figure 5.31: The VLTrader Home Page27Figure 5.32: The ' <send>Mymailbox@LootestAS2' action Wizard28Figure 5.33: The Edit Command window29Figure 5.35: The VLTrader Home page29Figure 6.1: VLTrader System Options Window31Figure 6.2: VLTrader System Options Window32Figure 6.3: The Database Connection Configuration Window33Figure 6.4: The Database Connection Configuration Window33Figure 6.7: The VLTrader System Options Window34Figure 6.8: The Database Connection Configuration Window34Figure 6.7: The VLTrader System Options Window34Figure 7.1: The Manage VLTrader Configuration Screen36Figure 7.2: The Manage VLTrader Configuration screen37Figure 7.4: The New VLTrader Configuration screen38Figure 7.4: The New VLTrader Configuration screen38Figure 7.4: The New VLTrader Configuration screen38Figure 7.4: The New VLTrader Configuration screen38Figure 7.4: The New VLTrader Configuration screen38Figure 7.4: The New VLTrader Configuration screen38Figure 7.4: The New VLTrader Configuration screen38Figure 7.4: The New VLTrader Configuration screen38F</send>                                                                                                    | Figure 5.25: AS2 Mallbox Configuration Wizard – Step 1              | . 22      |
| Figure 5.27: AS2 Mailbox Configuration Wizard – Step 2(1)23Figure 5.28: AS2 Mailbox Configuration Wizard – Step 224Figure 5.29: AS2 Mailbox Configuration Wizard – Step 325Figure 5.30: AS2 Mailbox Configuration Wizard – Step 426Figure 5.31: The VLTrader Home Page27Figure 5.32: The 'send>Mymailbox@LootestAS2' action Wizard28Figure 5.33: The Edit Command window28Figure 5.34: The Edit Command window29Figure 5.35: The VLTrader Home page29Figure 6.1: VLTrader System Options Window31Figure 6.2: VLTrader System Options Window32Figure 6.3: The Database Connection Configuration Window33Figure 6.4: The Database Connection Configuration Window33Figure 6.5: The VLTrader System Options Window34Figure 6.7: The VLTrader System Options Window34Figure 6.8: The Database Connection Configuration Window34Figure 6.7: The VLTrader System Options Window34Figure 6.8: The Database Connection Configuration Window34Figure 6.7: The VLTrader System Options Window34Figure 6.8: The Database Connection Configuration Window34Figure 6.8: The Database Connection Configuration Window34Figure 6.8: The Database Connection Configuration Step A36Figure 7.1: The Manage VLTrader Configuration Screen36Figure 7.1: The Manage VLTrader Configuration Screen36Figure 7.2: The Manage VLTrader Configuration Screen36Figure 7.2: The Manage VLTrader Configuration Screen36 </td <td>Figure 5.27: AS2 Mailbox Configuration Wizard - Step 2(1)25Figure 5.28: AS2 Mailbox Configuration Wizard - Step 224Figure 5.29: AS2 Mailbox Configuration Wizard - Step 325Figure 5.30: AS2 Mailbox Configuration Wizard - Step 426Figure 5.31: The VLTrader Home Page27Figure 5.32: The '<send>Mymailbox@LootestAS2' action Wizard28Figure 5.33: The Edit Command window29Figure 5.35: The VLTrader Home page29Figure 6.1: VLTrader Home page29Figure 6.2: VLTrader System Options Window31Figure 6.3: The Database Connection Configuration Window32Figure 6.4: The Database Connection Configuration Window33Figure 6.5: The Database Connection Configuration Window34Figure 6.7: The VLTrader System Options Window34Figure 6.8: The Database Connection Configuration Window34Figure 6.7: The VLTrader System Options Window34Figure 7.1: The Manage VLTrader Configuration Screen36Figure 7.2: The Manage VLTrader Configuration screen37Figure 7.3: The Manage VLTrader Configuration screen38Figure 7.4: The New VLTrader Listener Page41</send></td> <td>Figure 5.20: AS2 Malibox Configuration Wizard – Step 2</td> <td>.23<br/>22</td>                                                                                                    | Figure 5.27: AS2 Mailbox Configuration Wizard - Step 2(1)25Figure 5.28: AS2 Mailbox Configuration Wizard - Step 224Figure 5.29: AS2 Mailbox Configuration Wizard - Step 325Figure 5.30: AS2 Mailbox Configuration Wizard - Step 426Figure 5.31: The VLTrader Home Page27Figure 5.32: The ' <send>Mymailbox@LootestAS2' action Wizard28Figure 5.33: The Edit Command window29Figure 5.35: The VLTrader Home page29Figure 6.1: VLTrader Home page29Figure 6.2: VLTrader System Options Window31Figure 6.3: The Database Connection Configuration Window32Figure 6.4: The Database Connection Configuration Window33Figure 6.5: The Database Connection Configuration Window34Figure 6.7: The VLTrader System Options Window34Figure 6.8: The Database Connection Configuration Window34Figure 6.7: The VLTrader System Options Window34Figure 7.1: The Manage VLTrader Configuration Screen36Figure 7.2: The Manage VLTrader Configuration screen37Figure 7.3: The Manage VLTrader Configuration screen38Figure 7.4: The New VLTrader Listener Page41</send>                                                                                                    | Figure 5.20: AS2 Malibox Configuration Wizard – Step 2              | .23<br>22 |
| Figure 5.28: AS2 Mailbox Configuration Wizard - Step 224Figure 5.29: AS2 Mailbox Configuration Wizard - Step 325Figure 5.30: AS2 Mailbox Configuration Wizard - Step 426Figure 5.31: The VLTrader Home Page27Figure 5.32: The ' <send>Mymailbox@LootestAS2' action Wizard28Figure 5.33: The Edit Command window28Figure 5.34: The Edit Command window29Figure 5.35: The VLTrader Home page29Figure 6.1: VLTrader Home page29Figure 6.2: VLTrader System Options Window31Figure 6.3: The Database Connection Configuration Window32Figure 6.4: The Database Connection Configuration Window33Figure 6.5: The Database Connection Configuration Window34Figure 6.7: The VLTrader System Options Window34Figure 6.8: The Database Connection Configuration Window34Figure 6.7: The VLTrader System Options Window34Figure 6.8: The Database Connection Configuration Window34Figure 6.8: The Database Connection Configuration Window34Figure 6.8: The Database Connection Configuration Window35Figure 6.8: The Database Connection Configuration Window35Figure 7.1: The Manage VLTrader Configuration Screen36Figure 7.2: The Manage VLTrader Configuration Screen36</send>                                                                                                    | Figure 5.29: AS2 Mailbox Configuration Wizard – Step 224Figure 5.29: AS2 Mailbox Configuration Wizard – Step 325Figure 5.30: AS2 Mailbox Configuration Wizard – Step 426Figure 5.31: The VLTrader Home Page27Figure 5.32: The ' <send>Mymailbox@LootestAS2' action Wizard28Figure 5.33: The Edit Command window29Figure 5.35: The VLTrader Home page29Figure 6.1: VLTrader System Options Window31Figure 6.2: VLTrader System Options Window32Figure 6.3: The Database Connection Configuration Window33Figure 6.4: The Database Connection Configuration Window33Figure 6.5: The Database Connection Configuration Window34Figure 6.7: The VLTrader System Options Window34Figure 6.8: The Database Connection Configuration Window34Figure 6.7: The VLTrader System Options Window34Figure 7.1: The Manage VLTrader Configuration Screen36Figure 7.2: The Manage VLTrader Configuration screen37Figure 7.3: The New VLTrader Listener Page41</send>                                                                                                    | Figure 5.27. AS2 Malibox Configuration Wizard – Step 2(1)           | .25<br>74 |
| Figure 5.29: AS2 Mailbox Configuration Wizard – Step 3Figure 5.30: AS2 Mailbox Configuration Wizard – Step 4Figure 5.31: The VLTrader Home PageFigure 5.32: The ' <send>Mymailbox@LootestAS2' action WizardFigure 5.33: The Edit Command windowFigure 5.34: The Edit Command windowPigure 5.35: The VLTrader Home pageFigure 6.1: VLTrader Home pagePigure 6.1: VLTrader System Options WindowStep 6.2: VLTrader System Options WindowStep 6.3: The Database Connection Configuration WindowStep 6.4: The Database Connection Configuration WindowStep 6.5: The Database Connection Configuration WindowStep 6.6: The Database Connection Configuration WindowStep 6.7: The VLTrader System Options WindowStep 6.8: The Database Connection Configuration WindowStep 6.7: The VLTrader System Options WindowStep 6.8: The Database Connection Configuration WindowStep 6.7: The VLTrader System Options WindowStep 6.8: The Database Connection Configuration WindowStep 6.8: The Database Connection Configuration WindowStep 6.7: The VLTrader System Options WindowStep 6.8: The Database Connection Configuration WindowStep 6.8: The Database Connection Configuration WindowStep 6.8: The Database Connection Configuration WindowStep 6.8: The Database Connection Configuration WindowStep 6.8: The Database Connection Configuration Step 6.8: The Database Connection Configuration Step 6.3: The Manage VLTrader Configuration Step 6.3: The Manage VLTrader Configuration Step 6.3: The Manage VLTrader Configuration Step 6.3: The Manage VLTrader Configuration Step 6.3: The Manage VLTrader Configuration S</send>                                                                                                    | Figure 5.29: AS2 Mailbox Configuration Wizard - Step 5Figure 5.30: AS2 Mailbox Configuration Wizard - Step 4Figure 5.31: The VLTrader Home PageFigure 5.32: The ' <send>Mymailbox@LootestAS2' action WizardFigure 5.33: The Edit Command windowFigure 5.34: The Edit Command windowPigure 5.35: The VLTrader Home pagePigure 6.1: VLTrader System Options WindowSigure 6.2: VLTrader System Options WindowSigure 6.3: The Database Connection Configuration WindowSigure 6.4: The Database Connection Configuration WindowSigure 6.5: The Database Connection Configuration WindowSigure 6.6: The Database Connection Configuration WindowSigure 6.7: The VLTrader System Options WindowSigure 6.8: The Database Connection Configuration WindowSigure 6.7: The VLTrader System Options WindowSigure 7.1: The Manage VLTrader Configuration ScreenSigure 7.2: The Manage VLTrader Configuration screenSigure 7.3: The New VLTrader Listener Page41</send>                                                                                                    | Figure 5.26. AS2 Malibox Configuration Wizard – Step 2              | .24       |
| Figure 5.30: AS2 Mainbox Conniguration Wizard - Step 426Figure 5.31: The VLTrader Home Page                                                                                                    | Figure 5.30: A32 Mainbox Conniguration Wizard – Step 420Figure 5.31: The VLTrader Home Page27Figure 5.32: The ' <send>Mymailbox@LootestAS2' action Wizard28Figure 5.33: The Edit Command window28Figure 5.34: The Edit Command window29Figure 5.35: The VLTrader Home page29Figure 6.1: VLTrader System Options Window31Figure 6.2: VLTrader System Options Window32Figure 6.3: The Database Connection Configuration Window32Figure 6.4: The Database Connection Configuration Window33Figure 6.5: The Database Connection Configuration Window34Figure 6.7: The VLTrader System Options Window34Figure 6.8: The Database Connection Configuration Window34Figure 6.7: The VLTrader System Options Window34Figure 7.1: The Manage VLTrader Configuration Screen36Figure 7.2: The Manage VLTrader Configuration screen37Figure 7.3: The New VLTrader Listener Page41</send>                                                                                                    | Figure 5.29. AS2 Malibox Configuration Wizard – Step 5              | .25       |
| Figure 5.31: The VLTrader Tome PageFigure 5.32: The ' <send>Mymailbox@LootestAS2' action WizardFigure 5.33: The Edit Command windowFigure 5.34: The Edit Command windowFigure 5.35: The VLTrader Home pageFigure 6.1: VLTrader System Options WindowFigure 6.2: VLTrader System Options WindowFigure 6.3: The Database Connection Configuration WindowFigure 6.4: The Database Connection Configuration WindowSigure 6.5: The Database Connection Configuration WindowFigure 6.6: The Database Connection Configuration WindowSigure 6.7: The VLTrader System Options WindowSigure 6.8: The Database Connection Configuration WindowSigure 6.7: The VLTrader System Options WindowSigure 6.7: The VLTrader System Options WindowSigure 6.7: The VLTrader System Options WindowSigure 6.7: The VLTrader System Options WindowSigure 6.7: The VLTrader System Options WindowSigure 6.8: The Database Connection Configuration WindowSigure 6.8: The Database Connection Configuration WindowSigure 6.8: The Database Connection Configuration WindowSigure 7.1: The Manage VLTrader Configuration ScreenSigure 7.1: The Manage VLTrader Configuration ScreenSigure 7.1: The Manage VLTrader Configuration ScreenSigure 7.1: The Manage VLTrader Configuration ScreenSigure 7.1: The Manage VLTrader Configuration ScreenSigure 7.1: The Manage VLTrader Configuration ScreenSigure 7.1: The Manage VLTrader Configuration ScreenSigure 7.1: The Manage VLTrader Configuration ScreenSigure 7.1: The Manage VLTrader Configuration ScreenSigure 7.1: T</send>                                                                                                    | Figure 5.32: The VLTrader Norme rage27Figure 5.32: The V28Figure 5.33: The Edit Command window28Figure 5.34: The Edit Command window29Figure 5.35: The VLTrader Home page29Figure 6.1: VLTrader System Options Window31Figure 6.2: VLTrader System Options Window32Figure 6.3: The Database Connection Configuration Window32Figure 6.4: The Database Connection Configuration Window33Figure 6.5: The Database Connection Configuration Window33Figure 6.6: The Database Connection Configuration Window34Figure 6.7: The VLTrader System Options Window34Figure 6.8: The Database Connection Configuration Window34Figure 6.7: The VLTrader System Options Window34Figure 7.1: The Manage VLTrader Configuration Screen36Figure 7.2: The Manage VLTrader Configuration screen37Figure 7.3: The New VLTrader Listener Page41                                                                                                    | Figure 5.30. AS2 Malibox Configuration Wizard - Step 4              | .20       |
| Figure 5.32: The Clear System Option window28Figure 5.33: The Edit Command window29Figure 5.34: The Edit Command window29Figure 5.35: The VLTrader Home page29Figure 6.1: VLTrader System Options Window31Figure 6.2: VLTrader System Options Window32Figure 6.3: The Database Connection Configuration Window32Figure 6.4: The Database Connection Configuration Window33Figure 6.5: The Database Connection Configuration Window33Figure 6.6: The Database Connection Configuration Window34Figure 6.7: The VLTrader System Options Window34Figure 6.8: The Database Connection Configuration Window34Figure 6.8: The Database Connection Configuration Window34Figure 6.8: The Database Connection Configuration Window34Figure 6.8: The Database Connection Configuration Window35Figure 6.8: The Database Connection Configuration Window35Figure 6.3: The Manage VLTrader Configuration Screen36Figure 7.1: The Manage VLTrader Configuration Screen36                                                                                                    | Figure 5.32: The Variation of the Variation of the Variati | Figure 5.32: The ' <send>Mymailbox@LootestAS2' action Wizard</send> | . 27      |
| Figure 5.34: The Edit Command window29Figure 5.34: The Edit Command window29Figure 5.35: The VLTrader Home page29Figure 6.1: VLTrader System Options Window31Figure 6.2: VLTrader System Options Window32Figure 6.3: The Database Connection Configuration Window32Figure 6.4: The Database Connection Configuration Window33Figure 6.5: The Database Connection Configuration Window33Figure 6.6: The Database Connection Configuration Window34Figure 6.7: The VLTrader System Options Window34Figure 6.8: The Database Connection Configuration Window34Figure 6.8: The Database Connection Configuration Window34Figure 6.8: The Database Connection Configuration Window35Figure 7.1: The Manage VLTrader Configuration Screen36Figure 7.2: The Manage VLTrader Configuration Screen36                                                                                                    | Figure 5.34: The Edit Command window29Figure 5.35: The VLTrader Home page29Figure 6.1: VLTrader System Options Window31Figure 6.2: VLTrader System Options Window32Figure 6.3: The Database Connection Configuration Window32Figure 6.4: The Database Connection Configuration Window33Figure 6.5: The Database Connection Configuration Window33Figure 6.6: The Database Connection Configuration Window34Figure 6.7: The VLTrader System Options Window34Figure 6.8: The Database Connection Configuration Window34Figure 6.8: The Database Connection Configuration Window34Figure 7.1: The Manage VLTrader System Options Window35Figure 7.2: The Manage VLTrader Configuration screen36Figure 7.3: The Manage VLTrader Configuration screen37Figure 7.4: The New VLTrader Listener Page41                                                                                                    | Figure 5.32: The Edit Command window                                | 28        |
| Figure 5.35: The VLTrader Home page                                                                                                    | Figure 5.35: The VLTrader Home page.29Figure 6.1: VLTrader System Options Window.31Figure 6.2: VLTrader System Options Window.32Figure 6.3: The Database Connection Configuration Window.32Figure 6.4: The Database Connection Configuration Window.33Figure 6.5: The Database Connection Configuration Window.33Figure 6.6: The Database Connection Configuration Window.34Figure 6.7: The VLTrader System Options Window34Figure 6.8: The Database Connection Configuration Window.35Figure 7.1: The Manage VLTrader Configuration Screen36Figure 7.2: The Manage VLTrader Configuration screen37Figure 7.3: The New VLTrader Listener Page.41                                                                                                    | Figure 5.34: The Edit Command window                                | 29        |
| Figure 6.1: VLTrader System Options Window                                                                                                    | Figure 6.1: VLTrader System Options Window                                                                                                    | Figure 5.35: The VI Trader Home page                                | 29        |
| Figure 6.2: VLTrader System Options Window                                                                                                    | Figure 6.2: VLTrader System Options Window                                                                                                    | Figure 6.1: VI Trader System Ontions Window.                        | .31       |
| Figure 6.3: The Database Connection Configuration Window       32         Figure 6.4: The Database Connection Configuration Window       33         Figure 6.5: The Database Connection Configuration Window       33         Figure 6.6: The Database Connection Configuration Window       33         Figure 6.6: The Database Connection Configuration Window       34         Figure 6.7: The VLTrader System Options Window       34         Figure 6.8: The Database Connection Configuration Window       35         Figure 7.1: The Manage VLTrader Configuration screen       36         Figure 7.2: The Manage VLTrader Configuration screen       36                                                                                                    | Figure 6.3: The Database Connection Configuration Window32Figure 6.4: The Database Connection Configuration Window33Figure 6.5: The Database Connection Configuration Window33Figure 6.6: The Database Connection Configuration Window34Figure 6.7: The VLTrader System Options Window34Figure 6.8: The Database Connection Configuration Window34Figure 6.8: The Database Connection Configuration Window34Figure 7.1: The Manage VLTrader Configuration Screen36Figure 7.2: The Manage VLTrader Configuration screen37Figure 7.3: The Manage VLTrader Configuration screen38Figure 7.4: The New VLTrader Listener Page41                                                                                                    | Figure 6.2: VLTrader System Options Window                          | .32       |
| Figure 6.4: The Database Connection Configuration Window       33         Figure 6.5: The Database Connection Configuration Window       33         Figure 6.6: The Database Connection Configuration Window       34         Figure 6.7: The VLTrader System Options Window       34         Figure 6.8: The Database Connection Configuration Window       34         Figure 6.8: The Database Connection Configuration Window       35         Figure 7.1: The Manage VLTrader Configuration screen       36         Figure 7.2: The Manage VLTrader Configuration screen       36                                                                                                    | Figure 6.4: The Database Connection Configuration Window33Figure 6.5: The Database Connection Configuration Window33Figure 6.6: The Database Connection Configuration Window34Figure 6.7: The VLTrader System Options Window34Figure 6.8: The Database Connection Configuration Window35Figure 7.1: The Manage VLTrader Configuration screen36Figure 7.2: The Manage VLTrader Configuration screen37Figure 7.3: The Manage VLTrader Configuration screen38Figure 7.4: The New VLTrader Listener Page41                                                                                                    | Figure 6.3: The Database Connection Configuration Window            | .32       |
| Figure 6.5: The Database Connection Configuration Window       33         Figure 6.6: The Database Connection Configuration Window       34         Figure 6.7: The VLTrader System Options Window       34         Figure 6.8: The Database Connection Configuration Window       34         Figure 6.8: The Database Connection Configuration Window       35         Figure 7.1: The Manage VLTrader Configuration screen       36         Figure 7.2: The Manage VLTrader Configuration screen       36                                                                                                    | Figure 6.5: The Database Connection Configuration Window33Figure 6.6: The Database Connection Configuration Window34Figure 6.7: The VLTrader System Options Window34Figure 6.8: The Database Connection Configuration Window35Figure 7.1: The Manage VLTrader Configuration screen36Figure 7.2: The Manage VLTrader Configuration screen37Figure 7.3: The Manage VLTrader Configuration screen38Figure 7.4: The New VLTrader Listener Page41                                                                                                    | Figure 6.4: The Database Connection Configuration Window            | .33       |
| Figure 6.6: The Database Connection Configuration Window       34         Figure 6.7: The VLTrader System Options Window       34         Figure 6.8: The Database Connection Configuration Window       35         Figure 7.1: The Manage VLTrader Configuration screen       36         Figure 7.2: The Manage VLTrader Configuration screen       36                                                                                                    | Figure 6.6: The Database Connection Configuration Window34Figure 6.7: The VLTrader System Options Window34Figure 6.8: The Database Connection Configuration Window35Figure 7.1: The Manage VLTrader Configuration screen36Figure 7.2: The Manage VLTrader Configuration screen37Figure 7.3: The Manage VLTrader Configuration screen38Figure 7.4: The New VLTrader Listener Page41                                                                                                    | Figure 6.5: The Database Connection Configuration Window            | .33       |
| Figure 6.7: The VLTrader System Options Window       34         Figure 6.8: The Database Connection Configuration Window       35         Figure 7.1: The Manage VLTrader Configuration screen       36         Sigure 7.2: The Manage VLTrader Configuration screen       36                                                                                                    | Figure 6.7: The VLTrader System Options Window34Figure 6.8: The Database Connection Configuration Window35Figure 7.1: The Manage VLTrader Configuration screen36Figure 7.2: The Manage VLTrader Configuration screen37Figure 7.3: The Manage VLTrader Configuration screen38Figure 7.4: The New VLTrader Listener Page41                                                                                                    | Figure 6.6: The Database Connection Configuration Window            | .34       |
| Figure 6.8: The Database Connection Configuration Window                                                                                                    | Figure 6.8: The Database Connection Configuration Window                                                                                                    | Figure 6.7: The VLTrader System Options Window                      | .34       |
| Figure 7.1: The Manage VLTrader Configuration screen                                                                                                    | Figure 7.1: The Manage VLTrader Configuration screen36Figure 7.2: The Manage VLTrader Configuration screen37Figure 7.3: The Manage VLTrader Configuration screen38Figure 7.4: The New VLTrader Listener Page41                                                                                                    | Figure 6.8: The Database Connection Configuration Window            | . 35      |
| The Manage With day Configuration arrange                                                                                                    | Figure 7.2: The Manage VLTrader Configuration screen37Figure 7.3: The Manage VLTrader Configuration screen38Figure 7.4: The New VLTrader Listener Page41                                                                                                    | Figure 7.1: The Manage VLTrader Configuration screen                | . 36      |
| Figure 7.2: The Manage VLI rader Configuration Screen                                                                                                    | Figure 7.3: The Manage VLTrader Configuration screen38Figure 7.4: The New VLTrader Listener Page41                                                                                                    | Figure 7.2: The Manage VLTrader Configuration screen                | . 37      |
| Figure 7.3. The Manage VI Trader Configuration screen 38                                                                                                    | Figure 7.4: The New VLTrader Listener Page                                                                                                    | Figure 7.3: The Manage VLTrader Configuration screen                | . 38      |
| righte 7.5. The Manage Verrader configuration screen                                                                                                    |                                                                                                    | Figure 7.4: The New VLTrader Listener Page                          | .41       |
| rigule 7.5. The Manage Verrauer configuration screen                                                                                                    | -                                                                                                    | Figure 7.4: The New VLTrader Listener Page                          | .41       |

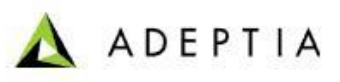

| Figure 7.5: The New VLTrader Listener Page       |                              |
|--------------------------------------------------|------------------------------|
| Figure 7.7: The Database Event Type Manage Page  | Error! Bookmark not defined. |
| Figure 7.6: The New Event Registry Page          |                              |
| Figure 7.9: The New VLTrader Listener Page       |                              |
| Figure 7.10: The FTP Event Type Manage Page      | Error! Bookmark not defined. |
| Figure 7.11: The New Event Registry Page         |                              |
| Figure 7.12: The New VLTrader Listener Page      |                              |
| Figure 7.13: The Calendar Event Type Manage Page | Error! Bookmark not defined. |
| Figure 7.14: The New Event Registry Page         |                              |
| Figure 7.15: The New VLTrader Listener Page      |                              |
| Figure 7.16: The New VLTrader Source Page        |                              |
| Figure 7.17: The New VLTrader Target Page        |                              |
| Figure 7.18: The New VLTrader Action Page        |                              |
| Figure 7.19: The Transfer Report View Page       |                              |